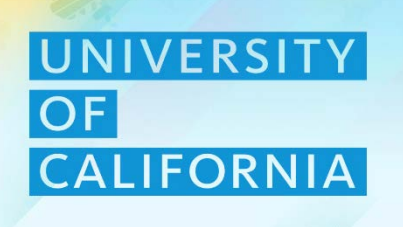

UCOP Planning and Budgeting System (PBS)

**BUDEXP100:** Expense Budgeting

Current as of December 2019

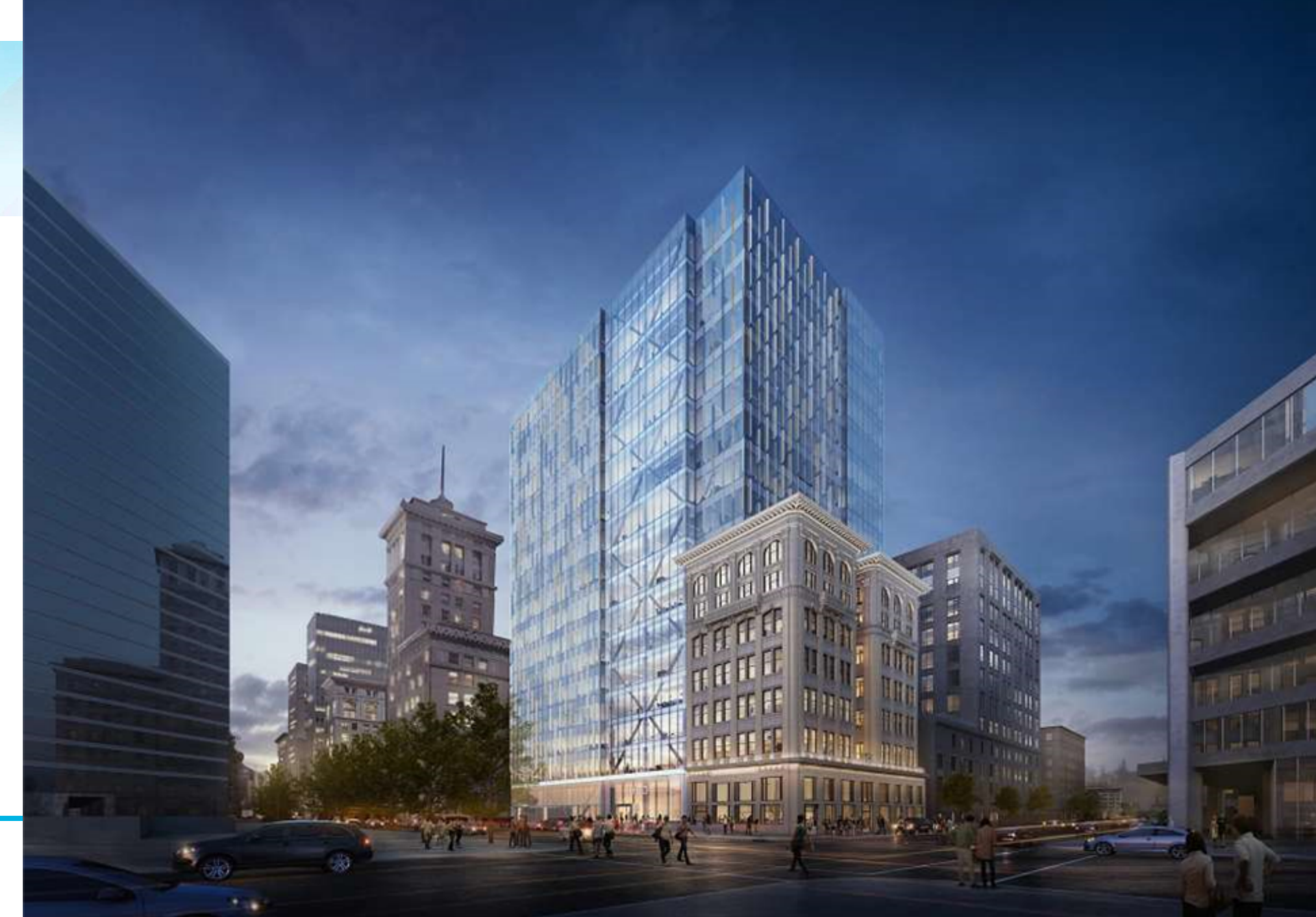

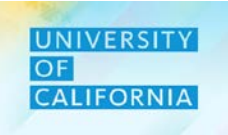

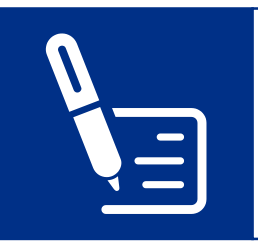

Sign the attendance sheet at the beginning and end of the session.

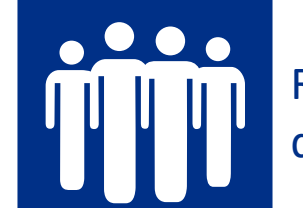

Refrain from engaging in disruptive side conversations.

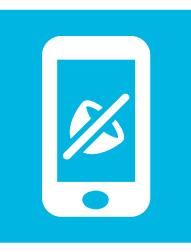

Silence cell phones, and minimize usage of cell phones and laptops for unrelated tasks during the session.

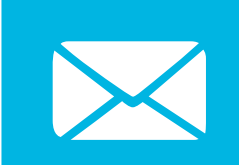

Check your e-mail during breaks only.

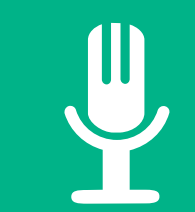

Participate actively, and share your experiences.

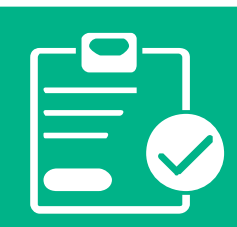

Complete the post-training survey prior to leaving this session.

## **Expectations**

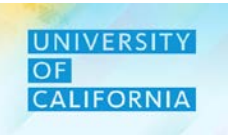

Let us see the expectations from this session.

## This Training WILL....

- Frame exercises in standard UCOP scenarios
- Equip staff for the new system
- Discuss Expense Budgeting
- Rely on active staff involvement

- This Training WILL NOT...
- Address ALL possible scenarios
- Be the end of learning and ongoing support
- Be a passive occasion

## **Course Agenda**

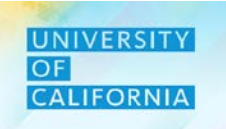

Here is the agenda for today's session.

| Here is the agend | la for today's session.                                                                                                    | Delivery Type: |
|-------------------|----------------------------------------------------------------------------------------------------|----------------|
| Lesson            | Covered Topics / Processes                                                                                                    |                |
| Expense Budgeting |                                                                                                    |                |
|                   | <ul> <li>Navigating to Expense Budgeting Task List</li> <li>Entering the data across different accounts for Expense Budget Accounts and saving the data.</li> <li>Reviewing the data in reports</li> <li>Submitting total Budget</li> </ul> |                |
| Expense Budget    |                                                                                                    | -              |
| Review            | <ul> <li>Navigating to Expense Budget Review Task List</li> <li>Reviewing Total Expense Budget across different scenarios</li> <li>Review Expense Reports</li> <li>Approve/Reject the Budget Submitted</li> </ul>                           |                |

## **Course Objectives**

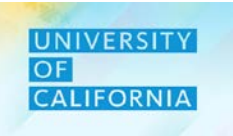

Upon completing this course, you will be able to:

- Enter Expense across various Expense Categories
- Enter Expense by fund and fund type
- Enter Expense by time period (i.e., quarterly, monthly, etc.)
- Review the Total Expense Budget
- Review the Dynamic Variance Report and Variance Report by Fund reports

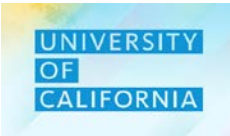

Here are some of the key terms you will come across in this course.

| Expense Categories  | Every expense must be assigned to a category (i.e., Meetings, Travel), which controls how that type of expense is captured. Expense categories will be used in entering expenses.                                                                              |
|---------------------|----------------------------------------------------------------------------------------------------|
| Expense Budget      | Limit to the amount anticipated as an <b>expense</b> to be incurred in a future period.                                                                                                    |
| Point of View (POV) | Planners and Reviewers choose dimensions to create their Point of View (POV) while<br>conducting budgeting and planning activities. The Point of View can be setup before<br>performing any tasks by selecting the Financial Unit, Fund, Division and Function |

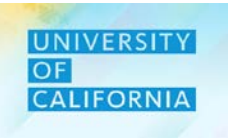

Here is the different Expense Categories you can budget in.

| Other Office Miscellaneous                         |
|----------------------------------------------------|
| Meetings, Travel and Related Expenses              |
| Computer and Office Equipment Service Maintainance |
| Utilities and Facilities,Space Leases              |
| ⊞ Library                                          |
| External Services Computer and Others              |
| ⊞ Legal Costs                                      |
| Consultants and Professional Services              |
| ⊞ Temporary Labor                                  |
| Insurance                                          |
| Subawards and Pass Throughs                        |
|                                                    |
| Overhead Costs                                     |
| Depreciation                                       |
| ⊞ Recharge                                         |

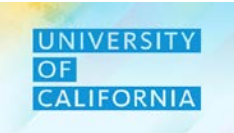

Let's meet the roles involved in the Introduction process in PBS

| Roles     | Manage Expense<br>Budgets Across<br>Various Expense<br>Categories | Promote the Budget<br>to Reviewers. | Review Expense<br>Budgets | Review Expense<br>Report | Approve or Reject<br>Budgets |
|-----------|-------------------------------------------------------------------|-------------------------------------|---------------------------|--------------------------|------------------------------|
| PLANNERS  | $\checkmark$                                                      | $\checkmark$                        |                           | $\checkmark$             |                              |
| REVIEWERS | ✓                                                                 |                                     | $\checkmark$              | ✓                        | ✓                            |

The Expense module in PBS consists of two components.

- 1. Expense Budgeting (Planners)
- a) Enter Expense data across different categories.
- b) Review the entered data in reports.
- c) Submit Budget for approval.
- 2. Expense Budget Review (for Reviewers only)
- a) Review Expense data submitted by planner in form and reports.
- b) Submit your decision back to planner.

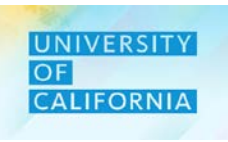

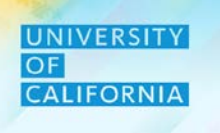

| 1. Expense Budgeting                                              |                                           |                                                                 | Moving onto               |
|-------------------------------------------------------------------|-------------------------------------------|-----------------------------------------------------------------|---------------------------|
| Entering the data across different                                | 2. Expense Budget R<br>Review the data by | eport<br>3. Submitting Budget                                   | next task in<br>task list |
| accounts for<br>Expense Budget<br>Accounts and saving<br>the data | running the<br>Expense reports            | Submitting the<br>Budget to Reviewer<br>for Approval<br>process |                           |

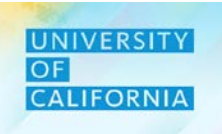

# Expense Budgeting (Planner)

**Duration: 35 minutes** 

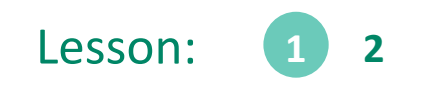

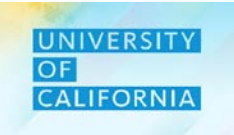

Upon completing this lesson, you will be able to:

- Enter Expense across various Expense Categories
- Review the Expense Reports
- Submit Budget for Approval

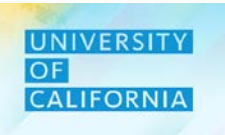

**Expense Budgeting** – This task allows users to Budget Expense Accounts for the next fiscal year.

## Navigating to Expense Budgeting Task list

- 1. Access the Tasks tile from the home screen. The Tasks List page will be displayed.
- 2. In the Planner task list, expand Expense Budget under Budget and click on Expense Budgeting:

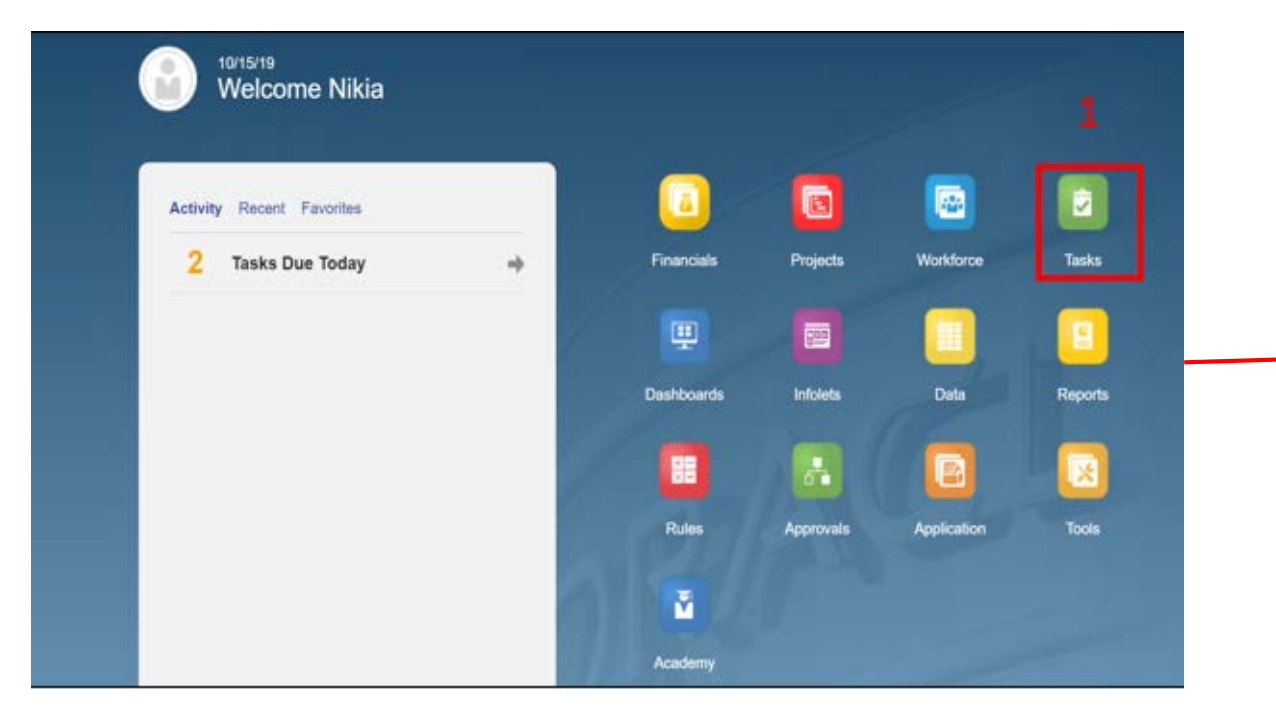

| Tasks: All Task Lists                         |        |       |     |              | Refre  | əsh |
|-----------------------------------------------|--------|-------|-----|--------------|--------|-----|
| r Filter: All 11                              | Status | Start | End | Instructions | Action |     |
| Planner                                       | •      | Juit  | LIN | 0            |        |     |
| Forecast                                      | •      |       |     | 0            |        |     |
| V Budget                                      | •      |       |     | 0            |        |     |
| ▶ ■ Revenue Budget                            | •      |       |     | 0            |        |     |
| Workforce Budget                              | •      |       |     | 0            |        |     |
| Workforce Planning Budget Data Reconciliation |        |       |     | 0            |        |     |
|                                               | •      |       |     | 0            | ***    |     |
| Expense Budgeting 2                           | •      |       |     |              |        |     |

## **Expense Budgeting – Overview of Form**

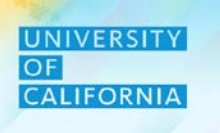

| POV a<br>ente<br>Expense Budgeting (1)                               | ering data (a<br>check) | i you are<br>always |                               | Eo,      | 0                   | <u>S</u> av | ve <u>R</u> e | fresh   | <u>A</u> ctions | -                    | <u>C</u> omplet | e <u>P</u> reviou | us <u>N</u> | ext C <u>l</u> os    |
|----------------------------------------------------------------------|-------------------------|---------------------|-------------------------------|----------|---------------------|-------------|---------------|---------|-----------------|----------------------|-----------------|-------------------|-------------|----------------------|
| Unit Fund<br>8011010:Nutrition Policy Institute Research 19963:Syste | mwide UC Path St        | ate General Fund    | Function<br>721: Executive Ma | nagement | Division<br>20520:C | Chief C     | Operating     | Officer |                 | ¢                    | Da              | ta Ac             | d hoc       | F <u>o</u> rma       |
|                                                                      | FY18-19                 | FY19-20             | FY19-20                       |          |                     |             |               | F       | Y20-21          |                      |                 |                   |             | Variand              |
|                                                                      | Actual                  | Q2Forecast          | Actual                        |          |                     |             |               | Pe      | Budget          |                      |                 |                   |             | Q2Forec<br>Total Bud |
|                                                                      | 🗄 YearTotal             | * YearTotal         | Y-T-D(October)                | ± Q1     |                     | +           | Q2            | +       | Q3              | +                    | Q4              | YearTe            | otal        |                      |
| ∃ Other Office Miscellaneous                                         |                         | ]                   |                               |          |                     |             |               |         |                 | $\overline{\Lambda}$ |                 |                   |             |                      |
| ∃ Meetings,Travel and Related Expenses                               |                         |                     |                               |          |                     |             |               |         | /               |                      |                 |                   |             |                      |
| ∃ Computer and Office Equipment Ser <mark>v</mark> ice Maintainanc   | e                       |                     |                               |          |                     |             |               |         |                 | •                    |                 |                   |             |                      |
| ∃ Utilities and Facilities,Space Leases                              |                         |                     |                               |          |                     |             |               |         | Differe         | ent Sce              | enario.         | Period            | and         |                      |
| ∃ Library                                                            |                         |                     |                               |          |                     |             |               | V       | lear co         | mhina                | ations          | for ente          | ring        |                      |
| ∃ External Services Computer and Others                              |                         |                     |                               |          |                     |             |               | d       | ata (ca         | n ho c               | hrillod         | up to m           | onth        |                      |
| ⊕ Legal Costs                                                        |                         |                     |                               |          |                     |             |               | - 4     |                 |                      |                 | icon)             | ionitii     |                      |
| ∃ Consultants and Professional Services                              |                         |                     |                               | 1        |                     |             |               |         |                 | level b              | iy pius         | iconj             |             |                      |
| ∃ Temporary Labor                                                    | Expense (               | Categories a        | vailable for                  |          |                     |             |               | _       |                 |                      |                 |                   |             |                      |
| + Insurance                                                          | Budgeting               | g (must drill       | ed down by                    |          |                     |             |               |         |                 |                      |                 |                   |             |                      |
| ∃ Subawards and Pass Throughs                                        | plus ic                 | on to enter         | expense                       |          |                     |             |               |         |                 |                      |                 |                   |             |                      |
| ∄ Royalties                                                          |                         | budget dat          | a)                            |          |                     |             |               |         |                 |                      |                 |                   |             |                      |
| ∄ Overhead Costs                                                     |                         |                     | ,                             |          |                     |             |               |         |                 |                      |                 |                   |             |                      |
| ± Depreciation                                                       |                         |                     |                               |          |                     |             |               |         |                 |                      |                 |                   |             |                      |
| ⊞ Recharge                                                           |                         |                     |                               |          |                     |             |               |         |                 |                      |                 |                   |             |                      |
| Expense Categories Total                                             |                         |                     |                               |          |                     |             |               |         |                 |                      |                 |                   |             |                      |

## **Deloitte**.

#### Expense Budgeting | 14

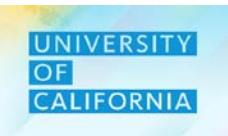

## **Navigation : Expense Budgeting:**

### 1. Select the correct combination of Unit, Function, Division and Fund.

| Select a Member             |                                               | ь», <u>о</u> к                 | Cancel | Select                   | a Member       |                           | ъ́р <u>Q</u> К Салоој                            |            | Select a                                                                                                    | Member      |                       |               |        |               | si QK              | Cancel         |
|-----------------------------|-----------------------------------------------|--------------------------------|--------|--------------------------|----------------|---------------------------|--------------------------------------------------|------------|----------------------------------------------------------------------------------------------------|-------------|-----------------------|---------------|--------|---------------|--------------------|----------------|
| Unit                        |                                               |                                |        | Function<br>"WiFunction" |                |                           |                                                  |            | Division<br>"All Delson"                                                                                                    |             |                       |               |        |               |                    |                |
| Peaceb Linit                |                                               |                                | ~      | Search F                 | Function       |                           | ¢                                                |            | Search Divis                                                                                                    | sion        |                       |               |        |               |                    | 0              |
| Search Onit                 |                                               | *                              | - 147  | Function                 | a              | Total Function            | ✓ All Function                                   |            | Division                                                                                                    |             | т                     | otal Division |        | 🗸 All Divisio | an                 |                |
| Total Financial Unit        | 250000A: Provost & Exec VP-Ac P               | 300000A: Chief Operating Offi  |        | Total Fund               | xtion          | All Function              | ► 40: instruction ►                              |            | Total Division                                                                                                    |             |                       | II Division   |        | 2004:066      | e of the President |                |
| All Financial Unit          | 300000A: Chief Operating Otti 🕨               | 301000B: Operational Services  | •      |                          |                |                           | 42: Teaching Hospitals Function                  |            | 1                                                                                                    |             |                       |               |        | 250A:Fidur    | ciary Activities   | 5              |
| Global                      | 350000A: External Relations a In              | 302000B: Op Operations         | 2      |                          |                |                           | 43: Academic Support                             |            |                                                                                                    |             |                       |               |        | 300A:hwer     | stment Pools       | 10             |
|                             | 400000A: Exec VP UC Health                    | 303000B: Chief Operating Offi  | - 14 C |                          |                |                           | 44: Research In 1997                             |            |                                                                                                    |             |                       |               |        | 410A-UCR      | ŧ₽                 |                |
|                             | 500000A: Sr VP Compliance and P               | 304000B: Strategic Program Ma  | - FC   |                          |                |                           | 62: Public Service Function                      |            |                                                                                                    |             |                       |               |        | 420A:UCR      | tSP                | 30             |
|                             | 510000A: Ofc of General Counsel               | 305000B: VP & Clo Info Tech S  | × .    |                          |                |                           | 64: Operation & Maintenance o                    |            |                                                                                                    |             |                       |               |        | 430A.PER      | IS-VERIP           | - P            |
|                             | 520000A: Secretary of the Reg In              | 306000B: Vice President Human  | 100    |                          |                |                           | 68: Student Services                             |            |                                                                                                    |             |                       |               |        | 440A-UCR      | CHBT               | 2              |
|                             | 530000A: Chief Investment Off                 | 307000B: AVP Energy & Sustain  |        |                          |                |                           | 72: Institutional Support                        |            |                                                                                                    |             |                       |               |        |               |                    |                |
|                             | 6000004: Sustemaide Academic                  |                                |        |                          |                |                           | 76 Auniliary Enternises                          |            | 10-07-00-00-00-00-00-00-00-00-00-00-00-00                                                                                                    |             |                       |               |        |               |                    |                |
|                             |                                               |                                |        | 4                        |                |                           | 0                                                |            | < Members                                                                                                    | Division> 1 | Total Division> All I | Division      |        |               |                    | 1              |
|                             |                                               |                                |        | Members                  | Function> Tota | al Function> All Function |                                                  |            | The second second secon | 18930166    |                       |               |        |               |                    |                |
| Fund                        |                                               |                                |        |                          |                |                           |                                                  | FY19-20    | FY19-20                                                                                                    |             |                       | FY2           | 0-21   |               |                    | Van            |
| Restlicted                  |                                               |                                |        |                          |                | (1)                       |                                                  | Q2Forecast | Actual                                                                                                    |             |                       | Perm          | Budget |               |                    | Q2For<br>Total |
| Search Fund                 |                                               |                                | \$     |                          |                |                           |                                                  | YearTotal  | Y-T-D(October)                                                                                                    |             | 🖲 Q2                  | Ð             | Q3 🗄   | Q4            | YearTotal          |                |
| Total Regents Fund          | Total Fund - Regent                           | Total Restricted Fund - Regent |        |                          |                | 522500 Printed Items      |                                                  |            |                                                                                                    |             | 3                     | 3             | 3      | 3             | 12                 | 6              |
| Total Fund - Regent         | Total Restricted Fund - Regent                | RF1_Restricted - Other Funds   |        |                          |                | 530101 Consulting Serv    | rices                                            |            |                                                                                                    |             | 8                     | 8             | 8      | 8             | 32                 | 1              |
|                             |                                               | RF1_Restricted Fund Balance    |        |                          |                | 770001:Internal Rechar    | ge Debit (InterDivisional)                       |            |                                                                                                    |             |                       |               |        |               |                    | 1              |
|                             |                                               | RF1_Girls and Endowments       |        |                          |                | 770002 Internal Rechar    | ge Debit (InterDivisional -Other                 |            |                                                                                                    |             |                       |               |        |               |                    | <b>.</b>       |
|                             |                                               | RF1 Contracts and Grants       |        |                          |                | 507400:Restoration Pla    | n 415 (M) Expense                                |            |                                                                                                    |             |                       |               |        |               |                    |                |
|                             |                                               | DE1 Federal and Chris America  |        |                          |                | 508102:Removal & Mov      | ving Expense                                     |            |                                                                                                    |             |                       |               |        |               |                    |                |
|                             |                                               | RF1_Federal and State Appropr  |        |                          |                | 510000:Undergradute F     | inancial Aid                                     |            |                                                                                                    |             |                       |               |        |               |                    |                |
|                             |                                               | RF1_Special State              |        |                          |                | 511000:Gradute Financ     | ial Aid                                          |            |                                                                                                    |             |                       |               |        |               |                    |                |
|                             |                                               | RF1_Recharges Funds            |        |                          |                | 522200:Mail/Postage/M     | essenger Services                                |            |                                                                                                    |             |                       |               |        |               |                    |                |
|                             |                                               | RF1_Other Sponsored Activities |        |                          |                | 522201:Office Suplies     |                                                  |            |                                                                                                    |             |                       |               |        |               |                    |                |
|                             |                                               | J Destricted                   | v      |                          |                | 522400 Lab Supplies       |                                                  |            |                                                                                                    |             |                       |               |        |               |                    |                |
|                             |                                               |                                | >      |                          |                | 522600:Federally Charg    | geable - Subscriptions and Memberships           |            |                                                                                                    |             |                       |               |        |               |                    |                |
| Members Fund> Total Regents | Fund> Total Fund - Regent> Total Restricted F | Fund - Regent *                |        |                          |                | 522700:Federally Unch     | argeable - Subsc./Dues/Memb.Civic/Social/Gen Int |            |                                                                                                    |             |                       |               |        |               |                    |                |
|                             |                                               |                                |        |                          |                | 522701 Federally Unch     | argeable - Subsc/Dues/Memb Prof/Tech             |            |                                                                                                    |             |                       |               |        |               |                    |                |
|                             |                                               |                                |        |                          |                | 522800 Employee Wea       | ring Apparel                                     |            |                                                                                                    |             |                       |               |        |               |                    |                |
|                             |                                               |                                |        |                          |                |                           |                                                  |            |                                                                                                    |             |                       |               |        |               |                    |                |

#### **Expense Budgeting:**

- 2. Expand the account by clicking the plus("+") icon corresponding to which you wish to enter data(either Year Total or Account Level).
- 3. Click on save and you can check the complete checkbox after entering data. (Complete checkbox is optional, Saving is required)

|                            | Expense Budgeting                                                                 |                 |            |                            |            | <b>1</b> 0          | Save R         | efresh    | <u>A</u> ctions <del>▼</del> |      | mplete | <u>P</u> revious | <u>N</u> ext C <u>l</u> ose | 2 |
|----------------------------|-----------------------------------------------------------------------------------|-----------------|------------|----------------------------|------------|---------------------|----------------|-----------|------------------------------|------|--------|------------------|-----------------------------|---|
|                            | Unit Fund<br>8011010:Nutrition Policy Institute Research 19963:Systemwide UC Path | State General F | F<br>und 7 | unction<br>21: Executive N | 1anagement | Division<br>20520:0 | Chief Operatin | g Officer |                              | ¢    | Data   | Ad hoc           | F <u>o</u> rmat             |   |
|                            |                                                                                   |                 |            |                            |            |                     | FY2            | 20-21     |                              |      |        |                  |                             |   |
|                            |                                                                                   |                 |            |                            |            |                     | Perm           | Budget    |                              |      |        |                  |                             |   |
|                            |                                                                                   | July            |            | August                     | Septemb    | er 🛛                | <b>Q</b> 1     | +         | Q2 3                         | E Q3 | ÷      | Q4               | YearTotal                   |   |
|                            | 522500:Printed Items                                                              |                 | 1          | 1                          |            | 1                   |                | 3         | 3                            |      | 3      | 3                | ^                           | 4 |
|                            | 530101:Consulting Services                                                        |                 | 3          | 3                          | 3          | 3                   |                | 8         | 8                            |      | 8      | 8                |                             |   |
|                            | 770001:Internal Recharge Debit (InterDivisional)                                  |                 |            |                            |            |                     |                | 1         |                              |      | 2      |                  |                             |   |
|                            | 770002:Internal Recharge Debit (InterDivisional -Other                            |                 |            |                            |            |                     |                |           | ğ                            |      | 2      |                  |                             |   |
|                            | 507400:Restoration Plan 415 (M) Expense                                           |                 |            |                            |            |                     |                |           |                              |      |        |                  |                             |   |
|                            | 508102:Removal & Moving Expense                                                   |                 |            |                            |            |                     |                |           |                              |      |        |                  |                             |   |
|                            | 510000:Undergradute Financial Aid                                                 |                 |            |                            |            |                     |                |           |                              |      |        |                  | _                           |   |
| Note: If you enter data at | 511000:Gradute Financial Aid                                                      |                 |            |                            |            |                     |                |           |                              |      |        |                  |                             |   |
| higher level (i.e. Year    | 522200:Mail/Postage/Messenger Services                                            |                 |            |                            |            |                     |                |           |                              |      |        |                  |                             |   |
| Total or O1) it gots       | 522201:Office Suplies                                                             |                 |            |                            |            |                     |                |           |                              |      |        |                  |                             |   |
|                            | 522400:Lab Supplies                                                               |                 |            |                            |            |                     |                |           |                              |      |        |                  |                             |   |
| distributed equally        | 522600:Federally Chargeable - Subscriptions and Memberships                       |                 |            |                            |            |                     |                |           |                              |      |        |                  |                             |   |
| amongst lower level (i.e.  | 522700:Federally Unchargeable - Subsc./Dues/Memb.Civic/Social/Gen In              | nt              |            |                            |            |                     |                |           |                              |      |        |                  |                             |   |
| months)                    | 522701:Federally Unchargeable - Subsc/Dues/Memb Prof/Tech                         |                 |            |                            |            |                     |                |           |                              |      |        |                  |                             |   |
| monting                    | 522800:Employee Wearing Apparel                                                   |                 |            |                            |            |                     |                |           |                              |      |        |                  |                             |   |
|                            | 522801 Clothing                                                                   |                 |            |                            |            |                     |                |           |                              |      |        |                  |                             |   |

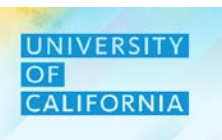

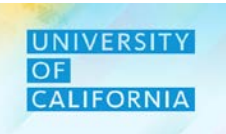

#### **Expense Reports** – This task allows users to Review reports for Expense Budgeting.

#### Navigating to Dynamic Variance Report Task list

- 1. Access the Tasks tile from the home screen. The Tasks List page will be displayed.
- 2. In the Planner task list, navigate to Expense Reports under Review Reports and click on Dynamic Variance Report By Financial Unit:

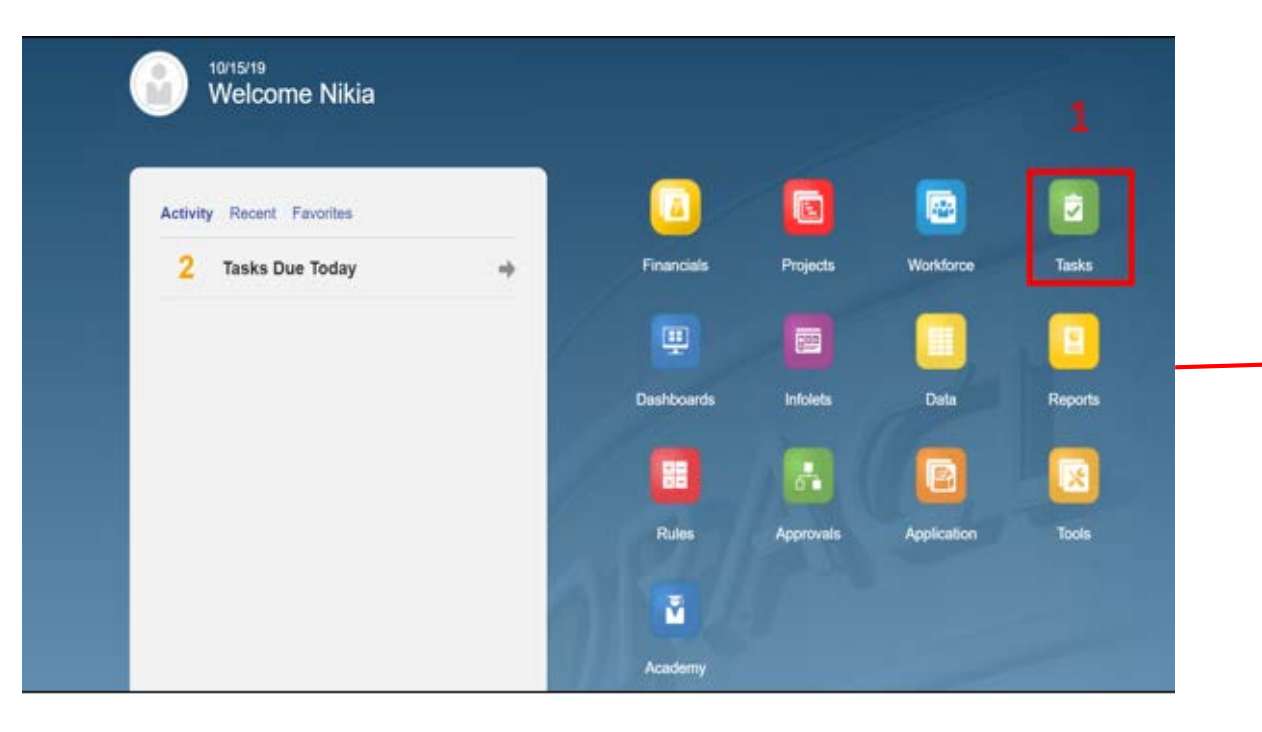

| Tasks: All Task Lists                        |        |       |     |              | Refres | h  |
|----------------------------------------------|--------|-------|-----|--------------|--------|----|
| Y Filter: All n                              |        |       |     |              |        | C  |
| Name                                         | Status | Start | End | Instructions | Action | ıl |
|                                              | •      |       |     | 0            |        | ^  |
| Forecast                                     | •      |       |     | 0            |        |    |
| Budget                                       | •      |       |     | 0            | ***    |    |
| Budget Summary                               | •      |       |     | 0            |        |    |
| ▼ ■ Review Reports                           | •      |       |     | 0            | ***    |    |
| ▼                                            | •      |       |     | 0            | ***    |    |
| Supervisional Contemport By Financial Unit   | 2 •    |       |     |              |        |    |
| 🛞 Variance Report By Fund and Financial Unit | •      |       |     | 0            | 314    |    |
| Workforce Report                             |        |       |     | 0            |        |    |

### **Expense Reports:**

1. The report will open in new tab.

Note – The financial units that are displayed in the report will be based on user's security access.

|                                                                                                    | at-runerep                                                                                                    | ository_pa                                                                                                    | un= /021 0C                                                                                                    | ог теро                                                                                                    | ints%2FDyi                                                                                                    | namic+var                                                                                                    | апсе+кер                                                                                                    | ort+by+r                                                                                                    | FINANCIA                                                                                    | ogon-laisea |
|----------------------------------------------------------------------------------------------------|----------------------------------------------------------------------------------------------------|----------------------------------------------------------------------------------------------------|----------------------------------------------------------------------------------------------------|----------------------------------------------------------------------------------------------------|----------------------------------------------------------------------------------------------------|----------------------------------------------------------------------------------------------------|----------------------------------------------------------------------------------------------------|----------------------------------------------------------------------------------------------------|---------------------------------------------------------------------------------------------|-------------|
|                                                                                                    |                                                                                                    |                                                                                                    |                                                                                                    |                                                                                                    |                                                                                                    |                                                                                                    |                                                                                                    |                                                                                                    |                                                                                             |             |
| <u>F</u> ile <u>V</u> iew Favo <u>r</u> ites <u>T</u> ools                                                                                                    |                                                                                                    |                                                                                                    |                                                                                                    |                                                                                                    |                                                                                                    |                                                                                                    |                                                                                                    |                                                                                                    |                                                                                             |             |
|                                                                                                    |                                                                                                    |                                                                                                    |                                                                                                    |                                                                                                    |                                                                                                    |                                                                                                    |                                                                                                    |                                                                                                    |                                                                                             |             |
| 📋 🚰 冶 Explore 🛄 🖂 🧐                                                                                                    |                                                                                                    |                                                                                                    |                                                                                                    |                                                                                                    |                                                                                                    |                                                                                                    |                                                                                                    |                                                                                                    |                                                                                             |             |
|                                                                                                    |                                                                                                    |                                                                                                    |                                                                                                    |                                                                                                    |                                                                                                    |                                                                                                    |                                                                                                    |                                                                                                    |                                                                                             | · · ·       |
| Dynamic Variance Report by Financial Unit _v2 🗙                                                                                                    |                                                                                                    |                                                                                                    |                                                                                                    |                                                                                                    |                                                                                                    |                                                                                                    |                                                                                                    |                                                                                                    | Search:                                                                                     | Advance     |
|                                                                                                    |                                                                                                    |                                                                                                    |                                                                                                    |                                                                                                    |                                                                                                    |                                                                                                    |                                                                                                    |                                                                                                    |                                                                                             |             |
|                                                                                                    |                                                                                                    |                                                                                                    |                                                                                                    |                                                                                                    |                                                                                                    |                                                                                                    |                                                                                                    |                                                                                                    |                                                                                             |             |
|                                                                                                    |                                                                                                    |                                                                                                    |                                                                                                    |                                                                                                    |                                                                                                    |                                                                                                    |                                                                                                    |                                                                                                    |                                                                                             |             |
|                                                                                                    |                                                                                                    |                                                                                                    |                                                                                                    |                                                                                                    |                                                                                                    |                                                                                                    |                                                                                                    |                                                                                                    |                                                                                             |             |
|                                                                                                    |                                                                                                    |                                                                                                    |                                                                                                    |                                                                                                    |                                                                                                    |                                                                                                    |                                                                                                    |                                                                                                    |                                                                                             |             |
|                                                                                                    |                                                                                                    |                                                                                                    |                                                                                                    |                                                                                                    |                                                                                                    |                                                                                                    |                                                                                                    |                                                                                                    |                                                                                             |             |
|                                                                                                    |                                                                                                    |                                                                                                    |                                                                                                    |                                                                                                    |                                                                                                    |                                                                                                    |                                                                                                    |                                                                                                    |                                                                                             |             |
|                                                                                                    |                                                                                                    |                                                                                                    |                                                                                                    |                                                                                                    |                                                                                                    |                                                                                                    |                                                                                                    |                                                                                                    |                                                                                             |             |
|                                                                                                    |                                                                                                    |                                                                                                    |                                                                                                    |                                                                                                    |                                                                                                    |                                                                                                    |                                                                                                    |                                                                                                    |                                                                                             |             |
|                                                                                                    |                                                                                                    |                                                                                                    |                                                                                                    |                                                                                                    |                                                                                                    |                                                                                                    |                                                                                                    |                                                                                                    |                                                                                             |             |
|                                                                                                    |                                                                                                    |                                                                                                    |                                                                                                    |                                                                                                    |                                                                                                    |                                                                                                    |                                                                                                    |                                                                                                    | _                                                                                           |             |
|                                                                                                    |                                                                                                    |                                                                                                    |                                                                                                    |                                                                                                    |                                                                                                    |                                                                                                    |                                                                                                    |                                                                                                    | - 10                                                                                        |             |
| Dynamic Multi-Year Variance Report                                                                                                    |                                                                                                    |                                                                                                    |                                                                                                    |                                                                                                    |                                                                                                    |                                                                                                    |                                                                                                    |                                                                                                    | - 10                                                                                        |             |
| Sources/Uses: Uses                                                                                                    |                                                                                                    |                                                                                                    |                                                                                                    |                                                                                                    |                                                                                                    |                                                                                                    |                                                                                                    |                                                                                                    | - 10                                                                                        |             |
| Uses View: All                                                                                                    |                                                                                                    |                                                                                                    |                                                                                                    |                                                                                                    |                                                                                                    |                                                                                                    |                                                                                                    |                                                                                                    | - 10                                                                                        |             |
| Account Version: Divisional                                                                                                    |                                                                                                    |                                                                                                    |                                                                                                    |                                                                                                    |                                                                                                    |                                                                                                    |                                                                                                    |                                                                                                    | - 10                                                                                        |             |
| Account Level: Summary                                                                                                    |                                                                                                    |                                                                                                    |                                                                                                    |                                                                                                    |                                                                                                    |                                                                                                    |                                                                                                    |                                                                                                    | - 10                                                                                        |             |
|                                                                                                    |                                                                                                    |                                                                                                    |                                                                                                    |                                                                                                    |                                                                                                    | Madaaaabaa                                                                                                    |                                                                                                    |                                                                                                    |                                                                                             |             |
|                                                                                                    | EV19-20                                                                                                    | EV19-20                                                                                                    | EV19-20                                                                                                    | EV20-21                                                                                                    | FY19-20 Budget                                                                                                    | Variance: Incre                                                                                                    | ase/(Decrease)                                                                                                    | FY19-20                                                                                                    |                                                                                             |             |
|                                                                                                    |                                                                                                    |                                                                                                    | A stude                                                                                                    |                                                                                                    | VS                                                                                                    | FY19-20 Budget                                                                                                    | FY19-20 Budget                                                                                                    | Q2Forecast                                                                                                    |                                                                                             |             |
|                                                                                                    | Budget                                                                                                    | Q2Forecast                                                                                                    | (Y-T-D(Oct))                                                                                                    | Budget                                                                                                    | Q2Forecast                                                                                                    | FY19-20 Actual                                                                                                    | FY20-21 Budget                                                                                                    | FY20-21 Budget                                                                                                    |                                                                                             |             |
| USES                                                                                                    |                                                                                                    |                                                                                                    |                                                                                                    |                                                                                                    |                                                                                                    |                                                                                                    |                                                                                                    |                                                                                                    |                                                                                             |             |
| 100000A OFFICE OF THE PRESIDENT                                                                                                    | \$1.83                                                                                                    | \$1.32                                                                                                    | \$0.88                                                                                                    | \$3.88                                                                                                    | \$0.51                                                                                                    | \$0.95                                                                                                    | \$(2.05)                                                                                                    | \$(2.56)                                                                                                    | 5)                                                                                          |             |
| 150000A CHIEF FINANCIAL OFFICER                                                                                                    | \$22.81                                                                                                    | \$18.48                                                                                                    | \$2.12                                                                                                    | \$50.51                                                                                                    | \$4.33                                                                                                    | \$20.69                                                                                                    | \$(27.69)                                                                                                    | \$(32.03)                                                                                                    | 5)                                                                                          |             |
| 1200000A VE - OFFICE OF THE NATIONAL LABORATORIES                                                                                                    | 32.00                                                                                                    | 51//1                                                                                                    | 60 E 41                                                                                                    | \$4.50                                                                                                    | 64.00                                                                                                    | 62.04                                                                                                    | \$(4.00)                                                                                                    | \$(2.22)                                                                                                    | 3)                                                                                          |             |
| 250000A PROVINST & EXEC VP.ACADEMIC AFFAIRS                                                                                                    | \$231.58                                                                                                    | \$223.85                                                                                                    | \$0.54<br>\$79.36                                                                                                    | \$4.53<br>\$283.43                                                                                                    | \$1.28                                                                                                    | \$2.01                                                                                                    | \$(1.98)<br>\$(51.85)                                                                                                    | \$(3.26)<br>\$(59.58)                                                                                                    | 5)<br>B)                                                                                    |             |
| 25000A PROVOST & EXEC VP-ACADEMIC AFFAIRS<br>30000A CHIEF OPERATING OFFICER                                                                                                    | \$231.58<br>\$134.39                                                                                                    | \$223.85<br>\$105.54                                                                                                    | \$0.54<br>\$79.36<br>\$22.90                                                                                                    | \$4.53<br>\$283.43<br>\$251.75                                                                                                    | \$1.28<br>\$7.73<br>\$28.85                                                                                                    | \$2.01<br>\$152.22<br>\$111.49                                                                                                    | \$(1.98)<br>\$(51.85)<br>\$(117.36)                                                                                                    | \$(3.26)<br>\$(59.58)<br>\$(146.21)                                                                                                    | 5)<br>3)<br>1)                                                                              |             |
| 25000A PROVOST & EXEC VP-ACADEMIC AFFAIRS<br>300000A CHIEF OPERATING OFFICIER<br>350000B XETERNAL RELATIONS AND COMMUNICATIONS                                                                                                    | \$231.58<br>\$134.39<br>\$8.96                                                                                                    | \$223.85<br>\$105.54<br>\$6.03                                                                                                    | \$0.54<br>\$79.36<br>\$22.90<br>\$1.37                                                                                                    | \$4.53<br>\$283.43<br>\$251.75<br>\$18.93                                                                                                    | \$1.28<br>\$7.73<br>\$28.85<br>\$2.93                                                                                                    | \$2.01<br>\$152.22<br>\$111.49<br>\$7.59                                                                                                    | \$(1.98)<br>\$(51.85)<br>\$(117.36)<br>\$(9.96)                                                                                                    | \$(3.26)<br>\$(59.58)<br>\$(146.21)<br>\$(12.89)                                                                                                    | 5)<br>3)<br>1)<br>9)                                                                        |             |
| 250000A PROVOST & EXEC VP-ACADEMIC AFFAIRS<br>300000A CHIEF OPERATING OFFICER<br>350000A EXTERNAL RELATIONS AND COMMUNICATIONS<br>400000A EXEC VP UC HEALTH                                                                                                    | \$231.58<br>\$134.39<br>\$8.96<br>\$20.21                                                                                                    | \$223.85<br>\$105.54<br>\$6.03<br>\$47.92                                                                                                    | \$0.54<br>\$79.36<br>\$22.90<br>\$1.37<br>\$63.09                                                                                                    | \$4.53<br>\$283.43<br>\$251.75<br>\$18.93<br>\$58.53                                                                                                    | \$1.28<br>\$7.73<br>\$28.85<br>\$2.93<br>\$(27.71)                                                                                                 | \$2.01<br>\$152.22<br>\$111.49<br>\$7.59<br>\$(42.89)                                                                                                    | \$(1.98)<br>\$(51.85)<br>\$(117.36)<br>\$(9.96)<br>\$(38.33)                                                                                                    | \$(3.26)<br>\$(59.58)<br>\$(146.21)<br>\$(12.89)<br>\$(10.61)                                                                                                    | 5)<br>3)<br>1)<br>9)<br>1)                                                                  |             |
| 250000A PROVOST & EXEC VP-ACADEMIC AFFAIRS<br>300000A CHIEF OPERATING OFFICER<br>350000A EXTERNAL RELATIONS AND COMMUNICATIONS<br>400000A EXEC VP UC HEALTH<br>500000A SR VP COMPLIANCE AND AUDIT                                                                                                    | \$231.58<br>\$134.39<br>\$8.96<br>\$20.21<br>\$3.45                                                                                                | \$223.85<br>\$105.54<br>\$6.03<br>\$47.92<br>\$2.14                                                                                                    | \$0.54<br>\$79.36<br>\$22.90<br>\$1.37<br>\$63.09<br>\$0.47                                                                                                    | \$4.53<br>\$283.43<br>\$251.75<br>\$18.93<br>\$58.53<br>\$6.72                                                                                                    | \$1.28<br>\$7.73<br>\$28.85<br>\$2.93<br>\$(27.71)<br>\$1.32                                                                                       | \$2.01<br>\$152.22<br>\$1111.49<br>\$7.59<br>\$(42.89)<br>\$2.98                                                                                                    | \$(1.98)<br>\$(51.85)<br>\$(117.36)<br>\$(9.96)<br>\$(38.33)<br>\$(3.27)                                                                                                    | \$(3.26)<br>\$(59.58)<br>\$(146.21)<br>\$(12.89)<br>\$(10.61)<br>\$(4.58)                                                                                                    | 5)<br>8)<br>1)<br>9)<br>1)<br>8)                                                            | _           |
| 25000A PROVOST & EXEC VP-ACADEMIC AFFAIRS<br>300000A CHIEF OPERATING OFFICIER<br>350000A XTERNAL RELATIONS AND COMMUNICATIONS<br>400000A EXEC VP UC HEALTH<br>50000A SR VP COMPLIANCE AND AUDIT<br>510000A OF CP C GRERAL COUNSEL                                                                                                    | \$231.58<br>\$134.39<br>\$8.96<br>\$20.21<br>\$3.45<br>\$39.22                                                                                     | \$223.85<br>\$105.54<br>\$6.03<br>\$47.92<br>\$2.14<br>\$46.24                                                                                                    | \$0.54<br>\$79.36<br>\$22.90<br>\$1.37<br>\$63.09<br>\$0.47<br>\$15.31                                                                                                    | \$4.53<br>\$283.43<br>\$251.75<br>\$18.93<br>\$58.53<br>\$6.72<br>\$71.66                                                                                                    | \$1.28<br>\$7.73<br>\$28.85<br>\$2.93<br>\$(27.71)<br>\$1.32<br>\$(7.02)                                                                           | \$2.01<br>\$152.22<br>\$111.49<br>\$7.59<br>\$(42.89)<br>\$2.98<br>\$2.98                                                                                                    | \$(1.98)<br>\$(51.85)<br>\$(117.36)<br>\$(9.96)<br>\$(38.33)<br>\$(3.27)<br>\$(32.44)                                                                                                    | \$(3.26)<br>\$(59.58)<br>\$(146.21)<br>\$(12.89)<br>\$(10.61)<br>\$(4.58)<br>\$(25.42)                                                                                                    | 5)<br>8)<br>1)<br>9)<br>1)<br>8)<br>2)                                                      |             |
| 25000A PROVOST & EXEC VP-ACADEMIC AFFAIRS<br>30000A CHIEF OPERATING OFFICIER<br>350000A EXTERNAL RELATIONS AND COMMUNICATIONS<br>40000A EXEC VP UC HEALTH<br>50000A SR VP COMPLIANCE AND AUDIT<br>510000A OF CO GRENERAL COUNSEL<br>52000A SECRETARY OF THE REGENTS                                                                                                    | \$231.58<br>\$134.39<br>\$8.96<br>\$20.21<br>\$3.45<br>\$39.22<br>\$2.53                                                                           | \$223.85<br>\$105.54<br>\$6.03<br>\$47.92<br>\$2.14<br>\$46.24<br>\$1.59                                                                                                    | \$0.54<br>\$79.36<br>\$22.90<br>\$1.37<br>\$63.09<br>\$0.47<br>\$15.31<br>\$0.40                                                                                                    | \$4.53<br>\$283.43<br>\$251.75<br>\$18.93<br>\$58.53<br>\$6.72<br>\$71.66<br>\$2.99                                                                                                    | \$1.28<br>\$7.73<br>\$28.85<br>\$2.93<br>\$(27.71)<br>\$1.32<br>\$(7.02)<br>\$0.93                                                                 | \$2.01<br>\$152.22<br>\$111.49<br>\$7.59<br>\$(42.89)<br>\$2.98<br>\$2.98<br>\$2.33<br>\$2.13                                                                                                    | \$(1.98)<br>\$(51.85)<br>\$(117.36)<br>\$(9.96)<br>\$(38.33)<br>\$(3.27)<br>\$(32.44)<br>\$(0.47)<br>\$(32.44)                                                                                                    | \$(3.26)<br>\$(59.58)<br>\$(146.21)<br>\$(12.89)<br>\$(10.61)<br>\$(4.58)<br>\$(25.42)<br>\$(1.60)                                                                                                    | 6)<br>8)<br>1)<br>9)<br>1)<br>8)<br>1)<br>1)<br>1)<br>1)<br>1)<br>1)<br>1)<br>1)<br>1)<br>1 |             |
| 250000A PROVOST & EXEC VP-ACADEMIC AFFAIRS<br>300000A CHIEP OPERATING OFFICER<br>350000A EXTERNAL RELATIONS AND COMMUNICATIONS<br>400000A EXEC VP UC HEALTH<br>500000A SR VP COMPLIANCE AND AUDIT<br>510000A OFC OF GENERAL COUNSEL<br>520000A SECRETARY OF THE REGENTS<br>530000A CHIEF INVESTMENT OFFICER                                                                                                    | \$231.58<br>\$134.39<br>\$8.96<br>\$20.21<br>\$34.52<br>\$39.22<br>\$2.53<br>\$20.70                                                               | \$1105.54<br>\$105.54<br>\$6.03<br>\$47.92<br>\$2.14<br>\$46.24<br>\$1.59<br>\$9.59                                                                                                    | \$0.54<br>\$79.36<br>\$22.90<br>\$1.37<br>\$63.09<br>\$0.47<br>\$15.31<br>\$0.40<br>\$(3.96)<br>\$0.40                                                                                                    | \$4.53<br>\$283.43<br>\$251.75<br>\$18.93<br>\$56.53<br>\$6.72<br>\$71.66<br>\$2.99<br>\$30.33<br>\$6.72                                                                                                    | \$1.28<br>\$7.73<br>\$28.85<br>\$2.93<br>\$(27.71)<br>\$1.32<br>\$(7.02)<br>\$0.93<br>\$11.11                                                      | \$2.01<br>\$152.22<br>\$111.49<br>\$7.59<br>\$(42.89)<br>\$2.98<br>\$23.92<br>\$2.32<br>\$2.46<br>\$23.92                                                                                                    | \$(1.98)<br>\$(51.85)<br>\$(9.96)<br>\$(38.33)<br>\$(3.27)<br>\$(32.44)<br>\$(0.47)<br>\$(9.63)                                                                                                    | \$(3.26)<br>\$(59.58)<br>\$(146.21)<br>\$(12.89)<br>\$(10.61)<br>\$(4.58)<br>\$(25.42)<br>\$(1.40)<br>\$(20.74)<br>\$(20.74)<br>\$(20.74)                                                                                                    |                                                                                             |             |
| 25000A PROVOST & EXEC VP-ACADEMIC AFFAIRS<br>30000B CHIEF OPERATING OFFICER<br>35000B XETERNAL RELATIONS AND COMMUNICATIONS<br>400000A EXEC VP UC HEALTH<br>50000B ASK VP COMPLIANCE AND AUDIT<br>510000B OFC OF GENERAL COUNSEL<br>52000B CHIEF INVESTIMENT OFFICER<br>53000B CHIEF INVESTIMENT OFFICER<br>50000B ASK STREMWIDE ACADEMIC SENATE<br>54000B ASK STREMWIDE ACADEMIC SENATE<br>54000B ASK STREMWIDE ACADEMIC SENATE                                                                                                    | \$231.58<br>\$134.39<br>\$8.96<br>\$20.21<br>\$3.45<br>\$39.22<br>\$2.53<br>\$20.70<br>\$1.21                                                      | \$223.85<br>\$223.85<br>\$105.54<br>\$6.03<br>\$47.92<br>\$2.14<br>\$46.24<br>\$1.59<br>\$9.59<br>\$1.03<br>\$6.59                                                                          | \$0.54<br>\$79.36<br>\$22.90<br>\$1.37<br>\$63.09<br>\$0.47<br>\$15.31<br>\$0.40<br>\$(3.96)<br>\$0.26<br>\$0.26                                                                                                    | \$4.53<br>\$283.43<br>\$251.75<br>\$18.93<br>\$86.53<br>\$8.72<br>\$71.66<br>\$2.99<br>\$30.33<br>\$2.27<br>\$75.65<br>\$2.99                                                                                                    | \$1.28<br>\$7.73<br>\$28.85<br>\$2.93<br>\$(27.71)<br>\$1.32<br>\$(7.02)<br>\$0.93<br>\$11.11<br>\$0.18<br>\$(7.02)                                | \$2.01<br>\$152.22<br>\$111.49<br>\$7.59<br>\$(42.89)<br>\$2.98<br>\$23.92<br>\$2.13<br>\$24.66<br>\$2.94<br>\$24.66<br>\$2.94                                                                                                    | \$(1.98)<br>\$(51.85)<br>\$(9.96)<br>\$(38.33)<br>\$(3.27)<br>\$(32.44)<br>\$(0.47)<br>\$(9.63)<br>\$(1.06)<br>\$(0.63)<br>\$(1.06)<br>\$(0.63)<br>\$(1.06)<br>\$(0.63)<br>\$(0.63)<br>\$(0.63)<br>\$(0.63)<br>\$(0.63)<br>\$(0.63)<br>\$(0.63)<br>\$(0.63)<br>\$(0.63)<br>\$(0.63)<br>\$(0.63)<br>\$(0.63)<br>\$(0.63)<br>\$(0.63)<br>\$(0.63)<br>\$(0.64)<br>\$(0.64)<br>\$(0.64)<br>\$(0.65)<br>\$(0.65)<br>\$(0.67)<br>\$(0.65)<br>\$(0.65)<br>\$(0.67)<br>\$(0.65)<br>\$(0.65)<br>\$(0 | \$(3.26)<br>\$(59.58)<br>\$(146.21)<br>\$(12.89)<br>\$(10.61)<br>\$(4.58)<br>\$(25.42)<br>\$(1.40)<br>\$(20.74)<br>\$(20.74)<br>\$(20.74)<br>\$(20.74)                                                                                                    |                                                                                             |             |
| 25000A PROVOST & EXEC VP-ACADEMIC AFFAIRS<br>30000A CHIEF OPERATING OFFICIER<br>35000A EXTERNAL RELATIONS AND COMMUNICATIONS<br>40000A EXEC VP UC HEALTH<br>50000A SR VP COMPLIANCE AND AUDIT<br>51000A OF CO GENERAL COUNSEL<br>52000A OFC CO GENERAL COUNSEL<br>53000A CHIEF INVESTMENT OFFICER<br>65000A CHIEF INVESTMENT OFFICER<br>65000A SYSTEMUND CADDENIC SENATE<br>55000A CHIEFS INVOX & ENTREPRENEURSHIP<br>70000A CYENTBAL OPERATIONS                                                                                                    | \$231.58<br>\$134.39<br>\$8.96<br>\$20.21<br>\$3.45<br>\$39.22<br>\$2.53<br>\$2.0.70<br>\$1.21<br>\$1.10<br>\$1.21                                 | \$223.85<br>\$223.85<br>\$105.54<br>\$6.03<br>\$47.92<br>\$2.14<br>\$46.24<br>\$1.59<br>\$9.59<br>\$1.03<br>\$0.64<br>\$12.22                                                               | \$0.54<br>\$79.36<br>\$22.90<br>\$1.37<br>\$63.09<br>\$0.47<br>\$15.31<br>\$0.40<br>\$(3.96)<br>\$0.26<br>\$0.08<br>\$0.08<br>\$12.70<br>\$12.70<br>\$ | \$4.53<br>\$283.43<br>\$251.75<br>\$18.93<br>\$58.53<br>\$6.72<br>\$71.66<br>\$2.99<br>\$30.33<br>\$2.27<br>\$1.01<br>\$19.70                                                                                                    | \$1.28<br>\$7.73<br>\$28.85<br>\$2.93<br>\$(27.71)<br>\$1.32<br>\$(7.02)<br>\$0.93<br>\$11.11<br>\$0.18<br>\$0.46<br>\$14.07                       | \$2.01<br>\$152.22<br>\$111.49<br>\$7.59<br>\$(42.89)<br>\$2.98<br>\$23.92<br>\$2.13<br>\$24.66<br>\$0.94<br>\$1.02<br>\$2.97                                                                                                    | \$(1.98)<br>\$(51.85)<br>\$(117.36)<br>\$(9.96)<br>\$(38.33)<br>\$(32.74)<br>\$(32.44)<br>\$(0.47)<br>\$(9.63)<br>\$(1.06)<br>\$0.09<br>\$12.00                                                                                                    | \$(3.26)<br>\$(59.58)<br>\$(146.21)<br>\$(12.89)<br>\$(10.61)<br>\$(4.58)<br>\$(25.42)<br>\$(1.40)<br>\$(20.74)<br>\$(20.74)\$(20.74)\$(20.74)\$(20.74)\$(20.74)\$(20.74)\$(20.74)\$(20.74)\$(20.74)\$(20.                                                                                                    |                                                                                             |             |
| 250000 PROVOST & EXEC VP-ACDENIC AFFAIRS<br>300000 A CHIEF OPERATING OFFICER<br>3500000 A EXEC VP UC HEALTH<br>600000 A SW PC COMPLANCE AND AUDIT<br>510000 A OFE OF GENERAL COLUMEL<br>530000 A GECRETARY OF THE REGENTS<br>530000 A CHIEF INVESTMENT OFFICER<br>600000 A SY BESTMENT OFFICER<br>600000 A SY RESIMON & ENTREPRENEURSHIP<br>700000 A CENTRAL OPERATIONS<br>500000 A PA GORCULTURE AND NATURAL BESQUERCES                                                                                                    | \$231.58<br>\$134.39<br>\$20.21<br>\$3.45<br>\$39.22<br>\$2.53<br>\$20.70<br>\$1.21<br>\$1.10<br>\$26.79<br>\$1.58                                 | \$105.54<br>\$203.85<br>\$105.54<br>\$6.03<br>\$47.92<br>\$2.14<br>\$46.24<br>\$1.59<br>\$0.59<br>\$1.03<br>\$0.64<br>\$12.72<br>\$5.84                                                     | \$0.54<br>\$79.36<br>\$22.90<br>\$1.37<br>\$63.09<br>\$0.47<br>\$15.31<br>\$0.40<br>\$(3.96)<br>\$0.26<br>\$0.08<br>\$(1.79)<br>\$0.72                                                                                                    | \$4.53<br>\$223.43<br>\$251.75<br>\$18.93<br>\$6.53<br>\$6.72<br>\$71.66<br>\$2.99<br>\$30.33<br>\$2.27<br>\$1.01<br>\$13.70<br>\$1.91<br>\$13.70<br>\$1.91<br>\$13.70<br>\$1.91<br>\$13.70                                                                                                    | \$1.28<br>\$7.73<br>\$28.85<br>\$2.93<br>\$(27.71)<br>\$1.32<br>\$(7.02)<br>\$0.93<br>\$11.11<br>\$0.18<br>\$0.46<br>\$14.07<br>\$0.74             | \$2.01<br>\$152.22<br>\$111.49<br>\$7.59<br>\$(42.80)<br>\$2.98<br>\$2.32<br>\$2.13<br>\$24.66<br>\$0.94<br>\$1.02<br>\$28.57<br>\$1.02<br>\$28.57<br>\$1.07                                                                                                    | \$(1.98)<br>\$(51.85)<br>\$(117.36)<br>\$(9.96)<br>\$(38.33)<br>\$(3.27)<br>\$(32.44)<br>\$(0.47)<br>\$(9.63)<br>\$(1.06)<br>\$0.09<br>\$13.09<br>\$(7.54)                                                                                                    | \$(3.26)<br>\$(59.56)<br>\$(146.21)<br>\$(12.89)<br>\$(10.61)<br>\$(4.58)<br>\$(25.42)<br>\$(1.40)<br>\$(20.74)<br>\$(1.24)<br>\$(1.24)<br>\$(1.24)<br>\$(0.37)<br>\$(0.98)<br>\$(8.98)<br>\$(8.98)                                                                                                    | 5)<br>5)<br>5)<br>5)<br>5)<br>5)<br>5)<br>5)<br>5)<br>5)                                    |             |
| 25000A PROVOST & EXEC VP-ACADEMIC AFFAIRS<br>30000A CHIEP OPERATING OFFICER<br>35000A SEXTERNAL RELATIONS AND COMMUNICATIONS<br>40000A EXEC VP UC HEALTH<br>50000A SR VP COMPLIANCE AND AUDIT<br>510000A OFC OF GENERAL COUNSEL<br>53000A CHIEF INVESTMENT OFFICER<br>53000A CHIEF INVESTMENT OFFICER<br>50000A SVP RESTINNITO & CADEMIC SENATE<br>55000A SVP RESTINNITO & ENTREPRENEURSHIP<br>70000A SVP RESTINNITO & ENTREPRENEURSHIP<br>70000A VP AGRICULTURE AND NATURAL RESOURCES<br>50000A VP AGRICULTURE AND NATURAL RESOURCES                                                                                                    | \$231.58<br>\$134.39<br>\$8.96<br>\$20.21<br>\$3.45<br>\$39.22<br>\$2.53<br>\$20.70<br>\$1.21<br>\$1.10<br>\$26.79<br>\$1.56<br>\$518.91           | \$223.85<br>\$233.85<br>\$105.54<br>\$6.03<br>\$47.92<br>\$2.14<br>\$46.24<br>\$1.59<br>\$9.59<br>\$1.03<br>\$0.64<br>\$12.72<br>\$0.84<br>\$479.21                                         | \$0.54<br>\$79.36<br>\$22.90<br>\$1.37<br>\$63.09<br>\$0.47<br>\$15.31<br>\$0.40<br>\$3.36<br>\$0.26<br>\$0.08<br>\$(1.79)<br>\$0.32<br>\$19.36                                                                                                    | \$4.53<br>\$283.43<br>\$221.75<br>\$18.93<br>\$58.53<br>\$6.72<br>\$71.66<br>\$2.99<br>\$30.33<br>\$2.27<br>\$1.01<br>\$13.70<br>\$1.11<br>\$13.70<br>\$9.12<br>\$306.69                                                                                                    | \$1.28<br>\$7.73<br>\$28.85<br>\$2.93<br>\$(27.71)<br>\$1.32<br>\$(7.02)<br>\$0.93<br>\$11.11<br>\$0.18<br>\$0.46<br>\$14.07<br>\$0.74<br>\$3.97   | \$2.01<br>\$152.22<br>\$111.40<br>\$7.59<br>\$4(42.89)<br>\$2.98<br>\$2.98<br>\$2.392<br>\$2.466<br>\$1.02<br>\$2.857<br>\$1.02<br>\$28.57<br>\$1.27<br>\$337.55                                                                                                    | \$(1.98)<br>\$(51.85)<br>\$(117.36)<br>\$(39.96)<br>\$(38.33)<br>\$(327)<br>\$(327)<br>\$(32.44)<br>\$(0.47)<br>\$(0.63)<br>\$(1.06)<br>\$0.09<br>\$(3.09)<br>\$(3.09)<br>\$(3.80.07)<br>\$(2.86.07)                                                                                                    | \$(3.26<br>\$(59.58<br>\$(146.21)<br>\$(12.89)<br>\$(10.61)<br>\$(45.88)<br>\$(25.42)<br>\$(1.40)<br>\$(20.74)<br>\$(20.74)<br>\$(0.37)<br>\$(0.38)<br>\$(8.28)<br>\$(327.77)                                                                                                    |                                                                                             |             |
| 25000A PROVOST & EXEC VP-ACADEMIC AFFAIRS<br>30000A CHIEF OPERATING OFFICER<br>35000A EXTERNAL RELATIONS AND COMMUNICATIONS<br>40000A EXEC VP UC HEALTH<br>50000A SR VP COMPLIANCE AND AUDIT<br>51000A OFC OF GENERAL COUNSEL<br>52000A OFC OF OFFICER<br>53000A CHIEF INVESTMENT OFFICER<br>65000A SVSTEMINIDE ACADEMIC SENATE<br>65000A SVSTEMINIDE ACADEMIC SENATE<br>65000A SVSTEMINIDE ACADEMIC SENATE<br>65000A OF CORTRAL OPERATIONS<br>80000A VP AGRICULTURE AND NATURAL RESOURCES<br>TOTAL USES                                                                                                    | \$231.58<br>\$134.39<br>\$8.96<br>\$2027<br>\$3.45<br>\$239.22<br>\$2.53<br>\$20.70<br>\$1.21<br>\$1.10<br>\$2.679<br>\$1.58<br>\$518.91           | \$123<br>\$223.85<br>\$105.54<br>\$6.03<br>\$47.92<br>\$2.14<br>\$46.24<br>\$1.59<br>\$9.59<br>\$1.03<br>\$0.64<br>\$1.272<br>\$0.84<br>\$12.72                                             | 5054<br>\$79.36<br>\$22.90<br>\$1.37<br>\$63.09<br>\$0.47<br>\$15.31<br>\$0.40<br>\$(3.96)<br>\$0.26<br>\$0.08<br>\$(1.79)<br>\$0.32<br>\$181.38                                                                                                    | \$4.53<br>\$28.43<br>\$251.75<br>\$18.93<br>\$58.53<br>\$6.72<br>\$71.66<br>\$2.99<br>\$30.33<br>\$2.27<br>\$1.01<br>\$1.370<br>\$9.12<br>\$3.170                                                                                                    | \$1 28<br>\$7 73<br>\$2.8 85<br>\$2.93<br>\$(27.71)<br>\$1 32<br>\$(7.02)<br>\$0.93<br>\$11.11<br>\$0.18<br>\$0.46<br>\$14.07<br>\$0.74<br>\$39.70 | \$2.01<br>\$152.22<br>\$111.49<br>\$7.59<br>\$23.92<br>\$2.3 92<br>\$2.3 92<br>\$2.43<br>\$24.63<br>\$0.94<br>\$1.02<br>\$28.57<br>\$1.27<br>\$337.55                                                                                                    | \$(1.98)<br>\$(51.85)<br>\$(117.36)<br>\$(9.96)<br>\$(32.44)<br>\$(32.44)<br>\$(32                                                                                                    | \$(3.26)<br>\$(59.58)<br>\$(16.61)<br>\$(12.89)<br>\$(10.61)<br>\$(25.42)<br>\$(25.42)<br>\$(12.40)<br>\$(20.74)<br>\$(12.47)<br>\$(12.47)<br>\$(12                                                                                                    |                                                                                             |             |
| 250000 A PROVOST & EXEC UP ACADEMIC AFFAIRS<br>300000 A CHIEF OPERATING OFFICER<br>300000 A CHIEF OPERATING OFFICER<br>400000 A EXEC VP UC HEALTH<br>100000 A SW VP COMPLANCE AND AUDIT<br>510000 A SW VP COMPLANCE AND AUDIT<br>510000 A GECRETARY OF THE REGENTS<br>530000 A GECRETARY OF THE REGENTS<br>530000 A SW TES INNOVA E ANTERPREVENSHIP<br>700000 A SW TES INNOVA E ANTERPREVENSHIP<br>700000 A CENTRAL OPERATIONS<br>800000 A VP AGRICULTURE AND NATURAL RESOURCES<br>TOTAL USES                                                                                                    | \$231.58<br>\$154.39<br>\$8.09<br>\$20.21<br>\$3.45<br>\$3.92<br>\$2.53<br>\$1.21<br>\$1.10<br>\$1.10<br>\$1.10<br>\$1.55<br>\$518.91              | \$23,85<br>\$223,85<br>\$105,54<br>\$6,03<br>\$46,92<br>\$1,59<br>\$1,59<br>\$1,59<br>\$1,59<br>\$1,103<br>\$0,84<br>\$1,27<br>\$1,08<br>\$1,03<br>\$0,084<br>\$1,27<br>\$0,084<br>\$479,21 | 50.54<br>\$77.36<br>\$22.90<br>\$1.37<br>\$663.09<br>\$0.47<br>\$15.31<br>\$0.40<br>\$2.26<br>\$0.08<br>\$(1.79)<br>\$3.92<br>\$181.36                                                                                                    | \$4.53<br>\$28.43<br>\$251.75<br>\$18.93<br>\$58.53<br>\$6.72<br>\$71.66<br>\$2.99<br>\$30.33<br>\$2.27<br>\$1.01<br>\$13.70<br>\$1.91<br>\$13.70<br>\$9.12<br>\$806.99                                                                                                    | \$1.28<br>\$7.73<br>\$28.85<br>\$2.93<br>\$(27.71)<br>\$1.32<br>\$(7.02)<br>\$0.93<br>\$11.11<br>\$0.18<br>\$0.46<br>\$14.07<br>\$0.74<br>\$39.70  | \$2011<br>\$152.22<br>\$111.49<br>\$7.59<br>\$42.80<br>\$2.98<br>\$2.38<br>\$2.43<br>\$34.66<br>\$0.94<br>\$1.02<br>\$2.85<br>\$1.02<br>\$2.85<br>\$1.02<br>\$2.85<br>\$1.02<br>\$2.85<br>\$1.02<br>\$2.85<br>\$1.02<br>\$2.85<br>\$1.02<br>\$2.85<br>\$1.02<br>\$2.95<br>\$1.02<br>\$1.02      | \$ (198)<br>\$ (5185)<br>\$ (117.36)<br>\$ (9.96)<br>\$ (38.33)<br>\$ (38.33)<br>\$ (38.33)<br>\$ (327)<br>\$ (32.44)<br>\$ (32.71)<br>\$ (32.44)<br>\$ (32.75)<br>\$ (32.65)<br>\$ (32.65)<br>\$ (288.07)<br>\$ (288.07)                                                                                                    | \$(3.26<br>\$(59.58<br>\$(146.21)<br>\$(12.89<br>\$(10.61)<br>\$(25.42)<br>\$(12.40)<br>\$(20.74)<br>\$(12.44)<br>\$(20.74)<br>\$(1.24)<br>\$(1.24)                                                                                                    | 5)<br>5)<br>5)<br>5)<br>5)<br>5)<br>5)<br>5)<br>5)<br>5)                                    |             |
| 25000A PROVOST & EXEC VP-ACADEMIC AFFAIRS<br>30000B CHIEF OPERATING OFFICER<br>35000B XETERNAL RELATIONS AND COMMUNICATIONS<br>40000B A EXEC VP UC HEALTH<br>50000B SR VP COMPLANCE AND AUDIT<br>51000B COFC OF GENERAL COUNSEL<br>52000B CHIEF INVESTMENT OFFICER<br>53000B CHIEF INVESTMENT OFFICER<br>60000B CHIEF INVESTMENT OFFICER<br>65000B SVP RES INNOV & ENTREPRENEURSHIP<br>7000BC CENTRAL OPERATIONS<br>60000B A VP AGRICULTURE AND NATURAL RESOURCES<br>TOTAL USES                                                                                                    | \$231.58<br>\$134.39<br>\$8.96<br>\$20.21<br>\$3.45<br>\$3.92<br>\$2.53<br>\$2.070<br>\$1.21<br>\$1.10<br>\$2.679<br>\$1.58<br>\$518.91            | 5105-54<br>\$222.85<br>\$105.64<br>\$6.03<br>\$47.92<br>\$2.14<br>\$1.59<br>\$9.59<br>\$1.03<br>\$0.64<br>\$1.272<br>\$0.84<br>\$479.21                                                     | \$0.54<br>\$77.36<br>\$22.90<br>\$1.37<br>\$60.30<br>\$0.47<br>\$15.31<br>\$0.40<br>\$0.26<br>\$0.26<br>\$0.26<br>\$0.08<br>\$(1.79)<br>\$0.32<br>\$181.36                                                                                                    | \$4.53<br>\$283.43<br>\$251.75<br>\$18.33<br>\$58.53<br>\$6.72<br>\$71.66<br>\$2.99<br>\$30.33<br>\$2.27<br>\$1.01<br>\$13.70<br>\$13.70<br>\$15.70<br>\$15.70<br>\$15.7 | \$1 28<br>\$7.73<br>\$28.85<br>\$2.93<br>\$(27.71)<br>\$1.32<br>\$7.02<br>\$0.93<br>\$11.11<br>\$0.18<br>\$0.046<br>\$14.07<br>\$0.74<br>\$39.70   | \$2.01<br>\$152.22<br>\$111.49<br>\$7.59<br>\$(42.80)<br>\$2.38<br>\$2.39<br>\$2.31<br>\$24.86<br>\$0.94<br>\$1.02<br>\$28.57<br>\$1.27<br>\$337.55                                                                                                    | \$ (198)<br>\$ (51.85)<br>\$ (117.36)<br>\$ (29.96)<br>\$ (30.33)<br>\$ (32.77)<br>\$ (32.84)<br>\$ (32.77)<br>\$ (32.84)<br>\$ (32.77)<br>\$ (32.84)<br>\$ (32.75)<br>\$ (32.75)<br>\$ (32.754)<br>\$ (288.07)<br>\$ (288.07)                                                                                                    | \$(3.26)<br>\$(59.52)<br>\$(146.21)<br>\$(12.69)<br>\$(10.61)<br>\$(4.58)<br>\$(25.42)<br>\$(11.40)<br>\$(20.74)<br>\$(2.54.22)<br>\$(1.40)<br>\$(20.74)<br>\$(2.54.22)<br>\$(1.62)<br>\$(2.54.22)<br>\$(0.56)<br>\$(8.28)<br>\$(327.77)                                                                                                    |                                                                                             |             |
| 250000A PROVOST & EXEC VP-ACADEMIC AFFAIRS<br>300000A CHIEF OPERATING OFFICER<br>350000A SEXTERNAL RELATIONS AND COMMUNICATIONS<br>400000A EXEC VP UC HEALTH<br>500000A SR VP COMPLIANCE AND AUDIT<br>5100000 A GPC OF GENERAL COUNSEL<br>520000A SGCRETARY OF THE REGENTS<br>530000A CHIEF INVESTMENT OFFICER<br>600000A SYSTEMWIDE ACADEMIC SENATE<br>650000A SYSTEMWIDE ACADEMIC SENATE<br>650000A SYSTEMWIDE ACADEMIC SENATE<br>650000A SYSTEMWIDE ACADEMIC SENATE<br>650000A SYSTEMWIDE ACADEMIC SENATE<br>650000A SYSTEMWIDE ACADEMIC SENATE<br>500000A SYSTEMWIDE ACADEMIC SENATE<br>5000000A SYSTEMWIDE ACADEMIC SENATE<br>500000A SYSTEMWIDE ACADEMIC SENATE<br>500000A SYSTEMWIDE ACADEMIC SENATE<br>500000A SYSTEMWIDE ACADEMIC SENATE<br>500000A SYSTEMWIDE ACADEMIC SENATE<br>500000A SYSTEMWIDE ACADEMIC SENATE<br>500000A SYSTEMWIDE ACADEMIC SENATE<br>500000A SYSTEMWIDE ACADEMIC SENATE<br>500000A SYSTEMWIDE ACADEMIC SENATE<br>500000A SYSTEMWIDE ACADEMIC SENATE<br>500000A SYSTEMWIDE ACADEMIC SENATE<br>500000A SYSTEMWIDE ACADEMIC SENATE<br>500000A SYSTEMWIDE ACADEMIC SENATE<br>500000A SYSTEMUS SENATE<br>50000A SYSTEMUS SENATE<br>50000A SYSTEMUS SENA | \$231.58<br>\$134.39<br>\$8.09<br>\$20.21<br>\$3.45<br>\$39.22<br>\$2.53<br>\$2.070<br>\$1.21<br>\$1.10<br>\$2.070<br>\$1.21<br>\$1.59<br>\$518.91 | \$223.85<br>\$105.54<br>\$60.03<br>\$47.92<br>\$2.14<br>\$46.24<br>\$1.99<br>\$9.95<br>\$1.03<br>\$0.04<br>\$1.27<br>\$0.94<br>\$479.21                                                     | 8054<br>\$7738<br>\$2290<br>\$137<br>\$163.09<br>\$0.47<br>\$145.31<br>\$5.40<br>\$3.96<br>\$0.26<br>\$0.08<br>\$(.79)<br>\$0.32<br>\$181.38                                                                                                    | 54.53<br>\$223.43<br>\$251.75<br>\$18.33<br>\$67.27<br>\$71.66<br>\$2.99<br>\$30.33<br>\$2.27<br>\$1.01<br>\$13.70<br>\$13.70<br>\$9.12<br>\$806.99                                                                                                    | \$1.28<br>\$7.73<br>\$28.85<br>\$2.93<br>\$1.32<br>\$7.02<br>\$0.93<br>\$11.11<br>\$0.46<br>\$14.07<br>\$0.74<br>\$39.70                           | \$2011<br>\$15222<br>\$111.49<br>\$7.59<br>\$2485<br>\$23.92<br>\$2.13<br>\$24.65<br>\$0.94<br>\$1.02<br>\$1.02<br>\$ | \$ (196)<br>\$ (5185)<br>\$ (117.36)<br>\$ (30.33)<br>\$ (3.27)<br>\$ (32.44)<br>\$ (3.27)<br>\$ (32.44)<br>\$ (3.27)<br>\$ (32.44)<br>\$ (3.27)<br>\$ (3.24)<br>\$ (3.26)<br>\$ (3.06)<br>\$ (3.06)<br>\$ (3.06)<br>\$ (7.54)<br>\$ (288.07)                                                                                                    | \$(32)<br>\$(95)<br>\$(166)21<br>\$(146)21<br>\$(146)21<br>\$(146)21<br>\$(125)2<br>\$(140)<br>\$(25)42<br>\$(140)<br>\$(25)42<br>\$(124)<br>\$(124)<br>\$(124)<br>\$(124)<br>\$(124)<br>\$(124)<br>\$(124)<br>\$(124)<br>\$(126)<br>\$(126)\$ | 99<br>99<br>99<br>99<br>99<br>99<br>99<br>90<br>90<br>90<br>90<br>90<br>90<br>9             |             |

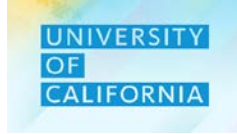

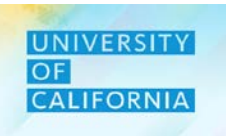

## **Expense Reports** – This task allows users to Review reports for Expense Budgeting.

## Navigating to Variance Report Task list

- 1. Access the Tasks tile from the home screen. The Tasks List page will be displayed.
- 2. In the Planner task list, navigate to Expense Reports under Review Reports and click on Variance Report By Fund and Financial Unit:

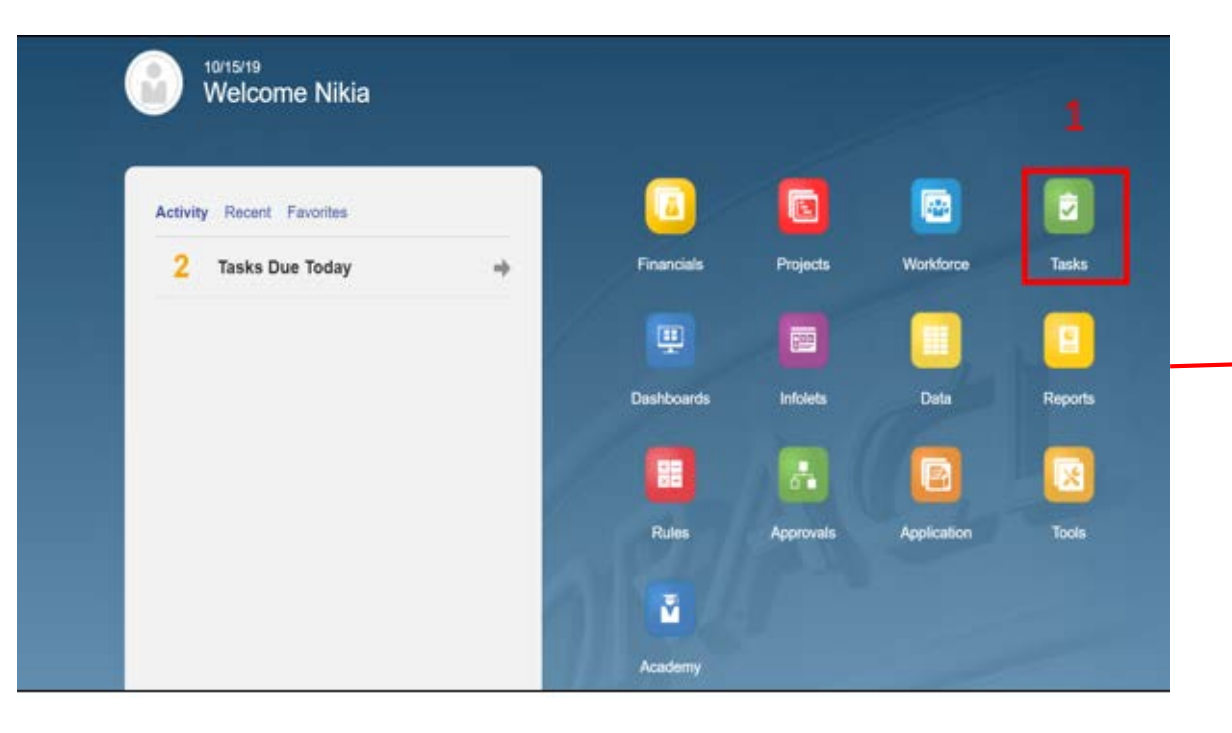

| Tasks: All Task Lists                        |        |       |     |              | Refre  | es |
|----------------------------------------------|--------|-------|-----|--------------|--------|----|
| Filter: All 12                               |        |       |     |              |        |    |
| Name                                         | Status | Start | End | Instructions | Action |    |
| Planner                                      | •      |       |     | 0            |        |    |
| ▶ Forecast                                   | •      |       |     | 0            |        |    |
| ▶ ■ Budget                                   | •      |       |     | 0            | ***    |    |
| Budget Summary                               | •      |       |     | 0            | ***    |    |
| Review Reports                               | •      |       |     | 0            | ***    |    |
|                                              | •      |       |     | 0            |        |    |
| 🍪 Dynamic Variance Report By Financial Unit  | •      |       |     | 0            | 0.0    |    |
| 🛞 Variance Report By Fund and Financial Unit | 2 •    |       |     |              |        |    |
| Workforce Report                             | •      |       |     | 0            | 40     |    |

### **Expense Reports:**

1. The report will open in new tab.

Note – Categories that are displayed in blue can drill down further by selecting the link.

| -2 2                                                                                                    |                                                                                                    |                                                                                                    |                                                                                                    |                                                                                                    |                                                                                                    |                                                                                                    |     |        |
|----------------------------------------------------------------------------------------------------|----------------------------------------------------------------------------------------------------|----------------------------------------------------------------------------------------------------|----------------------------------------------------------------------------------------------------|----------------------------------------------------------------------------------------------------|----------------------------------------------------------------------------------------------------|----------------------------------------------------------------------------------------------------|-----|--------|
| xplore 📓 🔀 🐵                                                                                                    |                                                                                                    |                                                                                                    |                                                                                                    |                                                                                                    |                                                                                                    |                                                                                                    |     | •      |
| port by Financial Unit and Fund v2 🗙                                                                                                    |                                                                                                    |                                                                                                    |                                                                                                    |                                                                                                    |                                                                                                    | Sear                                                                                                    | ch: | 🜔 Adva |
|                                                                                                    |                                                                                                    |                                                                                                    |                                                                                                    |                                                                                                    |                                                                                                    |                                                                                                    |     |        |
|                                                                                                    |                                                                                                    |                                                                                                    |                                                                                                    |                                                                                                    |                                                                                                    |                                                                                                    |     |        |
|                                                                                                    |                                                                                                    |                                                                                                    |                                                                                                    |                                                                                                    |                                                                                                    |                                                                                                    |     |        |
|                                                                                                    |                                                                                                    |                                                                                                    |                                                                                                    |                                                                                                    |                                                                                                    |                                                                                                    |     |        |
|                                                                                                    |                                                                                                    |                                                                                                    |                                                                                                    |                                                                                                    |                                                                                                    |                                                                                                    |     |        |
|                                                                                                    |                                                                                                    |                                                                                                    |                                                                                                    |                                                                                                    |                                                                                                    |                                                                                                    |     |        |
| Variance Report Current Year Budget to Curr                                                                                                    | rent Year Actuals by Organi                                                                                                    | ization                                                                                                    |                                                                                                    |                                                                                                    |                                                                                                    |                                                                                                    |     |        |
|                                                                                                    |                                                                                                    |                                                                                                    |                                                                                                    |                                                                                                    |                                                                                                    |                                                                                                    |     |        |
| Organization : All Financial Unit                                                                                                    |                                                                                                    |                                                                                                    |                                                                                                    |                                                                                                    |                                                                                                    |                                                                                                    |     |        |
| Fiscal Year : FY20-21                                                                                                    |                                                                                                    |                                                                                                    |                                                                                                    |                                                                                                    |                                                                                                    |                                                                                                    |     |        |
|                                                                                                    |                                                                                                    |                                                                                                    |                                                                                                    |                                                                                                    |                                                                                                    |                                                                                                    |     |        |
|                                                                                                    |                                                                                                    |                                                                                                    |                                                                                                    |                                                                                                    |                                                                                                    |                                                                                                    |     |        |
|                                                                                                    |                                                                                                    |                                                                                                    |                                                                                                    |                                                                                                    |                                                                                                    |                                                                                                    |     |        |
|                                                                                                    |                                                                                                    |                                                                                                    |                                                                                                    |                                                                                                    |                                                                                                    |                                                                                                    |     |        |
| Categories                                                                                                    | FY20-21                                                                                                    | FY19-20                                                                                                    | FY19-20                                                                                                    | Perm Budget                                                                                                    | Q2Forecast                                                                                                    | Perm Budget                                                                                                    |     |        |
|                                                                                                    | Perm Budget                                                                                                    | Actual                                                                                                    | Q2Forecast                                                                                                    | VS                                                                                                    | VS                                                                                                    | VS                                                                                                    |     |        |
|                                                                                                    | YearTotal                                                                                                    | Y-T-D(Oct)                                                                                                    | VeerTetel                                                                                                    |                                                                                                    |                                                                                                    |                                                                                                    |     |        |
|                                                                                                    |                                                                                                    |                                                                                                    | rearrotar                                                                                                    | Actual                                                                                                    | Actual                                                                                                    | Q2Forecast                                                                                                    |     |        |
| Salaries                                                                                                    | 221,484,366.16                                                                                                    | 460,835.16                                                                                                    | -                                                                                                    | 221,023,531.00                                                                                                    | (460,835.16)                                                                                                    | Q2Forecast<br>221,484,366.16                                                                                                    |     |        |
| Benefits                                                                                                    | 221,484,366.16<br>86,223,525.76                                                                                                    | 460,835.16<br>1,286,676.62                                                                                                    | -<br>-                                                                                                    | 221,023,531.00<br>84,936,849.14                                                                                                    | (460,835.16)<br>(1,286,676.62)                                                                                                    | Q2Forecast<br>221,484,366.16<br>86,223,525.76                                                                                                    |     |        |
| Salaries<br>Benefits<br>TOTAL PERSONNEL COST                                                                                                    | 221,484,366.16<br>86,223,525.76<br><b>307,707,891.92</b>                                                                                                    | 460,835.16<br>1,286,676.62<br>1,747,511.78                                                                                                    | -<br>-                                                                                                    | 221,023,531.00<br>84,936,849.14<br>305,960,380.14                                                                                                    | (460,835.16)<br>(1,286,676.62)<br>(1,747,511.78)                                                                                                    | Q2Forecast<br>221,484,366.16<br>86,223,525.76<br>307,707,891.92                                                                                                    |     |        |
| Salaries<br>Benefits<br>TOTAL PERSONNEL COST<br>Insurance                                                                                                    | 221,484,366.16<br>86,223,525.76<br><b>307,707,891.92</b><br>1,945,858.70                                                                                                    | 460,835.16<br>1,286,676.62<br>1,747,511.78<br>606,048.92                                                                                                    | 1,676,788.70                                                                                                    | 221,023,531.00<br>84,936,849.14<br><b>305,960,380.14</b><br>1,339,809.78                                                                                                    | (460,835.16)<br>(1,286,676.62)<br>(1,747,511.78)<br>1,070,739.78                                                                                                    | Q2Forecast<br>221,484,366.16<br>86,223,525.76<br>307,707,891.92<br>269,070.00                                                                                                    |     |        |
| Salaries<br>Benefits<br>TOTAL PERSONNEL COST<br>Insurance<br>Meetings, Travel and Related Expenses                                                                                                    | 221,484,366.16<br>86,223,525.76<br><b>307,707,891.92</b><br>1,945,858.70<br>15,888,892.04                                                                                                    | 460,835.16<br>1,286,676.62<br>1,747,511.78<br>606,048.92<br>7,482,808.58                                                                                                    | 1,676,788.70<br>15,122,371.04                                                                                                    | 221,023,531.00<br>84,936,849.14<br><b>305,960,380.14</b><br>1,339,809.78<br>8,406,083.46                                                                                                    | Actual<br>(460,835.16)<br>(1,286,676.62)<br>(1,747,511.78)<br>1,070,739.78<br>7,639,562.46                                                                                                    | Q2Forecast<br>221,484,366.16<br>86,223,525.76<br>307,707,891.92<br>269,070.00<br>766,521.00                                                                                                    |     |        |
| Salaries<br>Benefits<br>TOTAL PERSONNEL COST<br>Insurance<br>Meetings.Travel and Related Expenses<br>Consultants and Professional Services                                                                                                    | 221,484,366.16<br>86,223,525.76<br><b>307,707,891.92</b><br>1,945,858.70<br>15,888,892.04<br>30,132,421.04                                                                                                    | 460,835.16<br>1,286,676.62<br>1,747,511.78<br>606,048.92<br>7,482,808.58<br>1,538,564.58                                                                                                    | 1,676,788.70<br>15,122,371.04<br>25,814,402.57                                                                                                    | 221,023,531.00<br>84,936,849.14<br><b>305,960,380.14</b><br>1,339,809,78<br>8,406,083.46<br>28,593,856.46                                                                                                    | Actual<br>(460,835.16)<br>(1,286,676.62)<br>(1,747,511.78)<br>1,070,739.78<br>7,639,562.46<br>24,275,837.99                                                                                                    | Q2Forecast<br>221,484,366.16<br>86,223,525.76<br>307,707,891.92<br>269,070.00<br>766,521.00<br>4,318,018.47                                                                                                    |     |        |
| Salaries<br>Benefits<br>TOTAL PERSONNEL COST<br>Insurance<br>Meetings,Travel and Related Expenses<br>Consultants and Professional Services<br>Legal Costs                                                                                                    | 221,484,366,16<br>86,223,525,76<br><b>307,707,891,92</b><br>1,945,858,70<br>15,888,892,04<br>30,132,421,04<br>34,839,371,75                                                                                                    | 460,835.16<br>1,286,676.62<br><b>1,747,511.78</b><br>606,048.92<br>7,482,808.58<br>1,538,564.58<br>15,204,953.20                                                                                                    | 1,676,788.70<br>15,122,371.04<br>25,814,402.57<br>34,830,411.75                                                                                                    | 221,023,531.00<br>84,936,849.14<br>305,960,380.14<br>1,339,809.78<br>8,406,083.46<br>28,593,856.46<br>19,634,418.55                                                                                                    | Actual<br>(460,835.16)<br>(1,286,676.62)<br>(1,747,511.78)<br>1,070,739.78<br>7,639,562.46<br>24,275,837.99<br>19,625,458.55                                                                                                    | <b>Q2Forecast</b><br>221,484,366.16<br>86,223,525.76<br><b>307,707,891.92</b><br>269,070.00<br>766,521.00<br>4,318,018.47<br>8,960.00                                                                                                    |     |        |
| Salaries<br>Benefits<br>TOTAL PERSONNEL COST<br>Insurance<br>Meetings.Travel and Related Expenses<br>Consultants and Professional Services<br>Legal Costs<br>Computer and Office Equipment Service Maintainance                                                                                                    | 221,484,366,16<br>86,223,525,76<br><b>307,707,891,92</b><br>1,945,858,70<br>15,888,892,04<br>30,132,421,04<br>34,839,371,75<br>16,624,661,78                                                                                                    | 460,835.16<br>1,286,676.62<br><b>1,747,511.78</b><br>606,048.92<br>7,482,808.58<br>1,538,564.58<br>15,204,953.20<br>4,292,027.06                                                                                                    | 1,676,788.70<br>15,122,371.04<br>25,814,402.57<br>34,830,411.75<br>12,517,537.78                                                                                                    | 221,023,531.00<br>84,936,849.14<br>305,960,380.14<br>1,339,809.78<br>8,406,083.46<br>28,593,856.46<br>19,634,418.55<br>12,332,634.72                                                                                                    | Actual<br>(460,835.16)<br>(1,286,676.62)<br>(1,747,511.78)<br>1,070,739.78<br>7,639,562.46<br>24,275,837.99<br>19,625,458.55<br>8,225,510.72                                                                                                    | Q2Forecast<br>221,484,366.16<br>86,223,525.76<br>307,707,891.92<br>269,070.00<br>766,521.00<br>4,318,018.47<br>8,960.00<br>4,107,124.00                                                                                                    |     |        |
| Salaries<br>Benefits<br>TOTAL PERSONNEL COST<br>Insurance<br>Meetings, Travel and Related Expenses<br>Consultants and Professional Services<br>Legal Costs<br>Computer and Office Equipment Service Maintainance<br>Utilities and Facilities, Space Leases                                                                                                    | 221,484,366,16<br>86,223,525,76<br><b>307,707,891,92</b><br>1,945,858,70<br>15,888,892,04<br>30,132,421,04<br>34,839,371,75<br>16,624,661,78<br>26,260,914,46                                                                                                    | 460,835.16<br>1,280,676.62<br>1,747,511.78<br>606,048.92<br>7,482,808.58<br>1,538,564.58<br>15,204,953.20<br>4,292,027.06<br>3,530,618.12                                                                                                    | 1,676,788.70<br>15,122,371.04<br>25,814,402.57<br>34,830,411.75<br>12,517,537.78<br>19,730,868.00                                                                                                    | 221,023,531.00<br>84,936,849.14<br><b>305,960,380.14</b><br>1,339,809.78<br>8,406,083.46<br>28,593,856.46<br>19,634,418.55<br>12,332,634.72<br>22,730,296.34                                                                                                    | Actual<br>(460,835.16)<br>(1,286,676.62)<br>(1,747,511.78)<br>1,070,739.78<br>7,639,562.46<br>24,275,837.99<br>19,625,458.55<br>8,2225,510.72<br>16,200,249.88                                                                                                    | Q2Forecast<br>221,484,366.16<br>86,223,525.76<br>307,707,891.92<br>269,070.00<br>766,6521.00<br>4,318,018.47<br>8,960.00<br>4,107,124.00<br>6,530,046.46                                                                                                    |     |        |
| Salaries<br>Benefits<br>TOTAL PERSONNEL COST<br>Insurance<br>Meetings, Travel and Related Expenses<br>Consultants and Professional Services<br>Legal Costs<br>Computer and Office Equipment Service Maintainance<br>Utilities and Facilities.Space Leases<br>Library                                                                                                    | 221,484,366,16<br>86,223,525,76<br><b>307,707,891,92</b><br>1,945,858,70<br>15,888,892,04<br>30,132,421,04<br>34,839,371,75<br>16,624,661,78<br>26,260,914,46<br>3,413,647,33                                                                                                    | 460,835.16<br>1,286,676.62<br>1,747,511.78<br>606,048.92<br>7,482,808.58<br>1,538,564.58<br>15,204,953.20<br>4,292,027.06<br>3,530,618.12<br>721,654.08                                                                                                    | 1,676,788.70<br>15,122,371.04<br>25,814,402.57<br>34,830,411.75<br>12,517,537.78<br>19,730,868.00<br>3,397,067.33                                                                                                    | 221,023,531,00<br>84,936,849,14<br><b>305,960,380,14</b><br>1,339,809,78<br>8,406,083,46<br>28,593,856,46<br>19,634,418,55<br>12,332,634,72<br>22,730,296,34<br>2,691,993,25                                                                                                    | 4ctual<br>(460,835.16)<br>(1,286,676.62)<br>(1,747,511.78)<br>1,070,739.78<br>7,639,562.46<br>24,275,837.99<br>19,625,458.55<br>8,225,510.72<br>16,200,249.88<br>2,675,413.25                                                                                                    | Q2Forecast<br>221,484,366,16<br>86,223,525,76<br>307,707,891,92<br>269,070,00<br>766,521,00<br>4,318,018,47<br>8,960,00<br>4,107,124,00<br>6,530,046,46<br>16,580,00                                                                                                    |     |        |
| Salaries<br>Benefits<br>TOTAL PERSONNEL COST<br>Insurance<br>Meetings.Travel and Related Expenses<br>Consultants and Professional Services<br>Legal Costs<br>Computer and Office Equipment Service Maintainance<br>Utilities and Facilities.Space Leases<br>Library<br>Other Office Miscellaneous                                                                                                    | 221,484,366,16<br>86,223,525,76<br><b>307,707,891,92</b><br>1,945,858,70<br>15,888,892,04<br>30,132,421,04<br>34,839,371,75<br>16,624,661,78<br>26,260,914,46<br>3,413,647,33<br>113,867,925,77                                                                                                    | 460,835,16<br>1,286,676,62<br><b>1,747,511.78</b><br>606,048,92<br>7,482,808,58<br>15,204,953,20<br>4,292,027,06<br>3,530,618,12<br>721,654,08<br>73,777,551,14                                                                                                    | 1,676,788.70<br>15,122,371.04<br>25,814,402.57<br>34,830,411.75<br>12,517,537.78<br>19,730,868.00<br>3,397,067.33<br>112,927,467.14                                                                                                    | 221,023,531,00<br>84,936,849,14<br>305,960,380,14<br>1,339,809,78<br>8,406,083,46<br>19,634,418,55<br>12,332,634,72<br>22,730,296,34<br>2,691,993,25<br>40,090,374,63                                                                                                    | Actual<br>(460,835.16)<br>(1,286,676.62)<br>(1,747,511.78)<br>1,070,739.78<br>7,639,562.46<br>24,275,837.99<br>19,625,458.55<br>8,225,510.72<br>16,200,249.88<br>2,675,413.25<br>39,149,916.00                                                                                                    | Q2Forecast<br>221,484,366.16<br>86,223,525.76<br><b>307,707,891,92</b><br>269,070.00<br>766,521.00<br>4,318,018.47<br>8,960.00<br>4,107,124.00<br>6,530,046.46<br>16,580.00<br>940,458.63                                                                                                    |     |        |
| Salaries<br>Benefits<br>TOTAL PERSONNEL COST<br>Insurance<br>Meetings, Travel and Related Expenses<br>Consultants and Professional Services<br>Legal Costs<br>Computer and Office Equipment Service Maintainance<br>Utilities and Facilities.Space Leases<br>Library<br>Other Office Miscellaneous<br>Temporary Labor                                                                                                    | 221,484,366,16<br>86,223,525,76<br><b>307,707,891,92</b><br>1,945,858,70<br>15,888,892,04<br>30,132,421,04<br>34,839,371,75<br>16,624,661,78<br>26,260,914,46<br>3,413,647,33<br>113,867,925,77<br>24,673,434,44                                                                                                    | 460,835.16<br>1,286,676,62<br><b>1,747,511.78</b><br>606,048.92<br>7,482,808,58<br>15,38,564,58<br>15,204,953,200<br>4,292,027,06<br>3,530,618.12<br>721,654,08<br>73,777,551.14<br>4,657,197,02                                                                                                    | 1,676,788,70<br>15,122,371.04<br>25,814,402,57<br>34,830,411.75<br>12,517,537,78<br>19,730,868,00<br>3,397,067,33<br>112,927,467,14<br>22,568,220,44                                                                                                    | 221,023,531,00<br>84,936,849,14<br><b>305,960,380,14</b><br>1,339,809,78<br>8,406,083,46<br>28,593,856,46<br>19,634,418,55<br>12,332,634,72<br>22,730,296,34<br>2,691,993,25<br>40,090,374,63<br>20,016,237,42                                                                                                 | Actual<br>(460,835.16)<br>(1,286,676.62)<br>(1,747,511.78)<br>7,639,562.46<br>24,275,837.99<br>19,625,458.55<br>8,225,510.72<br>16,200,249.88<br>2,675,413.25<br>39,149,916.00<br>17,911,023.42                                                                                                    | Q2Forecast<br>221,484,366.16<br>86,223,525.76<br><b>307,707,891.92</b><br>269,070.00<br>766,521.00<br>4,318,018.47<br>8,960.00<br>4,107,124.00<br>6,530,046.46<br>16,580.00<br>940,488.63<br>2,105,214.00                                                                                                    |     |        |
| Salaries<br>Benefits<br>TOTAL PERSONNEL COST<br>Insurance<br>Meetings. Travel and Related Expenses<br>Consultants and Professional Services<br>Legal Costs<br>Computer and Office Equipment Service Maintainance<br>Utilities and Facilities.Space Leases<br>Library<br>Other Office Miscellaneous<br>Temporary Labor<br>Royalties                                                                                                    | 221,484,366,16<br>86,223,525,76<br><b>307,707,891,92</b><br>1,945,858,70<br>15,888,892,04<br>30,132,421,04<br>34,839,371,75<br>16,624,661,78<br>26,260,914,46<br>3,413,647,33<br>113,867,925,77<br>24,673,343,44<br>3,629,917,10                                                                                                  | 460,835.16<br>1,286,676.62<br><b>1,747,511.78</b><br>606,048.92<br>7,482,808.58<br>15,338,564.58<br>15,204,953.20<br>4,292,027.06<br>3,530,618.12<br>721,654.08<br>73,777,551.14<br>4,657,197.02<br>(1,863,039.76)                                                                                                    | 1,676,788.70<br>15,122,371,04<br>25,814,402.57<br>34,830,411.75<br>12,517,537,78<br>19,730,868,00<br>3,397,067,33<br>112,927,467,14<br>22,568,220,44<br>3,629,917,10                                                                                                    | 221,023,531,00<br>84,936,849,14<br>305,960,380,14<br>1,339,909,78<br>8,406,083,46<br>28,593,856,46<br>19,634,418,55<br>12,332,634,72<br>22,730,296,34<br>2,691,993,25<br>40,090,374,63<br>20,016,237,42<br>5,492,956,86                                                                                        | Actual<br>(460,835.16)<br>(1,286,676.62)<br>(1,747,511.78)<br>1,070,739,78<br>7,639,562.46<br>24,275,837.99<br>19,625,458.55<br>8,225,510,72<br>16,200,249,88<br>2,675,413.25<br>39,149,916.00<br>17,911,023.42<br>5,492,956.86                                                                                                    | Q2Forecast<br>221,484,366,16<br>86,223,525,76<br>307,707,891,92<br>269,070,00<br>766,521,00<br>4,318,018,47<br>8,960,00<br>4,107,124,00<br>6,530,046,46<br>16,580,00<br>940,458,63<br>2,105,214,00<br>0,00                                                                                                    |     |        |
| Salaries<br>Benefits<br>TOTAL PERSONNEL COST<br>Insurance<br>Meetings.Travel and Related Expenses<br>Consultants and Professional Services<br>Legal Costs<br>Computer and Office Equipment Service Maintainance<br>Utilities and Facilities.Space Leases<br>Library<br>Other Office Miscellaneous<br>Temporary Labor<br>Royalties<br>Subawards and Pass Throughs                                                                                                    | 221,484,366,16<br>86,223,525,76<br><b>307,707,881,92</b><br>1,945,858,70<br>15,888,892,04<br>30,132,421,04<br>34,839,371,75<br>16,624,661,78<br>26,260,914,46<br>3,413,647,33<br>113,867,925,77<br>24,673,434,44<br>3,629,917,10<br>67,039,547,22                                                                                 | 460,335.16<br>1,286,676.62<br><b>1,747,511.78</b><br>606,048.92<br>7,482,208,58<br>15,38,564,58<br>15,204,953.20<br>3,530,618.12<br>721,654.08<br>73,777,551.14<br>4,657,197.02<br>(1,863,039,76)<br>11,217,055.62                                                                                                    | 1,676,788,70<br>15,122,371,04<br>25,814,402,57<br>34,830,411,75<br>12,517,537,78<br>19,730,868,00<br>3,397,067,33<br>112,927,467,14<br>22,568,220,44<br>3,629,917,10<br>67,039,547,22                                                                                                  | 221,023,531,00<br>84,936,849,14<br>305,960,380,14<br>1,339,809,78<br>8,406,083,46<br>19,634,418,55<br>12,332,634,72<br>22,730,296,34<br>2,691,993,25<br>40,090,374,63<br>20,016,237,42<br>5,492,956,86<br>55,822,491,60                                                                                        | Actual<br>(460,835,16)<br>(1,286,676.62)<br>(1,747,511.78)<br>1,070,739,78<br>7,639,562,46<br>24,275,837,99<br>19,625,458,55<br>8,225,510,72<br>16,200,249,88<br>2,675,413,25<br>39,149,916,00<br>17,911,023,42<br>5,492,956,86<br>55,822,491,60                                                                                                 | Q2Forecast<br>221,484,366.16<br>86,223,525.76<br><b>307,707,891,92</b><br>269,070.00<br>766,521.00<br>4,318,018.47<br>8,960.00<br>4,107,124.00<br>6,530,046.46<br>16,580.00<br>940,458.63<br>2,105,214.00<br>0.00<br>0.00                                                                                                    |     |        |
| Salaries<br>Benefits<br>TOTAL PERSONNEL COST<br>Insurance<br>Meetings, Travel and Related Expenses<br>Consultants and Professional Services<br>Legal Costs<br>Computer and Office Equipment Service Maintainance<br>Utilities and Facilities,Space Leases<br>Library<br>Other Office Miscellaneous<br>Temporary Labor<br>Royalites<br>Subawards and Pass Throughs<br>External Services Computer and Others                                                                                           | 221,484,366,16<br>86,223,525,76<br><b>307,707,891,92</b><br>1,945,858,70<br>15,888,892,04<br>30,132,421,04<br>34,839,371,75<br>16,624,661,78<br>26,260,914,46<br>3,413,647,33<br>113,867,925,77<br>24,673,434,44<br>3,629,917,10<br>67,039,547,22<br>14,659,405,06                                                                | 460,835.16<br>1,286,676,62<br><b>1,747,511.78</b><br>606,048.92<br>7,482,808,58<br>15,38,564,58<br>15,204,953,200<br>4,292,027,06<br>3,530,618.12<br>721,654,08<br>73,777,551,14<br>4,657,197,02<br>(1,863,039,76)<br>11,217,055,62<br>10,542,632,98                                                                                                    | 1,676,788.70<br>15,122,371.04<br>25,814,402.57<br>34,830,411.75<br>12,517,537.78<br>19,730,868.00<br>3,397,067.33<br>112,927,467.14<br>22,568,220.44<br>3,629,917.10<br>67,039,547.22<br>14,621,405.06                                                                                 | 221,023,551,00<br>84,936,849,14<br>1,339,809,78<br>8,406,083,46<br>19,634,418,55<br>12,332,634,72<br>22,730,296,34<br>2,691,993,25<br>40,090,374,63<br>20,016,237,42<br>5,892,956,86<br>55,822,491,60<br>4,116,772,08                                                                                          | Actual<br>(460,835.16)<br>(1,286,676.62)<br>(1,747,511.78)<br>1,070,739.78<br>7,639,562.46<br>24,275,837.99<br>19,625,458.55<br>8,225,510.72<br>16,200,249.88<br>2,675,413.25<br>39,149,916.02<br>39,149,916.02<br>17,911,023.42<br>5,822,491.60<br>4,078,772.08                                                                                 | Q2Forecast<br>221,484,366.16<br>86,223,525.76<br><b>307,707,891.92</b><br>269,070.00<br>766,6521.00<br>4,318,018.47<br>8,960.00<br>4,107,124.00<br>6,530,046.46<br>16,580.00<br>940,458.63<br>2,105,214.00<br>0.00<br>38,000.00                                                                                                    |     |        |
| Salaries<br>Benefits<br>TOTAL PERSONNEL COST<br>Insurance<br>Meetings. Travel and Related Expenses<br>Consultants and Professional Services<br>Legal Costs<br>Computer and Office Equipment Service Maintainance<br>Utilities and Facilities.Space Leases<br>Library<br>Other Office Miscellaneous<br>Temporary Labor<br>Royalities<br>Subawrds and Pass Throughs<br>External Services Computer and Others<br>TOTAL SUPPLIES AND EXPENSES                                                            | 221,484,366,16<br>86,223,525,76<br><b>307,707,891,92</b><br>1,945,858,70<br>15,888,892,04<br>30,132,421,04<br>34,839,371,75<br>16,624,661,78<br>26,260,914,46<br>3,413,647,33<br>113,867,925,77<br>24,673,434,44<br>3,3629,917,10<br>67,039,547,22<br>14,659,405,06<br><b>352,975,996,68</b>                                      | 460,835,16<br>1,286,676,62<br>1,747,511,78<br>606,048,92<br>7,482,808,58<br>15,328,564,58<br>15,320,953,20<br>4,292,027,06<br>3,530,618,12<br>721,654,08<br>73,777,551,14<br>4,657,197,02<br>(1,863,039,76)<br>11,217,055,62<br>10,542,632,98<br>131,708,071,54                                                                                                    | 1,676,788.70<br>15,122,371,04<br>25,814,402.57<br>34,830,411.75<br>12,517,537,78<br>19,730,868,00<br>3,397,067,33<br>112,927,467,14<br>22,568,220,44<br>3,629,917,10<br>67,039,547,22<br>14,621,405,06<br><b>333,876,004,13</b>                                                        | 221,023,551,00<br>84,936,849,14<br>305,960,380,14<br>1,339,909,78<br>8,406,083,46<br>28,593,856,46<br>19,634,418,55<br>12,332,634,72<br>22,730,296,34<br>2,691,993,25<br>40,090,374,63<br>20,016,237,42<br>5,492,956,86<br>55,822,491,60<br>4,116,772,08<br>221,267,925,14                                     | Actual<br>(460,835,16)<br>(1,286,676,62)<br>(1,747,511,78)<br>1,070,739,78<br>7,639,562,46<br>24,275,837,99<br>19,625,458,55<br>8,225,510,72<br>16,200,249,88<br>2,675,413,25<br>39,149,916,00<br>17,911,023,42<br>5,492,956,86<br>55,822,491,60<br>4,078,772,08<br>202,167,932,59                                                               | Q2Forecast<br>221,484,366,16<br>86,223,525,76<br>307,707,891,92<br>269,070,00<br>766,521,00<br>4,318,018,47<br>8,960,00<br>4,107,124,00<br>6,530,046,46<br>16,530,046,46<br>16,530,046,45<br>16,530,046,45<br>16,530,046,45<br>16,530,046,45<br>16,530,046,45<br>16,530,040,45<br>16,530,040,45<br>16,530,040,45<br>16,530,040,45<br>16,530,000<br>19,099,932,55<br>16,530,046,46<br>16,530,000<br>19,099,932,55<br>16,530,046,46<br>16,530,000<br>19,099,932,55<br>10,530,000<br>19,099,932,55<br>10,530,000<br>19,099,932,55<br>10,530,000<br>10,500,000<br>10,000<br>10,000                                                                                         |     |        |
| Salaries<br>Benefits<br>TOTAL PERSONNEL COST<br>Insurance<br>Meetings.Travel and Related Expenses<br>Consultants and Professional Services<br>Legal Costs<br>Computer and Office Equipment Service Maintainance<br>Utilities and Facilities.Space Leases<br>Library<br>Other Office Miscellaneous<br>Temporary Labor<br>Royalties<br>Subawards and Pass Throughs<br>External Services Computer and Others<br>TOTAL SUPPLIES AND EXPENSES<br>Recharge                                                 | 221,484,366,16<br>86,223,525,76<br><b>307,707,881,92</b><br>1,945,858,70<br>15,888,892,04<br>30,132,421,04<br>34,839,371,75<br>16,624,661,78<br>26,260,914,46<br>3,413,647,33<br>113,867,925,77<br>24,673,434,44<br>3,629,917,10<br>67,039,547,22<br>14,659,405,06<br><b>352,975,996,68</b><br>(10,452,402,37)                    | 460,835.16<br>1,286,676.62<br><b>1,747,511.78</b><br>606,048.92<br>7,482,208,58<br>15,38,564,58<br>15,204,953.20<br>3,530,618.12<br>721,654.08<br>73,777,551.14<br>4,657,197.02<br>(1,863,039,76)<br>11,217,055.62<br>10,542,632.98<br><b>131,708,071.54</b><br>(4,919,858.92)                                                                                                    | 1,676,788,70<br>15,122,371,04<br>25,814,402,57<br>34,830,411,75<br>12,517,537,78<br>19,730,868,00<br>3,397,067,33<br>112,927,467,14<br>22,568,220,44<br>3,629,917,10<br>67,039,547,22<br>14,621,405,06<br>333,876,004,13<br>(10,942,037,37)                                            | 221,023,531,00<br>84,936,849,14<br>305,960,380,14<br>1,339,809,78<br>8,406,083,46<br>28,593,856,46<br>19,634,418,55<br>12,332,634,72<br>22,730,296,34<br>2,691,193,25<br>40,090,374,63<br>20,016,237,42<br>5,492,956,86<br>55,822,491,60<br>4,116,772,08<br>221,267,925,14<br>(5,532,543,45)                   | Actual<br>(460,835,16)<br>(1,286,676.62)<br>(1,747,511.78)<br>1,070,739,78<br>7,639,562,46<br>24,275,837,99<br>19,625,458,55<br>8,225,510,72<br>16,200,249,88<br>2,675,4713,25<br>39,149,916,00<br>17,911,023,42<br>5,492,956,86<br>55,822,491,60<br>4,078,772,08<br><b>202,167,932,59</b><br>(6,022,178,45)                                     | Q2Forecast<br>221,484,366.16<br>86,223,525.76<br><b>307,707,891,92</b><br>269,070.00<br>766,521.00<br>4,318,018.47<br>8,960.00<br>4,107,124.00<br>6,530,046.46<br>16,580.00<br>940,458.63<br>2,105,214.00<br>0,00<br>38,000.00<br><b>19,099,992.55</b><br>489,635.00                                                                                                    |     |        |
| Salaries<br>Benefits<br>TOTAL PERSONNEL COST<br>Insurance<br>Meetings. Travel and Related Expenses<br>Consultants and Professional Services<br>Legal Costs<br>Computer and Office Equipment Service Maintainance<br>Utilities and Facilities. Space Leases<br>Library<br>Other Office Miscellaneous<br>Temporary Labor<br>Royalties<br>Subawards and Pass Throughs<br>External Services Computer and Others<br>TOTAL SUPPLIES AND EXPENSES<br>Recharge<br>Overhead Costs                             | 221,484,366,16<br>86,223,525,76<br><b>307,707,891,92</b><br>1,945,858,70<br>15,888,892,04<br>30,132,421,04<br>34,839,371,75<br>16,624,661,78<br>26,260,914,46<br>3,413,647,33<br>113,867,925,77<br>24,673,434,44<br>3,629,917,10<br>67,039,547,22<br>14,659,405,06<br><b>352,975,996,68</b><br>(10,452,402,37)                    | 460,835,16<br>1,286,676,62<br>1,747,511,78<br>606,048,92<br>7,482,808,58<br>15,304,953,200<br>4,292,027,06<br>3,530,618,12<br>721,654,08<br>73,777,551,14<br>4,657,197,02<br>(1,863,039,76)<br>11,217,055,62<br>10,542,632,98<br>131,708,071,54<br>(4,919,858,92)<br>50,007,376<br>12,007,376<br>12,007,376<br>13,007,376<br>14,007,376<br>14,007,376<br>15,007,376<br>14,007,376<br>14,007,376<br>14,007,376<br>14,007,376<br>14,007,376<br>14,007,376<br>14,007,376<br>14,007,377<br>14,007,376<br>14,007,376<br>14,00 | 1,676,788.70<br>15,122,371.04<br>25,814,402.57<br>34,830,411.75<br>12,517,537.78<br>19,730,868.00<br>3,397,067.33<br>112,927,467.14<br>22,568,220.44<br>3,629,917.10<br>67,039,547.22<br>14,621,405.06<br><b>333,876,004.13</b><br>(10,942,037.37)                                     | 221,023,531,00<br>84,936,849,14<br>1,339,809,78<br>8,406,083,46<br>28,593,856,46<br>19,634,418,55<br>12,332,634,72<br>22,730,296,34<br>2,691,993,225<br>40,090,374,63<br>20,016,237,42<br>5,492,956,86<br>55,822,491,60<br>4,116,772,08<br>221,267,925,14<br>(5,532,543,54)                                    | Actual<br>(460,835.16)<br>(1,286,676.62)<br>(1,747,511.78)<br>1,070,739.78<br>7,639,562.46<br>24,275,837.99<br>19,625,458.55<br>8,225,510.72<br>16,200,249.88<br>2,675,413.25<br>39,149,916.00<br>17,911,023.42<br>5,492,956.86<br>55,822,491.60<br>4,078,772.08<br>202,167,932.59<br>(6,022,178.45)                                             | Q2Forecast<br>221,484,366,16<br>86,223,525,76<br>307,707,891,92<br>269,070,00<br>766,521,00<br>4,318,018,47<br>8,960,00<br>4,107,124,00<br>6,530,046,46<br>16,580,00<br>940,458,63<br>2,105,214,00<br>0,00<br>0,00<br>38,000,00<br>19,099,992,55<br>489,635,00                                                                                                    |     |        |
| Salaries<br>Benefits<br>TOTAL PERSONNEL COST<br>Insurance<br>Meetings. Travel and Related Expenses<br>Consultants and Professional Services<br>Legal Costs<br>Computer and Office Equipment Service Maintainance<br>Utilities and Facilities.Space Leases<br>Library<br>Other Office Miscellaneous<br>Temporary Labor<br>Royalties<br>Subawards and Pass Throughs<br>External Services Computer and Others<br>TOTAL SUPPLIES AND EXPENSES<br>Racharge<br>Overhead Costs<br>Unmapped                  | 221,484,366,16<br>86,223,525,76<br><b>307,707,891,92</b><br>1,945,858,70<br>15,888,802,04<br>30,132,421,04<br>34,839,371,75<br>16,624,661,78<br>26,260,914,46<br>3,413,647,33<br>113,867,925,77<br>24,673,434,44<br>3,629,917,10<br>67,039,547,22<br>14,659,405,06<br><b>352,975,996,68</b><br>(10,452,402,37)<br>156,753,9615,38 | 460,835,16<br>1,286,676,62<br>1,747,511,78<br>606,048,92<br>7,482,808,58<br>15,308,564,58<br>15,304,953,20<br>4,292,027,06<br>3,530,618,12<br>721,654,08<br>73,777,551,14<br>4,657,197,02<br>(1,863,039,76)<br>11,217,055,62<br>13,708,071,54<br>(4,919,858,92)<br>52,825,750,06<br>13,928,975,950,06<br>13,928,975,950,06<br>13,928,975,950,06<br>14,919,858,920<br>14,919,858,920<br>14,919,858,950<br>14,919,858,950<br>14,919,858,950<br>14,919,858,950<br>14,919,858,950<br>14,919,858,950<br>14,919,858,950<br>14,919,858,950<br>14,919,858,950<br>14,919,858,950<br>14,919,858,950<br>14,919,858,950<br>14,919,858,950<br>14,919,858,950<br>14,919,859,850<br>14,919,910<br>14,919,910<br>14,919,910                                                                              | 1,676,788.70<br>15,122,371,04<br>25,814,402.57<br>34,830,411.75<br>12,517,537,78<br>19,730,868,00<br>3,397,067,33<br>112,927,467,14<br>22,568,220,44<br>3,629,917,10<br>67,039,547,22<br>14,621,405,06<br><b>333,876,004.13</b><br>(10,942,037,37)<br>156,280,664,065                  | 221,023,531,00<br>84,936,849,14<br>305,960,380,14<br>1,339,909,78<br>8,406,083,46<br>28,593,856,46<br>19,634,418,55<br>12,332,634,72<br>22,730,296,34<br>2,691,993,25<br>40,090,374,63<br>20,016,237,42<br>5,492,956,86<br>55,822,491,60<br>4,116,772,08<br>221,267,925,14<br>(5,532,543,45)<br>103,927,865,32 | Actual<br>(460,835.16)<br>(1,286,676.62)<br>(1,747,511.78)<br>1,070.739.78<br>7,639,562.46<br>24,275,837.99<br>19,625,458.55<br>8,225,510.72<br>16,200,249,82<br>2,675,413.25<br>39,149,916.00<br>17,911,023.42<br>5,492,956.86<br>55,822,491.60<br>4,078,772.08<br>202,167,932.59<br>(6,022,178.45)<br>103,454,914.00                           | Q2Forecast<br>221,484,366,16<br>86,223,525,76<br>307,707,891,92<br>269,070,00<br>766,521,00<br>4,318,018,47<br>8,960,00<br>4,107,124,00<br>6,530,046,46<br>16,580,00<br>940,458,63<br>2,105,214,00<br>0,00<br>0,00<br>0,00<br>19,099,992,55<br>489,635,00<br>472,951,32<br>0,07 707,407,67<br>40,757<br>40,7577<br>40,7577<br>40,7577<br>40,7577<br>40,7577<br>40,7577<br>40,7577<br>4 |     |        |
| Salaries<br>Benefits<br>TOTAL PERSONNEL COST<br>Insurance<br>Meetings.Travel and Related Expenses<br>Consultants and Professional Services<br>Legal Costs<br>Computer and Office Equipment Service Maintainance<br>Utilities and Facilities.Space Leases<br>Library<br>Other Office Miscellaneous<br>Temporary Labor<br>Royalties<br>Subawards and Pass Throughs<br>External Services Computer and Others<br>TOTAL SUPPLIES AND EXPENSES<br>Recharge<br>Overhead Costs<br>Ummapped<br>Total Expenses | 221,484,366,16<br>86,223,525,76<br><b>307,707,881,92</b><br>1,945,858,70<br>15,888,802,04<br>30,132,421,04<br>34,839,371,75<br>16,624,661,78<br>26,260,914,46<br>3,413,647,33<br>113,867,925,77<br>24,673,434,44<br>3,629,917,10<br>67,039,547,22<br>14,659,405,06<br><b>352,975,966,68</b><br>(10,452,402,37)<br>                | 460,835,16<br>1,286,676,62<br>1,747,511,78<br>606,048,92<br>7,482,808,58<br>1,538,564,58<br>15,204,953,20<br>4,292,027,06<br>3,530,618,12<br>721,654,08<br>73,777,551,14<br>4,657,197,02<br>(1,863,039,76)<br>11,217,055,62<br>10,542,632,98<br>131,708,071,54<br>(4,919,858,92)<br>52,825,750,06<br>181,361,474,46                                                                                                    | 1,676,788.70<br>15,122,371.04<br>25,814,402.57<br>34,830,411.75<br>12,517,537.78<br>19,730,688.00<br>3,397,067.33<br>112,927,467.14<br>22,568,220.44<br>3,629,917.10<br>67,039,547.22<br>14,621,405.06<br><b>333,876,004.13</b><br>(10,942,037.37)<br>156,280,664.06<br>479,214,630,81 | 221,023,531,00<br>84,936,849,14<br>1,339,809,78<br>8,406,083,46<br>28,593,856,46<br>19,634,418,55<br>12,332,634,72<br>22,730,296,34<br>2,691,993,25<br>40,090,374,63<br>20,016,237,42<br>5,892,2491,60<br>4,116,772,08<br>221,267,925,14<br>(5,532,543,45)<br>103,927,865,32<br>625,623,627,15                 | Actual<br>(460,835,16)<br>(1,286,676,62)<br>(1,747,511,78)<br>1,070,739,78<br>7,639,562,46<br>24,275,837,99<br>19,625,488,55<br>8,225,510,72<br>16,200,249,88<br>2,675,4713,25<br>39,149,916,00<br>17,911,023,42<br>5,492,956,86<br>55,822,491,60<br>4,078,772,08<br><b>202,167,932,59</b><br>(6,022,178,45)<br>103,454,914,00<br>297,853,156,35 | Q2Forecast<br>221,484,366.16<br>86,223,525.76<br><b>307,707,891,92</b><br>269,070.00<br>766,521.00<br>4,318,018,47<br>8,960.00<br>4,107,124.00<br>6,530,046.46<br>16,580.00<br>940,458.63<br>2,105,214.00<br>0,00<br>38,000.00<br><b>19,099,992.55</b><br>489,635.00<br>472,951.32<br>327,770,470,79                                                                                                    |     |        |

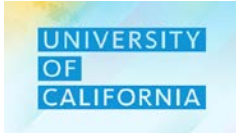

## Submit Budget

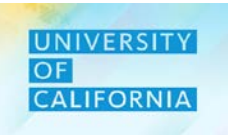

**Submit Budget** – This task allows users to submit Budget for approval process.

## Navigating to Submit Budget Task list

- 1. Access the Tasks tile from the home screen. The Tasks List page will be displayed.
- 2. In the Planner task list, navigate to Submit Budget under Budget

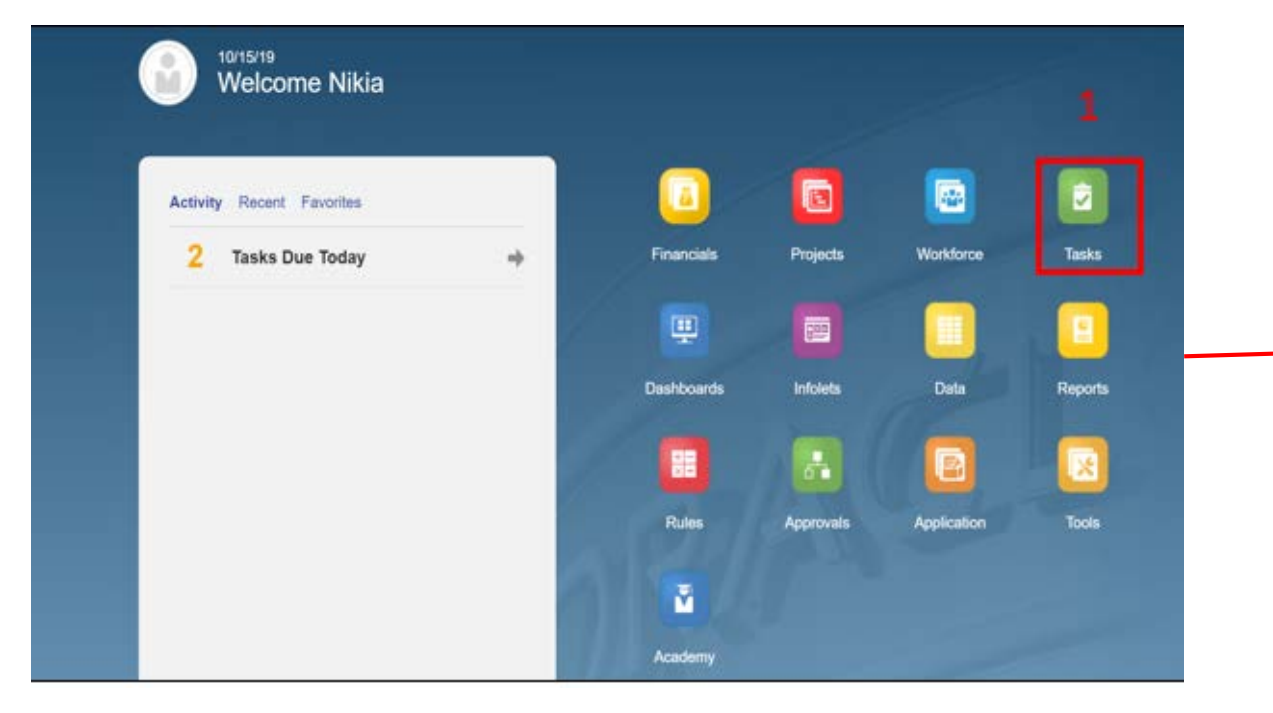

| Name                                          | Status | Start   | End     | Instructions | Action |
|-----------------------------------------------|--------|---------|---------|--------------|--------|
| Planner                                       | ٠      |         |         | 0            |        |
| Forecast                                      | •      |         |         | 0            |        |
| ▼ ■ Budget                                    | •      |         |         | 0            |        |
| ▶ 📄 Revenue Budget                            | •      |         |         | 0            | 300    |
| Workforce Budget                              | •      |         |         | 0            |        |
| Uvrkforce Planning Budget Data Reconciliation | ٠      |         |         | 0            |        |
|                                               | ٠      |         |         | 0            |        |
| Expense Budgeting                             | •      |         |         | 0            | ***    |
| <u>Submit Budget</u>                          |        | 11/2/19 | 5/29/20 | 0            | iii    |

#### Submit Budget

**Deloitte**.

- 1. Select the Approval Unit for your Budget.
- 2. Select the necessary action from drop down and click on Change Status and then Done to complete the process.

Note: When there is any change in status of the Budget after submission for approval, the planner will get an email notification regarding the status every time. 2

| Submit Budget                                                   | Change Status: 153000B: Chief Financial Officer      | Refresh Done                                                                                                    |
|-----------------------------------------------------------------|------------------------------------------------------|----------------------------------------------------------------------------------------------------|
| Approvals                                                       | Action Promote Owner <automatic></automatic>         |                                                                                                    |
| Sort By: Approval Unit   Filter: Perm_Budget t OEP_Working t    | Annotation                                           |                                                                                                    |
| 153000B: Chief Financial Officer 1<br>Global Entity<br>Approved | Change Status 2                                      | la de la della della della della della della della della della della della della della della della della della d |
| 154000B: Systemwide Procurement Services                        | Add Annotation                                       |                                                                                                    |
| Anh.Tran-ucop.edu@ucop.edu<br>Signed Off                        | Reopen by Ajay.Pal-ucop.edu@ucop.edu<br>Under Review | 11/7/19 9:29 AM                                                                                                  |
| 154100C: Systemwide Procurement Services                        | Reply                                                |                                                                                                    |
| Approved                                                        | Approve by Craig.Kitaoka-ucop.edu<br>Approved        | 10/25/19 6:42 PM                                                                                                 |
| 250000A: Provost & Exec VP-Academic Affairs                     | Reply                                                |                                                                                                    |
| Under Review                                                    | Reopen by Craig.Kitaoka-ucop.edu@ucop.edu            | 10/25/19 6:40 PM                                                                                                 |
| 252000B: Provost & Exec VP Acad Aff I/O                         | Reply                                                |                                                                                                    |
| Global Entity<br>Under Review                                   | Approve by Anh.Tran-ucop.edu@ucop.edu                | 10/24/19 9:58 PM                                                                                                 |
| 254000B: VP Student Affairs                                     | Reply                                                |                                                                                                    |
| Joshua.Maloney-ucop.edu@ucop.edu                                | Promote by Anh.Tran-ucop.edu@ucop.edu                | 10/24/19 5:20 PM                                                                                                 |

22

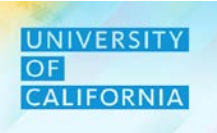

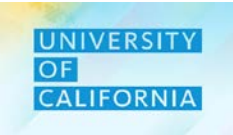

*Let us practice how to plan expense budget across various expense categories* 

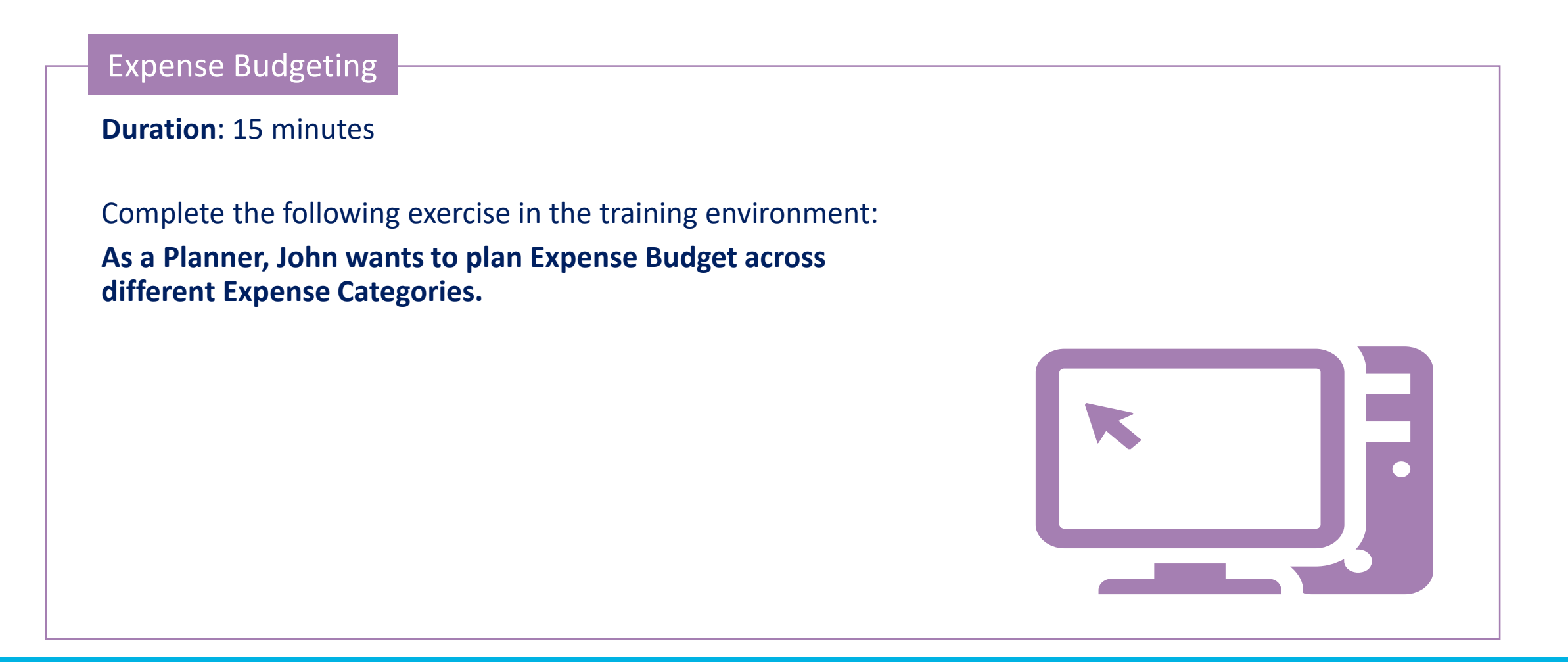

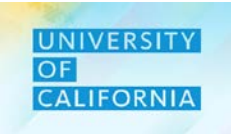

Let us wrap-up by discussing the key messages from this lesson.

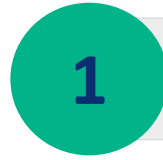

With the introduction of PBS, the Expense budget has been planned across various expense categories for different intersections of Fund, Financial Unit, Division and Function

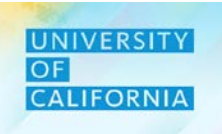

## **Expense Budgeting - Reviewer**

**Duration: 35 minutes** 

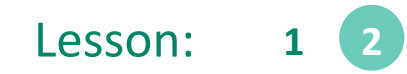

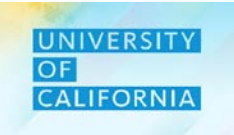

Upon completing this lesson, you will be able to:

- Review the Total Expense Budget
- Approve or Reject the Total Expense Budget

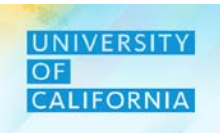

**Expense Budget Review** – This task allows reviewers to view Total Budget Expense for the Budget financial year across different scenarios.

#### Navigating to Expense Budget Review Task list

- 1. Access the Tasks tile from the home screen. The Tasks List page will be displayed.
- 2. In the Reviewer task list, navigate to Expense Budget under Budget and click on Expense Budget Review:

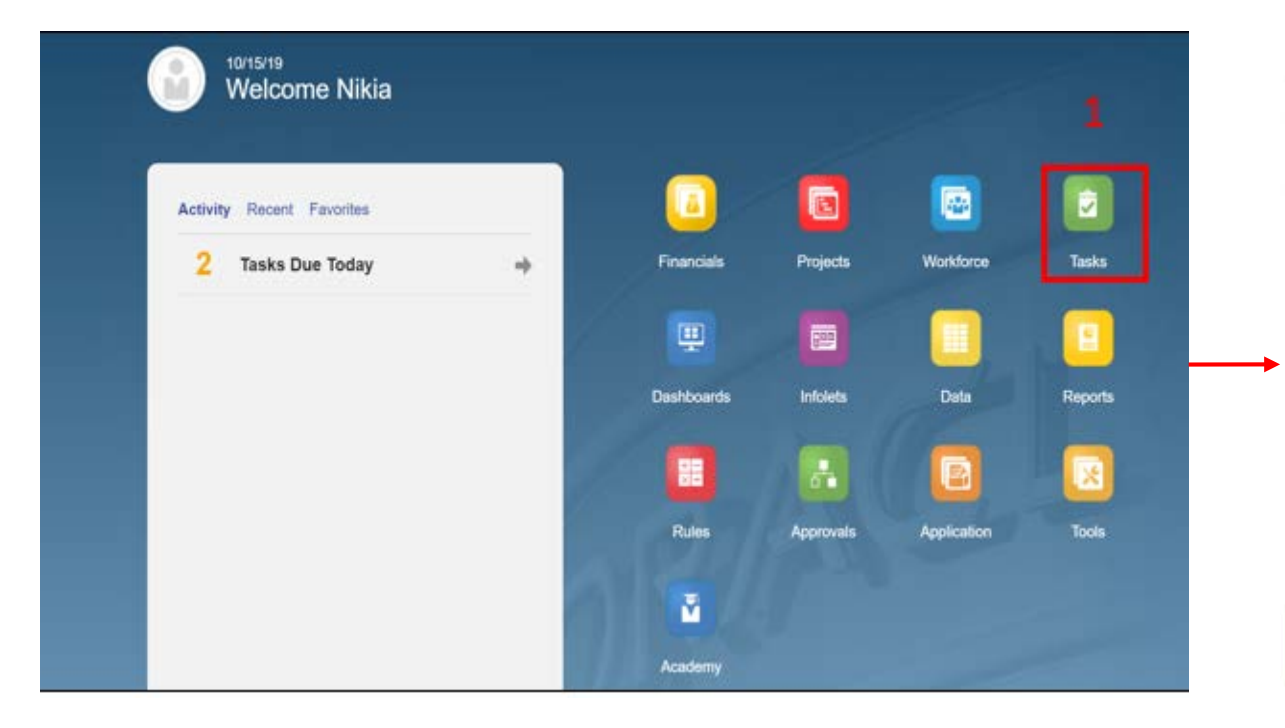

| Name                                           | Status | Start | End | Instructions | Action |   |
|------------------------------------------------|--------|-------|-----|--------------|--------|---|
|                                                |        |       |     | 0            | 212    |   |
| Restricted Fund - Budget Revenue               | •      |       |     | 0            | ***    |   |
| Unrestricted Designated Funds - Budget Revenue | •      |       |     | 0            |        |   |
| Revenue Budget Review                          | •      |       |     | 0            |        |   |
| Workforce Budget                               | •      |       |     | 0            |        |   |
| Workforce Planning Budget Data Reconciliation  | •      |       |     | 0            | 344    |   |
| ▼                                              | •      |       |     | 0            | 444    |   |
| Expense Budgeting                              | •      |       |     | 0            | * > +  |   |
| Expense Budget Review 2                        | •      |       |     |              |        |   |
|                                                |        |       |     |              |        | - |

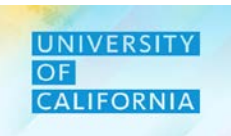

## Navigation : Expense Budget Review:

### 1. Select the correct combination of Unit, Function, Division and Fund.

|                                                                                         |                                                                                                    | S QK                                                                                                    | Cance!        | Select a Member |                                   | Cancel                                                                                                    |                                                                                                    | Select a M                                                                                                    | ember                                                                                                    |                     |                                                          | 🛔 🛛 QK        | < Can |
|-----------------------------------------------------------------------------------------|----------------------------------------------------------------------------------------------------|----------------------------------------------------------------------------------------------------|---------------|-----------------|-----------------------------------|----------------------------------------------------------------------------------------------------|----------------------------------------------------------------------------------------------------|----------------------------------------------------------------------------------------------------|----------------------------------------------------------------------------------------------------|---------------------|----------------------------------------------------------|---------------|-------|
|                                                                                         |                                                                                                    |                                                                                                    |               | Eurotian        |                                   |                                                                                                    |                                                                                                    | Division                                                                                                    |                                                                                                    |                     |                                                          |               |       |
| ath Cit Production                                                                      |                                                                                                    |                                                                                                    |               | "Wi Fundion"    |                                   |                                                                                                    |                                                                                                    | "All Doesne"                                                                                                    |                                                                                                    |                     |                                                          |               |       |
| rch Unit                                                                                |                                                                                                    |                                                                                                    | \$            | Search Function |                                   | <b>•</b>                                                                                                    |                                                                                                    | Search Divisio                                                                                                    |                                                                                                    | Total Division      | All Division                                             |               |       |
| fotal Financial Unit                                                                    | 250000A: Provost & Exec VP-Ac                                                                           | * 300000A: Chief Operating Offi                                                                                                    |               | Function        | Total Function                    | <ul> <li>All Function</li> </ul>                                                                                                    |                                                                                                    | Total Division                                                                                                    |                                                                                                    | All Division        | <ul> <li>All Division</li> <li>2004/Office of</li> </ul> | the President |       |
| All Financial Unit                                                                      | 300000A: Chief Operating Otti                                                                           | 301000B: Operational Services                                                                                                    | •             | Total Function  | All Function                      | 40: Instruction                                                                                                    |                                                                                                    |                                                                                                    |                                                                                                    |                     | 250A:Fiduciary                                           | y Activities  |       |
| Global                                                                                  | 350000A: External Relations a >>>>>>>>>>>>>>>>>>>>>>>>>>>>>>>>>                                         | 3020008: Op Operations                                                                                                    |               |                 |                                   | 42. Teaching mospitals Function                                                                                                    |                                                                                                    |                                                                                                    |                                                                                                    |                     | 300A:Investme                                            | ent Pools     |       |
|                                                                                         | 400000A: Exec VP UC Health                                                                              | 303000B: Chief Operating Offi                                                                                                    | 0.0           |                 |                                   | 44: Research                                                                                                    |                                                                                                    |                                                                                                    |                                                                                                    |                     | 410A-UCRP                                                |               |       |
|                                                                                         | 500000A: Sr VP Compliance and P                                                                         | 3040008: Strategic Program Ma                                                                                                    | - FC          |                 |                                   | 62: Public Service Function                                                                                                    |                                                                                                    |                                                                                                    |                                                                                                    |                     | 420A/UCRSP                                               |               |       |
|                                                                                         | 510000A: Ofc of General Counsel                                                                         | 305000B: VP & Cio Info Tech S                                                                                                    | .e.           |                 |                                   | 64: Operation & Maintenance o 🕨                                                                                                    |                                                                                                    |                                                                                                    |                                                                                                    |                     | 430A.PERS-VE                                             | ERIP          |       |
|                                                                                         | 520000A: Secretary of the Reg In Secretary of the Reg                                                   | 306000B: Vice President Human                                                                                                    | 98 C          |                 |                                   | 68: Student Services                                                                                                    |                                                                                                    |                                                                                                    |                                                                                                    |                     | 440A-UCRHBT                                              | т             |       |
|                                                                                         | 530000A: Chief Investment Off  -                                                                        | 3070008: AVP Energy & Sustain                                                                                                    | 3×1           |                 |                                   | 72: institutional Support                                                                                                    |                                                                                                    |                                                                                                    |                                                                                                    |                     |                                                          |               |       |
|                                                                                         | 600000A: Systemwide Academic 🕨                                                                          |                                                                                                    |               |                 |                                   | 76: Anvillary Enterprises be *                                                                                                    |                                                                                                    | •                                                                                                    |                                                                                                    | ſ                   | 1                                                        |               |       |
|                                                                                         | 6500004: SUP Res Innov & Entr                                                                           | *                                                                                                    |               | Members Funct   | ion> Total Function> All Function |                                                                                                    |                                                                                                    | Members                                                                                                    | Division> Total Div                                                                                                    | ision> All Division |                                                          |               |       |
| aata Mambar                                                                             |                                                                                                    |                                                                                                    | Daniel        |                 |                                   | Init Fund Function Division<br>Total Financial Unit All Fund All Function 20300                                                                                                    | UCOP - Agricultural                                                                                                    | and Natural Resour                                                                                                    | rces                                                                                                    |                     | /                                                        | ¢ Da          | ata   |
| elect a Member                                                                          |                                                                                                    | ₿ <sub>6</sub>                                                                                                    | Cancel        |                 |                                   | Init Fund Function Division<br>Total Financial Unit All Fund All Function 20300                                                                                                    | UCOP - Agricultural                                                                                                    | and Natural Resour                                                                                                    | rces<br>FY20-21                                                                                                    |                     | /                                                        | ¢ Da          | ata   |
| elect a Member                                                                          |                                                                                                    | ŝ <sub>i</sub> OK                                                                                                    | Cancel        |                 |                                   | Init Fund Function Division<br>Total Financial Unit All Fund All Function 20300                                                                                                    | UCOP - Agricultural<br>FY18-19<br>Actual                                                                                                    | and Natural Resour<br>FY19-20<br>Q2Forecast                                                                                                    | FY20-21<br>Budget                                                                                                    |                     | 1                                                        | ¢ Da          | ata   |
| elect a Member                                                                          |                                                                                                    | ů <sub>č</sub> OK                                                                                                    | Cancel        |                 |                                   | Init Fund Function Division<br>Total Financial Unit All Fund All Function 20300                                                                                                    | FY18-19<br>Actual                                                                                                    | FY19-20<br>Q2Forecast<br>YearTotal                                                                                                    | FY20-21<br>Budget<br>YearTotal                                                                                                    |                     |                                                          | ¢ Da          | ata   |
| elect a Member                                                                          | Total Fund - Regent                                                                                     | Total Restricted Fund - Regent                                                                                                    | Cancel<br>40- |                 |                                   | Init Fund Function Division<br>Total Financial Unit All Fund All Function 20300                                                                                                    | UCOP - Agricultural<br>FY18-19<br>Actual<br>YearTotal<br>Total                                                                                                    | And Natural Resources FY19-20<br>Q2Forecast<br>YearTotal<br>Total                                                                                                    | FY20-21<br>Budget<br>YearTotal<br>Total                                                                                                    |                     |                                                          | C Da          | ata   |
| elect a Member                                                                          | Total Fund - Regent Total Restricted Fund - Regent                                                      | Total Restricted Fund - Regent<br>RF1_Restricted - Other Funds                                                                                                    | Cancel<br>©   |                 |                                   | Init Fund Function Division<br>fotal Financial Unit All Fund All Function 20300                                                                                                    | UCOP - Agricultural<br>FY18-19<br>Actual<br>YearTotal<br>Total<br>2,878,510                                                                                                    | And Natural Resources FY19-20<br>Q2Forecast<br>YearTotal<br>Total<br>3,115,810                                                                                                    | FY20-21<br>Budget<br><b>YearTotal</b><br>3,532,299                                                                                                    |                     |                                                          | ¢ Da          | ata   |
| elect a Member<br>Id<br>Indexed<br>learch Fund<br>tal Regents Fund<br>tal Fund - Regent | Total Fund - Regent Total Restricted Fund - Regent                                                      | Total Restricted Fund - Regent<br>RF1_Restricted - Other Funds<br>RF1_Restricted - Under Baiance                                                                                                    | Cancel<br>©   |                 |                                   | Init Fund Function Division<br>Total Financial Unit All Fund All Function 20300<br>501000:Staff (Non-Student) S&W<br>500000:Academic Senate Faculty S&W                                                                                                    | UCOP - Agricultural<br>FY18-19<br>Actual<br>YearTotal<br>70tal<br>2,878,510<br>296,155                                                                                                    | FY19-20<br>Q2Forecast<br>B YearTotal<br>Total<br>3,115,810<br>144,878                                                                                                    | FY20-21<br>Budget<br>YearTotal<br>Total<br>3,532,299                                                                                                    |                     |                                                          | Da            | ata   |
| elect a Member                                                                          | Total Fund - Regent Total Restricted Fund - Regent                                                      | Total Restricted Fund - Regent<br>RF1_Restricted - Other Funds<br>RF1_Restricted Fund Balance<br>RF1_Gilfs and Endowments                                                                                                    | Cancel        |                 |                                   | Init Fund Function Division<br>Total Financial Unit All Fund All Function 20300<br>501000:Staff (Non-Student) S&W<br>500000:Academic Senate Faculty S&W<br>507404:IAP Award Offset                                                                                                    | UCOP - Agricultural<br>FY18-19<br>Actual<br>YearTotal<br>70tal<br>2,878,510<br>296,155<br>500                                                                                                    | FY19-20<br>Q2Forecast                                                                                                    | FY20-21<br>Budget<br>YearTotal<br>Total<br>3,532,299                                                                                                    |                     |                                                          | Da            | ata   |
| elect a Member<br>nd<br>seator<br>learch Fund<br>stal Regents Fund<br>tal Fund - Regent | Total Fund - Regent Total Restricted Fund - Regent                                                      | Total Restricted Fund - Regent<br>RF1_Restricted - Other Funds<br>RF1_Restricted Fund Balance<br>RF1_Giffs and Enclowments<br>RF1_Contracts and Grants                                                                                                    | Cancel        |                 |                                   | Init Fund Function Division<br>fotal Financial Unit All Fund All Function 20300<br>501000:Staff (Non-Student) S&W<br>500000:Academic Senate Faculty S&W<br>507404:IAP Award Offset<br>Salaries                                                                                                    | UCOP - Agricultural<br>FY18-19<br>Actual<br>YearTotal<br>Z86,550<br>296,155<br>500<br>3,175,165                                                                                                    | FY19-20           Q2Forecast                                                                                                    | FY20-21<br>Budget<br>■ YearTotal<br>Total<br>3,532,299<br>3,532,299                                                                                                    |                     |                                                          |               | ata   |
| elect a Member                                                                          | Total Fund - Regent Total Restricted Fund - Regent                                                      | Total Restricted Fund - Regent<br>RF1_Restricted - Other Funds<br>RF1_Restricted Fund Balance<br>RF1_Gifts and Enclowments<br>RF1_Contracts and Grants<br>RF1_Contracts and Grants<br>RF1_Federal and State Appropr                                                                                                    | Cancel        |                 |                                   | Init Fund Function Division<br>Total Financial Unit All Fund All Function 20300<br>501000:Staff (Non-Student) S&W<br>500000:Academic Senate Faculty S&W<br>507404:IAP Award Offset<br>Salaries<br>Benefits                                                                                                    | UCOP - Agricultural<br>FY18-19<br>Actual<br>YearTotal<br>Z86,155<br>500<br>3,175,165<br>1,499,650                                                                                                    | FY19-20           Q2Forecast           If YearTotal           Total           3,115,810           144,878           500           3,261,188           744,644                                            | Eves<br>FY20-21<br>Budget<br>Total<br>3,532,299<br>3,532,299<br>611                                                                                                    |                     |                                                          |               | ata   |
| elect a Member                                                                          | Total Fund - Regent Total Restricted Fund - Regent                                                      | Total Restricted Fund - Regent<br>RF1_Restricted - Other Funds<br>RF1_Restricted Fund Balance<br>RF1_Giffs and Endowments<br>RF1_Contracts and Grants<br>RF1_Contracts and Grants<br>RF1_Federal and State Appropr<br>RF1_Special State                                                                                                    | Cancel        |                 |                                   | Init Fund Function Division<br>Total Financial Unit All Fund All Function 20300<br>501000:Staff (Non-Student) S&W<br>500000:Academic Senate Faculty S&W<br>507404:IAP Award Offset<br>Salaries<br>Benefits<br>Cother Office Miscellaneous                                                                                                    | UCOP - Agricultural<br>FY18-19<br>Actual<br>YearTotal<br>Z86,155<br>300<br>3,175,165<br>1,499,650<br>4,917                                                                                                    | And Natural Resour<br>FY19-20<br>Q2Forecast<br>YearTotal<br>Total<br>3.115.810<br>144.878<br>500<br>3.261,188<br>744,644<br>56,107                                                                       | FY20-21<br>Budget<br>Total<br>Total<br>3,532,299<br>3,532,299<br>611<br>88,852                                                                                                    |                     |                                                          | Ċ Da          | ata   |
| elect a Member                                                                          | Total Fund - Regent Total Restricted Fund - Regent                                                      | Total Restricted Fund - Regent<br>RF1_Restricted - Other Funds<br>RF1_Restricted Fund Balance<br>RF1_Gifts and Endowments<br>RF1_Contracts and Grants<br>RF1_Contracts and Grants<br>RF1_Federal and State Appropr<br>RF1_Special State<br>BF1_Restricted Funds                                                                                                  | Cancel        |                 |                                   | Init Fund Function Division<br>Total Financial Unit All Fund All Function 20300<br>501000:Staff (Non-Student) S&W<br>500000:Academic Senate Faculty S&W<br>507404:IAP Award Offset<br>Salaries<br>Benefits<br>Cother Office Miscellaneous<br>Meetings,Travel and Related Expenses                                                                                                    | UCOP - Agricultural<br>FY18-19<br>Actual<br>YearTotal<br>2,878,510<br>296,155<br>500<br>3,175,165<br>1,499,650<br>4,917<br>112,583                                                                                                    | And Natural Resour<br>FY19-20<br>Q2Forecast<br>YearTotal<br>Total<br>3.115.810<br>144.878<br>500<br>3.261,188<br>744,644<br>56,107<br>116,299                                                            | FY20-21           Budget           Total           Total           3,532,299           611           88,852           105,358                                                                                               |                     |                                                          |               | ata   |
| elect a Member                                                                          | Total Fund - Regent  Total Restricted Fund - Regent                                                     | Total Restricted Fund - Regent<br>RF1_Restricted - Other Funds<br>RF1_Restricted Fund Balance<br>RF1_Oilts and Encowments<br>RF1_Contracts and Grants<br>RF1_Contracts and Grants<br>RF1_Federal and State Appropr<br>RF1_Special State<br>RF1_Recharges Funds.                                                                                                  | Cancel        |                 |                                   | Init Fund Function Division<br>Total Financial Unit All Fund All Function 20300<br>501000:Staff (Non-Student) S&W<br>500000:Academic Senate Faculty S&W<br>507404:IAP Award Offset<br>Salaries<br>Benefits<br>Cother Office Miscellaneous<br>Meetings,Travel and Related Expenses<br>Computer and Office Equipment Service Maintainan                                                                                                    | UCOP - Agricultural<br>FY18-19<br>Actual<br>FY18-19<br>Actual<br>FY18-19<br>Actual<br>Cartering<br>Actual<br>Actual<br>Act                                                                            | and Natural Resour<br>FY19-20<br>Q2Forecast<br>YearTotal<br>Total<br>3.115.810<br>144.878<br>500<br>3.261,188<br>744,644<br>56,107<br>116,299<br>8,501                                                   | FY20-21         Budget           Budget         Total           Total         3,532,299           3,532,299         611           88,852         105,358           105,358         12,468                                   |                     |                                                          |               | ata   |
| elect a Member                                                                          | Total Fund - Regent  Total Restricted Fund - Regent                                                     | Total Restricted Fund - Regent<br>RF1_Restricted Fund Balance<br>RF1_Restricted Fund Balance<br>RF1_Gifts and Encowments<br>RF1_Contracts and Grants<br>RF1_Contracts and Grants<br>RF1_Federal and State Appropr<br>RF1_Special State<br>RF1_Recharges Funds<br>RF1_Other Sponsored Activities                                                                  | Cancel        |                 |                                   | Init Fund All Function Division<br>Total Financial Unit All Fund All Function 20300<br>501000:Staff (Non-Student) S&W<br>500000:Academic Senate Faculty S&W<br>507404:IAP Award Offset<br>Salaries<br>Benefits<br>Cother Office Miscellaneous<br>Meetings,Travel and Related Expenses<br>Computer and Office Equipment Service Maintainan<br>Utilities and Facilities,Space Leases                                                                                                    | UCOP - Agricultural<br>Actual<br>PY18-19<br>Actual<br>PyearTotal<br>2,878,510<br>2,878,510<br>2,878,510<br>3,175,165<br>3,175,165<br>1,499,650<br>4,917<br>112,583<br>ce 1,701<br>(31)                                                                                                    | and Natural Resour<br>FY19-20<br>Q2Forecast<br>YearTotal<br>Total<br>3.115.810<br>144.878<br>500<br>3.261,188<br>744,644<br>56,107<br>116,299<br>8,501<br>66,052                                         | FY20-21         Budget           Budget         Total           Total         3,532,299           3,532,299         611           88,852         105,358           105,358         12,468           125,531         125,531 |                     |                                                          |               | ata   |
| elect a Member                                                                          | Total Fund - Regent  Total Restricted Fund - Regent                                                     | Total Restricted Fund - Regent<br>RF1_Restricted Fund - Regent<br>RF1_Restricted Fund Balance<br>RF1_Gifts and Encowments<br>RF1_Contracts and Grants<br>RF1_Contracts and Grants<br>RF1_Federal and State Appropr<br>RF1_Special State<br>RF1_Recharges Funds<br>RF1_Other Sponsored Activities                                                                 | Cancel        |                 |                                   | Init Fund All Function Division<br>Total Financial Unit All Fund All Function 20300<br>501000:Staff (Non-Student) S&W<br>500000:Academic Senate Faculty S&W<br>507404:IAP Award Offset<br>Salaries<br>Benefits<br>Cother Office Miscellaneous<br>Meetings,Travel and Related Expenses<br>Computer and Office Equipment Service Maintainan<br>Utilities and Facilities,Space Leases<br>Library                                                                                                    | UCOP - Agricultural<br>FY18-19<br>Actual<br>YearTotal<br>2,878,510<br>2,878,510<br>2,878,510<br>3,175,165<br>3,175,165<br>1,499,650<br>4,917<br>112,583<br>ce 1,701<br>(31)                                                                                                    | And Natural Resour<br>FY19-20<br>Q2Forecast<br>Total<br>Total<br>3,115,810<br>144,878<br>500<br>3,261,188<br>744,644<br>56,107<br>116,299<br>8,501<br>66,052<br>1,089                                    | FY20-21<br>Budget<br>Total<br>Total<br>3,532,299<br>3,532,299<br>3,532,299<br>611<br>88,852<br>105,358<br>105,358<br>12,468<br>125,531<br>1,189                                                                             |                     |                                                          |               | ata   |
| elect a Member                                                                          | Total Fund - Regent  Total Restricted Fund - Regent  ents Fund> Total Fund - Regent> Total Restricted F | Total Restricted Fund - Regent<br>RF1_Restricted Fund Baiance<br>RF1_Restricted Fund Baiance<br>RF1_Gifts and Encowments<br>RF1_Contracts and Grants<br>RF1_Contracts and Grants<br>RF1_Contracts and Grants<br>RF1_Contracts and Grants<br>RF1_Contracts and Grants<br>RF1_Contracts and Grants<br>RF1_Other Sponsored Activities<br>Destricted<br>und - Regent | Cancel        |                 |                                   | Init Fund Fund All Function Division<br>Total Financial Unit All Fund All Function 20300<br>501000:Staff (Non-Student) S&W<br>500000:Academic Senate Faculty S&W<br>507404:IAP Award Offset<br>Salaries<br>Benefits<br>Cother Office Miscellaneous<br>Meetings,Travel and Related Expenses<br>Computer and Office Equipment Service Maintainan<br>Utilities and Facilities,Space Leases<br>Library<br>External Services Computer and Others                                                                                                    | UCOP - Agricultural<br>FY18-19<br>Actual<br>VearTotal<br>2,878,510<br>2,96,155<br>500<br>3,175,165<br>1,499,650<br>4,917<br>112,583<br>00<br>1,701<br>3,15<br>1,439,650<br>1,439,650<br>1,539,510<br>1,539,510,510<br>1,539,510<br>1,539,5100<br>1,539,5100<br>1,539,5100<br>1,539,51000000000000000000000000000000000000 | And Natural Resour<br>FY19-20<br>Q2Forecast<br>YearTotal<br>Total<br>3,115,810<br>144,878<br>500<br>3,261,188<br>744,644<br>56,107<br>116,299<br>8,501<br>66,052<br>1,089<br>2,737                       | FY20-21<br>Budget<br>Total<br>Total<br>3,532,299<br>3,532,299<br>3,532,299<br>3,532,299<br>611<br>88,852<br>105,358<br>12,468<br>125,531<br>1,189<br>2,235                                                                  |                     |                                                          |               | ata   |
| elect a Member                                                                          | Total Fund - Regent  Total Restricted Fund - Regent  ents Fund> Total Fund - Regent> Total Restricted F | Total Restricted Fund - Regent<br>RF1_Restricted Fund Baiance<br>RF1_Restricted Fund Baiance<br>RF1_Gifts and Encoements<br>RF1_Contracts and Grants<br>RF1_Contracts and Grants<br>RF1_Federal and State Appropr<br>RF1_Special State<br>RF1_Recharges Funds<br>RF1_Other Sponsored Activities<br>Pacticided<br>und - Regent                                    | Cancel        |                 |                                   | Fund       Function       Division         Total Financial Unit       All Function       20300         \$01000:Staff (Non-Student) S&W       20300         \$00000:Academic Senate Faculty S&W       20300         \$00000:Academic Senate Faculty S&W       20300         \$07404:IAP Award Offset       20300         \$041:IAP Award Offset       20300         \$041:IAP Award Offset       20300         \$041:IAP Award Offset       20300         \$041:IAP Award Offset       20300         \$041:IAP Award Offset       20300         \$041:IAP Award Offset       20300         \$041:IAP Award Offset       20300         \$041:IAP Award Offset       20300         \$041:IAP Award Offset       20300         \$041:IAP Award Offset       20300         \$041:IAP Award Offset       20300         \$041:IAP Award Offset       20300         \$041:IAP Award Offset       20300         \$041:IAP Award Offset       20100         \$041:IAP Award Offset       20100         \$041:IAP Award Offset       20100         \$041:IAP Award IAP Award IAP Award IAP Award IAP Award IAP Award IAP Award IAP Award IAP Award IAP Award IAP Award IAP Award IAP Award IAP Award IAP Award IAP Award IAP Award IAP Award IAP Award IAP Award IAP Award IAP Award IAP Award IAP Award IA | UCOP - Agricultural<br>FY18-19<br>Actual<br>Total<br>2,878,510<br>2,878,510<br>2,878,510<br>3,175,165<br>3,175,165<br>1,499,650<br>4,917<br>112,583<br>6<br>1,49,497<br>112,583<br>6<br>3,135<br>6<br>3,235<br>6<br>3,235<br>6<br>1,450<br>1,450<br>1,      | And Natural Resour<br>FY 19-20<br>Q2Forecast<br>VearTotal<br>Total<br>3,115,810<br>144,878<br>5000<br>3,261,188<br>744,644<br>56,107<br>116,299<br>8,501<br>66,052<br>1,089<br>2,737<br>56,319           | FY20-21<br>Budget<br>Total<br>Total<br>3,532,299<br>3,532,299<br>3,532,299<br>3,532,299<br>4<br>3,532,299<br>4<br>3,532,299<br>4<br>105,358<br>105,358<br>12,468<br>125,531<br>1,169<br>2,235<br>22,439                     |                     |                                                          |               | ata   |
| elect a Member                                                                          | Total Fund - Regent Total Restricted Fund - Regent ents Fund> Total Fund - Regent> Total Restricted F   | Total Restricted Fund - Regent<br>RF1_Restricted Fund - Regent<br>RF1_Restricted Fund Baiance<br>RF1_Oilts and Encoements<br>RF1_Contracts and Grants<br>RF1_Federal and State Appropr<br>RF1_Special State<br>RF1_Recharges Funds<br>RF1_Recharges Funds<br>RF1_Recharges Funds<br>RF1_Other Sponsored Activities                                               | Cancel        |                 |                                   | Init     Fund     Function     Division       Init     Function     Division     20300       Init     All Function     20300                                                                                                    | UCOP - Agricultural<br>FY18-19<br>Actual<br>YearTotal<br>2,878,510<br>2,878,510<br>2,878,510<br>2,878,510<br>3,175,165<br>1,499,650<br>4,917<br>112,583<br>6<br>1,49,650<br>4,917<br>112,583<br>6<br>3,135<br>6<br>3,135<br>6<br>3,235<br>6<br>2,750<br>0<br>0<br>0<br>0<br>0<br>0<br>0<br>0<br>0<br>0<br>0<br>0<br>0                                                                                                    | And Natural Resour<br>FY19-20<br>Q2Forecast<br>YearTotal<br>Total<br>3,115,810<br>144,878<br>5000<br>3,261,188<br>744,644<br>56,107<br>116,299<br>8,501<br>66,052<br>1,089<br>2,737<br>56,319<br>205,330 | FY20-21<br>Budget<br>Total<br>Total<br>3,532,299<br>3,532,299<br>3,532,299<br>4,105,358<br>105,358<br>105,358<br>12,468<br>125,531<br>1,169<br>2,235<br>2,2439<br>126,931                                                   |                     |                                                          |               | ata   |

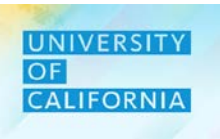

#### **Navigation : Expense Budget Review:**

- 2. The Total Expense will be displayed across different scenarios which can also be reviewed at a detailed level by clicking the plus("+") icon corresponding to which you wish to expand for detailing (either Year Total or Account Level).
- 3. Check the complete checkbox after reviewing Total Expense Budget. Next, close the form.

|                           |                       |                          |                      |                      |                    |           |         |                            |                                 | 3                  | _                         | 4                  |
|---------------------------|-----------------------|--------------------------|----------------------|----------------------|--------------------|-----------|---------|----------------------------|---------------------------------|--------------------|---------------------------|--------------------|
| Expense                   | Budget                | Review •                 | 3                    |                      |                    |           | 5.      | <u>S</u> ave <u>R</u> efre | sh <u>A</u> ctions <del>√</del> | □ <u>C</u> omplete | <u>P</u> revious <u>N</u> | ext C <u>l</u> ose |
| Unit<br>Total Financial U | Fund<br>Jnit All Fund | Function<br>All Function | Division<br>20300:UC | OP - Agricultural ar | nd Natural Resourc | es        |         |                            | /                               | 🔅 Data             | Ad hoc                    | F <u>o</u> rmat    |
|                           |                       |                          |                      |                      |                    | 2         | FY20    | -21                        |                                 |                    |                           |                    |
|                           |                       |                          |                      |                      |                    |           | Budg    | jot                        |                                 |                    |                           |                    |
|                           |                       |                          |                      | July                 | August             | September | 🗆 Q1    | ± Q2                       | ± Q3                            | ± Q4               | YearTotal                 |                    |
|                           |                       |                          |                      | Total                | Total              | Total     | Total   | Total                      | Total                           | Total              | Total                     |                    |
| 501000:Staff              | (Non-Student) S       | &W                       |                      | 294,358              | 294,358            | 294,358   | 883,075 | 883,075                    | 883,075                         | 883,075            | 3,532,299                 | ^                  |
| 500000:Acad               | lemic Senate Fa       | culty S&W                |                      |                      |                    |           |         |                            |                                 |                    |                           |                    |
| 507404:IAP A              | Award Offset          |                          |                      |                      |                    |           |         |                            |                                 |                    |                           |                    |
| Salaries                  |                       |                          |                      | 294,358              | 294,358            | 294,358   | 883,075 | 883,075                    | 883,075                         | 883,075            | 3,532,299                 |                    |
| Benefits                  |                       |                          |                      | 4                    | 2                  | 19        | 25      | 44                         | 160                             | 381                | 611                       |                    |
| Other Office              | Miscellaneous         |                          |                      | 538                  | 1,363              | 15,950    | 17,851  | 17,821                     | 23,573                          | 29,607             | 88,852                    |                    |
| Heetings, Tra             | vel and Related       | Expenses                 |                      | 3,499                | 15,492             | 5,301     | 24,292  | 22,018.33373674            | 24,463                          | 34,584             | 105,358                   |                    |
| 🗄 Computer an             | d Office Equipn       | nent Service Mai         | ntainance            | 285                  | 34                 | 1,787     | 2,106   | 1,861                      | 4,196                           | 4,305              | 12,468                    |                    |
| ⊞ Utilities and I         | Facilities,Space      | Leases                   |                      | 450                  | 2,016              | 27,408    | 29,875  | 29,520                     | 32,307                          | 33,829             | 125,531                   |                    |
| 🗄 Library                 |                       |                          |                      | 4                    | 1                  | 13        | 18      | 222                        | 382                             | 567                | 1,189                     |                    |
| External Serv             | vices Computer        | and Others               |                      | 7                    | 1                  | 13        | 21      | 626                        | 683                             | 905                | 2,235                     |                    |
| E Consultants             | and Profession        | al Services              |                      | 1                    | 3                  | 3,606     | 3,610   | 4,059                      | 6,234                           | 8,535              | 22,439                    |                    |
|                           | abor                  |                          |                      | 6,516                | 6,526              | 6,526     | 19,568  | 19,578                     | 42,266                          | 45,519             | 126,931                   |                    |
| Insurance                 |                       |                          |                      | 2,651                | 2,650              | 2,656     | 7,956   | 7,962                      | 8,001                           | 8,075              | 31,994                    |                    |

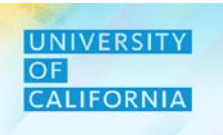

### Expense Reports – This task allows users to Review reports for Expense Budgeting.

#### Navigating to Dynamic Variance Report Task list

- 1. Access the Tasks tile from the home screen. The Tasks List page will be displayed.
- 2. In the Reviewer task list, navigate to Expense Reports under Review Reports and click on Dynamic Variance Report

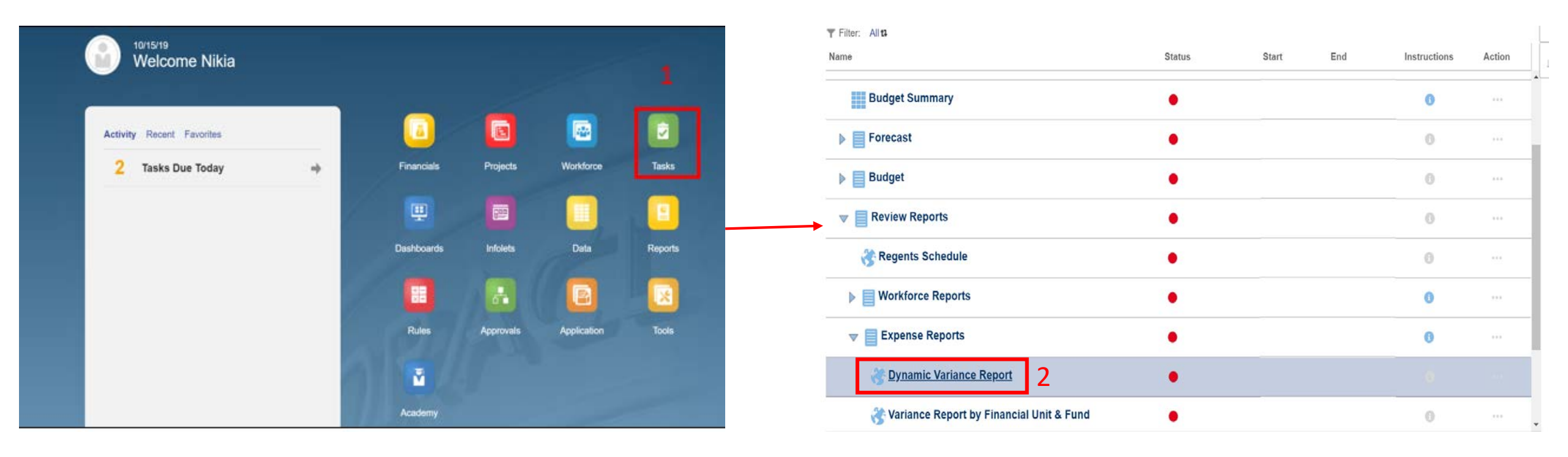

### **Expense Reports:**

1. The report will open in new tab.

Note – The financial units that are displayed in the report will be based on user's security access.

| A Favorites Tools                                                                                                    |                                                                                                    |                                                                                                    |                                                                                                    |                                                                                                    |                                                                                                    |                                                                                                    |                                                                                                    |                                                                                                    |         |       |
|----------------------------------------------------------------------------------------------------|----------------------------------------------------------------------------------------------------|----------------------------------------------------------------------------------------------------|----------------------------------------------------------------------------------------------------|----------------------------------------------------------------------------------------------------|----------------------------------------------------------------------------------------------------|----------------------------------------------------------------------------------------------------|----------------------------------------------------------------------------------------------------|----------------------------------------------------------------------------------------------------|---------|-------|
| nic Variance Report by Financial Unit _v2 ×                                                                                                    |                                                                                                    |                                                                                                    |                                                                                                    |                                                                                                    |                                                                                                    |                                                                                                    |                                                                                                    |                                                                                                    | Search: | 🕟 Adv |
|                                                                                                    |                                                                                                    |                                                                                                    |                                                                                                    |                                                                                                    |                                                                                                    |                                                                                                    |                                                                                                    |                                                                                                    |         |       |
|                                                                                                    |                                                                                                    |                                                                                                    |                                                                                                    |                                                                                                    |                                                                                                    |                                                                                                    |                                                                                                    |                                                                                                    |         |       |
|                                                                                                    |                                                                                                    |                                                                                                    |                                                                                                    |                                                                                                    |                                                                                                    |                                                                                                    |                                                                                                    |                                                                                                    |         |       |
|                                                                                                    |                                                                                                    |                                                                                                    |                                                                                                    |                                                                                                    |                                                                                                    |                                                                                                    |                                                                                                    |                                                                                                    |         |       |
|                                                                                                    |                                                                                                    |                                                                                                    |                                                                                                    |                                                                                                    |                                                                                                    |                                                                                                    |                                                                                                    |                                                                                                    |         |       |
|                                                                                                    |                                                                                                    |                                                                                                    |                                                                                                    |                                                                                                    |                                                                                                    |                                                                                                    |                                                                                                    |                                                                                                    |         |       |
|                                                                                                    |                                                                                                    |                                                                                                    |                                                                                                    |                                                                                                    |                                                                                                    |                                                                                                    |                                                                                                    |                                                                                                    |         |       |
|                                                                                                    |                                                                                                    |                                                                                                    |                                                                                                    |                                                                                                    |                                                                                                    |                                                                                                    |                                                                                                    |                                                                                                    |         |       |
|                                                                                                    |                                                                                                    |                                                                                                    |                                                                                                    |                                                                                                    |                                                                                                    |                                                                                                    |                                                                                                    |                                                                                                    |         |       |
| Dynamic Multi Year Variance Pr                                                                                                    | oport                                                                                                    |                                                                                                    |                                                                                                    |                                                                                                    |                                                                                                    |                                                                                                    |                                                                                                    |                                                                                                    |         |       |
| Dynamic Multi-Year Variance Re<br>Sources/Uses: Uses<br>Uses View: All                                                                                                    | eport                                                                                                    |                                                                                                    |                                                                                                    |                                                                                                    |                                                                                                    |                                                                                                    |                                                                                                    |                                                                                                    |         |       |
| Dynamic Multi-Year Variance Re<br>Sources/Uses: Uses<br>Uses View: All<br>Account Version: Divisional<br>Account Level: Summary                                                                                                    | eport                                                                                                    |                                                                                                    |                                                                                                    |                                                                                                    |                                                                                                    |                                                                                                    |                                                                                                    |                                                                                                    |         |       |
| Dynamic Multi-Year Variance Re<br>Sources/Uses: Uses<br>Uses View: All<br>Account Version: Divisional<br>Account Level: Summary                                                                                                    | eport                                                                                                    |                                                                                                    |                                                                                                    |                                                                                                    |                                                                                                    | Variance- Incre                                                                                                    | see//Derrese)                                                                                                    |                                                                                                    | 1       |       |
| Dynamic Multi-Year Variance Re<br>Sources/Uses: Uses<br>Uses View: All<br>Account Version: Divisional<br>Account Level: Summary                                                                                                    | eport                                                                                                    | FY19-20                                                                                                    | FY19-20                                                                                                    | FY20-21                                                                                                    | FY19-20 Budget                                                                                                    | Variance: Incre                                                                                                    | ase/(Decrease)                                                                                                    | FY19-20                                                                                                    | 1       |       |
| Dynamic Multi-Year Variance Re<br>Sources/Uses: Uses<br>Uses View: All<br>Account Version: Divisional<br>Account Level: Summary                                                                                                    | eport                                                                                                    | FY19-20                                                                                                    | FY19-20<br>Actuals                                                                                                    | FY20-21                                                                                                    | FY19-20 Budget<br>vs<br>FY19-20                                                                                                    | Variance: Incre<br>FY19-20 Budget<br>vs                                                                                                    | ase/(Decrease)<br>FY19-20 Budget<br>vs                                                                                                    | FY19-20<br>Q2Forecast<br>vs                                                                                                    | 1       |       |
| Dynamic Multi-Year Variance Re<br>Sources/Uses: Uses<br>Uses View: All<br>Account Version: Divisional<br>Account Level: Summary                                                                                                    | eport<br>FY19-20<br>Budget                                                                                                    | FY19-20<br>Q2Forecast                                                                                                    | FY19-20<br>Actuals<br>(Y-T-D(Oct))                                                                                                    | FY20-21<br>Budget                                                                                                    | FY19-20 Budget<br>vs<br>FY19-20<br>Q2Forecast                                                                                                    | Variance: Incre<br>FY19-20 Budget<br>vs<br>FY19-20 Actual                                                                                                    | ase/(Decrease)<br>FY19-20 Budget<br>vs<br>FY20-21 Budget                                                                                                    | FY19-20<br>Q2Forecast<br>vs<br>FY20-21 Budget                                                                                                    | 1       |       |
| Dynamic Multi-Year Variance Re<br>Sources/Uses: Uses<br>Uses View: All<br>Account Version: Divisional<br>Account Level: Summary                                                                                                    | eport<br>FY19-20<br>Budget<br>\$1.83                                                                                                    | FY19-20<br>Q2Forecast<br>\$1.32                                                                                                    | FY19-20<br>Actuals<br>(Y-T-0(Oct))<br>\$0.88                                                                                                    | FY20-21<br>Budget<br>\$3.88                                                                                                    | FY19-20 Budget<br>FY19-20<br>Q2Forecast<br>\$0.51                                                                                                    | Variance: Incre<br>FY19-20 Budget<br>vs<br>FY19-20 Actual<br>\$0.95                                                                                                    | ase/(Decrease)<br>FY19-20 Budget<br>vs<br>FY20-21 Budget<br>\$(2.05)                                                                                                    | FY19-20<br>Q2Forecast<br>vs<br>FY20-21 Budget<br>\$(2.56)                                                                                                    | 1       |       |
| Dynamic Multi-Year Variance Re<br>Sources/Uses: Uses<br>Uses View: All<br>Account Version: Divisional<br>Account Level: Summary                                                                                                    | Eport<br>FY19-20<br>Budget<br>\$1.83<br>\$22.81                                                                                                    | FY19-20<br>Q2Forecast<br>\$1.32<br>\$18.48                                                                                                    | FY19-20<br>Actuals<br>(Y-T-D(Oct))<br>\$0.88<br>\$2.12                                                                                                    | FY20-21<br>Budget<br>\$3.88<br>\$50.51                                                                                                    | FY19-20 Budget<br>vs<br>FY19-20<br>Q2Foreast<br>\$0.51<br>\$4.33                                                                                                    | Variance: Incre<br>FY19-20 Budget<br>VS<br>FY19-20 Actual<br>\$0.95<br>\$20.69                                                                                                    | ase(Decrease)<br>FY19-20 Budget<br>VS<br>FY20-21 Budget<br>\$(2.05)<br>\$(27.69)                                                                                                    | FY19-20<br>Q2Forecast<br>vs<br>FY20-21 Budget<br>\$(2.56)<br>\$(32.03)                                                                                                    |         |       |
| Dynamic Multi-Year Variance Re<br>Sources/Uses: Uses<br>Uses View: All<br>Account Version: Divisional<br>Account Level: Summary                                                                                                    | eport<br>FY19-20<br>Budget<br>\$1.83<br>\$22.55                                                                                                    | FY19-20<br>Q2Forecast<br>\$1.32<br>\$18.48<br>\$127                                                                                                    | FY19-20<br>Actuals<br>(Y-T-D(Oct))<br>50.88<br>\$2.12<br>\$0.54                                                                                                    | FY20-21<br>Budget<br>\$3.88<br>\$50.51<br>\$4.53                                                                                                    | FY19-20 Budget<br>ys<br>FY19-20<br>Q2Forecast<br>\$0.51<br>\$4.33<br>\$1.28                                                                                                    | Variance: Incre<br>FY19-20 Budget<br>VS<br>FY19-20 Actual<br>\$0.95<br>\$20.69<br>\$2.01                                                                                                    | ase(Decrease)<br>¥19-20 Budget<br>¥20-21 Budget<br>\$(27.69)<br>\$(27.69)<br>\$(1.98)                                                                                                    | FY19-20<br>Q2Forecast<br>v§<br>FY20-21 Budget<br>\$(2.50)<br>\$(32.03)<br>\$(32.03)                                                                                                    |         |       |
| Dynamic Multi-Year Variance Re<br>Sources/Uses: Uses<br>Uses View: All<br>Account Version: Divisional<br>Account Level: Summary                                                                                                    | eport<br>FY19-20<br>Budget<br>51.83<br>522.81<br>522.51<br>522.55<br>52231.58                                                                                                    | FY19-20<br>Q2Forecast<br>\$1.32<br>\$18.48<br>\$12.7<br>\$223.85                                                                                                    | FY19-20<br>Actuals<br>(Y-T-0(Oct))<br>\$0.88<br>\$2.12<br>\$0.54<br>\$77.36                                                                                                    | FY20-21<br>Budget<br>\$3.88<br>\$50.51<br>\$4.53<br>\$283.43                                                                                                    | FY19-20 Budget<br>vs<br>pr19-20<br>Q2Forecast<br>\$0.51<br>\$4.33<br>\$1.28<br>\$7.73                                                                                                    | Variance: Incre<br>FY19-20 Budget<br>vs<br>FY19-20 Actual<br>\$0.95<br>\$20.90<br>\$20.01<br>\$152.22                                                                                                    | ssel[Decrease]<br>FY19-20 Budget<br>vs<br>FY20-21 Budget<br>\$(2.05)<br>\$(2.05)<br>\$(2.0  | FY19-20<br>Q2Forecast<br>vs<br>FY20-21 Budget<br>\$(2.56)<br>\$(32.03)<br>\$(3.26)<br>\$(59.56)                                                                                                    |         |       |
| USES USES USES USES USES USES USES USES                                                                                                    | eport<br>FY19-20<br>Budget<br>\$1.83<br>\$22.81<br>\$255<br>\$2315<br>\$2315<br>\$3315<br>\$3315<br>\$2315<br>\$3315<br>\$3315 | FY19-20<br>Q2Forecast<br>\$1.32<br>\$18.48<br>\$1.27<br>\$223.85<br>\$105.54                                                                                                    | FY19-20<br>Actuals<br>(Y-T-D(Oct))<br>\$0.88<br>\$2.12<br>\$0.54<br>\$77.36<br>\$72.90                                                                                                    | FY20-21<br>Budget<br>\$3.88<br>\$50.51<br>\$4.53<br>\$223.43<br>\$251.75                                                                                                    | FY19-20 Budget<br>Vs<br>FY19-20<br>Q2Foreast<br>\$4.33<br>\$1.28<br>\$7.73<br>\$28.85                                                                                                    | Variance: Incre<br>FY19-20 Budget<br>vs<br>FY19-20 Actual<br>50.95<br>\$20.69<br>\$201<br>\$152.22<br>\$111.49                                                                                                    | ase(Decrease)<br>FY19-20 Budget<br>vs<br>FY20-21 Budget<br>\$(2.05)<br>\$(27.69)<br>\$(19.9)<br>\$(51.85)<br>\$(117.36)                                                                                                    | FY19-20<br>Q2Forecast<br>vs<br>FY20-21 Budget<br>\$(2.50)<br>\$(3.20)<br>\$(50.58)<br>\$(50.58)<br>\$(146.21)                                                                                                    |         |       |
| Dynamic Multi-Year Variance Re<br>Sources/Uses: Uses<br>Uses View: All<br>Account Version: Divisional<br>Account Level: Summary<br>USES<br>1000004.OFFICE OF THE PRESIDENT<br>1500004.OFFICE OF THE PRESIDENT<br>2000004.OFFICE OF THE PRESIDENT<br>200004.Prefice OF THE PRESIDENT<br>200004.Prefice OF THE PRESIDENT<br>200004.Prefice OF THE PRESIDENT<br>200004.Prefice OF THE PRESIDENT<br>200004.Prefice OF THE PRESIDENT<br>200004.Prefice OF THE PRESIDENT<br>200004.Prefice OF THE PRESIDENT<br>200004.Prefice OF THE PRESIDENT<br>200004.Prefice OF THE PRESIDENT<br>2000004.Prefice OF THE PRESIDENT<br>200004.Prefice OF THE PRESIDENT                                                                                                    | eport<br>FY19-20<br>Budget<br>\$1.83<br>\$22.81<br>\$22.55<br>\$231.58<br>\$231.58<br>\$231.58<br>\$231.58<br>\$231.58<br>\$231.58<br>\$231.58<br>\$231.58<br>\$231.58<br>\$231.58<br>\$231.58<br>\$231.58<br>\$231.58<br>\$232.58<br>\$233.58<br>\$233.58<br>\$333.58<br>\$233.58<br>\$333.58<br>\$335.58<br>\$335.58<br>\$335.58<br>\$                                                                                                    | FY19-20<br>Q2Forecast<br>\$1.32<br>\$1.84<br>\$1.27<br>\$223.65<br>\$105.54<br>\$6.03<br>\$6.03                                                                                                    | FY19-20<br>Actuals<br>(V:T-0(Oct))<br>\$0.88<br>\$2.12<br>\$0.54<br>\$779.36<br>\$22.90<br>\$1.37                                                                                                    | FY20-21<br>Budget<br>\$3.88<br>\$50.51<br>\$4.53<br>\$283.43<br>\$283.43<br>\$251.75<br>\$18.93                                                                                                    | FY19-20 Budget<br>ys<br>PY19-20<br>Q2Foreest<br>\$0.51<br>\$4.33<br>\$1.28<br>\$7.73<br>\$28.85<br>\$2.93<br>\$2.93                                                                                                    | Variance: Incre<br>FY19-20 Budget<br>vs<br>FY19-20 Actual<br>\$0.95<br>\$20.09<br>\$2.01<br>\$152.22<br>\$152.22<br>\$152.22<br>\$151.22<br>\$151.22<br>\$151.22<br>\$151.22<br>\$151.22<br>\$151.22<br>\$151.22<br>\$151.22<br>\$151.22<br>\$151.22<br>\$151.22<br>\$151.22<br>\$152.25<br>\$152.25<br>\$155.25<br>\$155.25<br>\$155.25<br>\$155.25<br>\$155.25<br>\$1                                                                                                    | ase(Decrease)<br>FY19-20 Budget<br>FY29-21 Budget<br>\$(205)<br>\$(27.69)<br>\$(198)<br>\$(51.89)<br>\$(117.20)<br>\$(0.96)                                                                                                    | FY19-20<br>Q2Forecast<br>vp<br>FY20-21 Budget<br>\$(2.56)<br>\$(32.03)<br>\$(3.26)<br>\$(59.59)<br>\$(146.21)<br>\$(12.89)                                                                                                    |         |       |
| Dynamic Multi-Year Variance Re<br>Sources/Uses: Uses<br>Uses View: All<br>Account Version: Divisional<br>Account Level: Summary<br>USES<br>100000A OFFICE OF THE PRESIDENT<br>150000A CHIEF FINANCIAL OFFICER<br>200000A VP - OFFICE OF THE NATIONAL LABORATORIES<br>200000A VP - OFFICE OF THE NATIONAL LABORATORIES<br>200000A VP - OFFICE OF THE NATIONAL LABORATORIES<br>200000A PROVOST & EXEC VP-ACADEMIC AFFAIRS<br>300000A EXTERNAL RELATIONS AND COMMUNICATIONS<br>400000A EXEC VP UC HEALTH                                                                                                    | eport<br>FY19-20<br>Budget<br>51.83<br>522.81<br>523.15<br>523.15                                                                                                    | FY19-20<br>Q2Forecast<br>\$1.32<br>\$16.40<br>\$1.27<br>\$223.85<br>\$105.54<br>\$105.54<br>\$105.54<br>\$105.54<br>\$105.54                                                                                                    | FY19-20<br>Actuals<br>(Y-T-Q(oct))<br>\$0.88<br>\$22.12<br>\$0.54<br>\$77.36<br>\$22.90<br>\$1.37<br>\$63.09<br>\$53.09                                                                                                    | FY20-21<br>Budget<br>\$3.88<br>\$50.51<br>\$4.53<br>\$2283.43<br>\$2251.75<br>\$16.93<br>\$58.53<br>\$58.53                                                                                                    | FY19-20 Budget<br>vs<br>FY19-20<br>Q2Forecast<br>50.51<br>\$4.33<br>\$1.28<br>\$7.73<br>\$28.85<br>\$2.29<br>\$(27.71)<br>\$(27.71)                                                                                                    | Variance: Incre<br>FY19-20 Budget<br>vs<br>FY19-20 Actual<br>\$0.95<br>\$20.09<br>\$2.01<br>\$152.22<br>\$111.49<br>\$7.79<br>\$(42.89)<br>\$(42.89)                                                                                                    | ssel[Decrease]<br>FY19-20 Budget<br>vs<br>FY20-21 Budget<br>\$(2.05)<br>\$(27.09)<br>\$(1.98)<br>\$(1.98)<br>\$(1.  | FY19-20<br>Q2Forecast<br>vs<br>5(2.56)<br>\$(32.03)<br>\$(32.65)<br>\$(146.21)<br>\$(146.21)<br>\$(12.89)<br>\$(10.61)                                                                                                    |         |       |
| USES USES USES USES USES USES USES USES                                                                                                    | eport<br>FY19-20<br>Budget<br>51.83<br>\$22.81<br>\$255<br>\$23158<br>\$134.39<br>\$3.99<br>\$3.99<br>\$3.45<br>\$255<br>\$23158<br>\$23158<br>\$23158<br>\$23158<br>\$23158<br>\$23158<br>\$23158<br>\$23158<br>\$23158<br>\$23158<br>\$2355<br>\$23158<br>\$2355<br>\$23158<br>\$2355<br>\$23558<br>\$23558<br>\$23558<br>\$23558<br>\$23558<br>\$23558<br>\$23558<br>\$23558<br>\$23558<br>\$23558<br>\$23558<br>\$23558<br>\$23558<br>\$23558<br>\$23558<br>\$23558<br>\$23558<br>\$23558<br>\$23558<br>\$23558<br>\$23558<br>\$23558<br>\$23558<br>\$23558<br>\$23588<br>\$235888<br>\$23588<br>\$235888<br>\$23588<br>\$23588<br>\$23588<br>\$2358                                                                                                    | FY19-20<br>Q2Forecast<br>\$1.32<br>\$18.48<br>\$1.27<br>\$223.85<br>\$105.54<br>\$6.03<br>\$47.92<br>\$2.14                                                                                                    | FY19-20<br>Actuals<br>(Y-T-0(Oct))<br>50.88<br>52.12<br>50.54<br>572.36<br>522.90<br>51.37<br>563.07<br>50.47                                                                                                    | FV20-21<br>Budget<br>\$3.88<br>\$50.51<br>\$4.53<br>\$228.43<br>\$221.53<br>\$18.93<br>\$58.53<br>\$58.53<br>\$58.57<br>\$59.72                                                                                                    | FY19-20 Buidget<br>vs<br>202Forecast<br>\$0.51<br>\$4.33<br>\$1.28<br>\$7.73<br>\$28.85<br>\$2.23<br>\$(27.71)<br>\$1.32                                                                                                    | Variance: Incre<br>FY19-20 Budget<br>vs<br>FY19-20 Actual<br>\$20 05<br>\$20 05<br>\$2                                                                                                    | ase(Decrease)<br>FY19-20 Budget<br>ya<br>FY20-21 Budget<br>\$(27.69)<br>\$(1.98)<br>\$(1.98)<br>\$(1.18)<br>\$(1.18)<br>\$(1.18)<br>\$(1.18)<br>\$(1.18)<br>\$(1.18)<br>\$(1.18)<br>\$(1.18)<br>\$(2.18)<br>\$(2.18)<br>\$(1.18)<br>\$(1.18)<br>\$(2.18)<br>\$(1.18)<br>\$(1.18)<br>\$(2.18)<br>\$(1.18)<br>\$(2.18)<br>\$(1.18)<br>\$(1.18)<br>\$(2.18)<br>\$(1.18)<br>\$(1.18)<br>\$(2.18)<br>\$(1.18)<br>\$(1.18)<br>\$(2.18)<br>\$(1.18)<br>\$(2.18)<br>\$(1.18)<br>\$(1.18)<br>\$(2.18)<br>\$(1.18)<br>\$(1.18)<br>\$(2.18)<br>\$(1.18)<br>\$(2.18)<br>\$(2.18)<br>\$(1.18)<br>\$(2.18)<br>\$(2.1  | FY19-20<br>Q2 process<br>vs<br>FY20-21 Budget<br>\$(2.50)<br>\$(32.03)<br>\$(3.26)<br>\$(16.21)<br>\$(12.80)<br>\$(10.61)<br>\$(10.61)\\\$(10.61)\\\$(10.61)\\\$(10                                                                                                    |         |       |
| Dynamic Multi-Year Variance Re<br>Sources/Uses: Uses<br>Uses View: All<br>Account Version: Divisional<br>Account Level: Summary<br>USES<br>1000004.OFFICE OF THE PRESIDENT<br>1500004.CHEF FINANCIAL OFFICER<br>2000004.CHEF OF THE NATIONAL LABORATORIES<br>200004.CHEF OPERATING OFFICER<br>3000004.CHEF OPERATING ADD COMMUNICATIONS<br>4000004.CHEF OPERATING ADD COMMUNICATIONS<br>4000004.SR VP COMPLANCE AND AUDIT<br>5100004.OFFICE THE RATION SAID COMMUNICATIONS                                                                                                    | eport<br>FY19-20<br>Budget<br>\$1.83<br>\$22.81<br>\$23.58<br>\$23.58<br>\$25.58<br>\$25.58                                                                                                    | FY19-20<br>Q2Forecast<br>\$1.32<br>\$18.48<br>\$123.85<br>\$106.54<br>\$6.03<br>\$47.92<br>\$2.23.85<br>\$47.92<br>\$2.23.85<br>\$4.7.92<br>\$2.23.85<br>\$4.7.92<br>\$2.23.85<br>\$4.85<br>\$4.95<br>\$4.85<br>\$4.85<br>\$4.85<br>\$4.85<br>\$4.85<br>\$4.85<br>\$4.85<br>\$4.85<br>\$4.85<br>\$4.85<br>\$4.85<br>\$4.85<br>\$4.85<br>\$4.85<br>\$4.85<br>\$4.85<br>\$4.85<br>\$4.85<br>\$4.85<br>\$4.85<br>\$4.85<br>\$4.85<br>\$4.85<br>\$4.85<br>\$4.85<br>\$4.85<br>\$4.75<br>\$4.75                                                                                                    | FY19-20<br>Actuals<br>(V.T.dyOct))<br>\$0.88<br>\$2.12<br>\$0.54<br>\$773.96<br>\$22.90<br>\$1.37<br>\$63.09<br>\$0.47<br>\$15.31<br>\$75.31                                                                                                    | Fy20-21<br>Budget<br>\$3.88<br>\$50.51<br>\$4.53<br>\$283.43<br>\$251.75<br>\$18.93<br>\$58.53<br>\$6.72<br>\$71.66<br>\$71.66                                                                                                    | FY19-20 Budget<br>vs<br>FY19-20<br>Q2Foreast<br>\$0.51<br>\$4.33<br>\$1.28<br>\$7.73<br>\$28.85<br>\$2.23<br>\$(27.7)<br>\$1.11<br>\$1.22<br>\$(7.02)<br>\$1.22<br>\$(7.02)<br>\$1.22<br>\$(7.02)<br>\$(7.02)<br>\$(7.0 | Variance: Incre<br>FY19-20 Budget<br>vs<br>FY19-20 Actual<br>\$0.95<br>\$20.95<br>\$20                                                                                                    | ase(Decrease)<br>FY19-20 Budget<br>V8<br>FY20-21 Budget<br>\$(27.69)<br>\$(198)<br>\$(51.85)<br>\$(198)<br>\$(51.85)<br>\$(198)<br>\$(51.85)<br>\$(198)<br>\$(51.85)<br>\$(198)<br>\$(51.85)<br>\$(198)<br>\$(51.85)<br>\$(21.96)<br>\$(21.96                                                                 | FY19-20<br>Q2Forecast<br>vs<br>FY22-21 Budget<br>\$(2.56)<br>\$(32.05)<br>\$(146.21)<br>\$(146.21)(\$(                                                                                            |         |       |
| Dynamic Multi-Year Variance Re<br>Sources/Uses: Uses<br>Uses View: All<br>Account Version: Divisional<br>Account Level: Summary<br>USES<br>100000A OFFICE OF THE PRESIDENT<br>150000A OFFICE OF THE PRESIDENT<br>150000A CHIEF FINANCIAL OFFICER<br>20000A CHIEF FINANCIAL OFFICER<br>300000A CHIEF OFERATING OFFICER<br>300000A EXTERNAL RELATIONS AND COMMUNICATIONS<br>400000A EXTERNAL RELATIONS AND COMMUNICATIONS<br>400000A EXTERNAL RELATIONS AND COMMUNICATIONS<br>400000A EXTERNAL RELATIONS AND COMMUNICATIONS<br>400000A EXTERNAL RELATIONS AND COMMUNICATIONS<br>400000A EXTERNAL RELATIONS AND COMMUNICATIONS<br>400000A SETERNAL OFFICER<br>500000A OFFICE OF DERAL COUNSEL<br>520000A SEC OFFICER OFFICER                                                                                                    | eport<br>FY19-20<br>Budget<br>51.83<br>\$22.81<br>\$22.55<br>\$23.15<br>\$23.15<br>\$24.19<br>\$8.60<br>\$20.21<br>\$3.45<br>\$20.21<br>\$3.45<br>\$3.45<br>\$20.21<br>\$3.45<br>\$20.21<br>\$3.45<br>\$20.21<br>\$3.45<br>\$3.45<br>\$20.21<br>\$3.45<br>\$3.45<br>\$3.55<br>\$3.55<br>\$5.55<br>\$5.55<br>\$5          | FY19-20<br>Q2Forecast<br>\$1.32<br>\$18.40<br>\$1.27<br>\$223.85<br>\$105.54<br>\$105.54\$105.54<br>\$105.54\$105.54\$105.55\$105.55\$1                                                                                                    | FY19-20<br>Actuals<br>(Y-T-Q(oct))<br>\$0.88<br>\$22.12<br>\$0.54<br>\$77.36<br>\$22.90<br>\$1.37<br>\$63.09<br>\$0.47<br>\$15.31<br>\$5.51<br>\$5.51                                                                                                    | FY20-21<br>Budget<br>\$3.88<br>\$50.51<br>\$4.53<br>\$228.43<br>\$228.43<br>\$228.43<br>\$251.75<br>\$18.93<br>\$50.53<br>\$6.53<br>\$6.72<br>\$71.66<br>\$2.99<br>\$70.93                                                                                                    | FY19-20 Budget<br>vs<br>FY19-20<br>Q2Foreast<br>50.51<br>54.33<br>51.28<br>57.73<br>528.85<br>52.29<br>5(27.71)<br>5.1.52<br>5(27.71)<br>5.1.52<br>5(27.                                                                                                    | Variance: Incre<br>FY19-20 Budget<br>vs<br>FY19-20 Actual<br>\$0.95<br>\$20.06<br>\$152.22<br>\$111.49<br>\$7.79<br>\$(42.89)<br>\$2.39<br>\$2.39<br>\$2. | ssel[Decrease]<br>FY19-20 Budget<br>vs<br>FY20-21 Budget<br>\$(2.05)<br>\$(2.05)<br>\$(2.05)<br>\$(1.98)<br>\$(1.98)<br>\$(5.185)<br>\$(1.98)<br>\$(0.96)<br>\$(38.33)<br>\$(3.27)<br>\$(3.244)<br>\$(0.47)<br>\$(0.47)<br>\$(  | FY19-20<br>Q2Forecast<br>vs<br>FY20-21 Budget<br>\$(2.56)<br>\$(3.26)<br>\$(3.26)<br>\$(56.58)<br>\$(146.21)<br>\$(12.89)<br>\$(146.21)<br>\$(12.89)<br>\$(16.61)<br>\$(2.54.2)<br>\$(2.54.2)<br>\$(2.54.2)<br>\$(1.67)<br>\$(2.54.2)<br>\$(2.54.2)<br>\$                                                                                     |         |       |
| Dynamic Multi-Year Variance Re<br>Sources/Uses: Uses<br>Uses View: All<br>Account Version: Divisional<br>Account Level: Summary<br>USES<br>100006A OFFICE OF THE PRESIDENT<br>100006A OFFICE OF THE PRESIDENT<br>100006A OFFICE OF THE PRESIDENT<br>100006A OFFICE OF THE PRESIDENT<br>100006A OFFICE OF THE RATIONAL LABORATORIES<br>200006A PROVOST & EXEC VP-ACADEMIC AFAIRS<br>300006A CHIEF OPERATING OFFICER<br>300006A EXEC VP UC HEALTH<br>100006A EXEC VP UC HEALTH<br>100006A SECRETARY OF THE REGENTS<br>300006A SECRETARY OF THE REGENTS<br>300006A CHIEF INVESTMENT OFFICER                                                                                                    | eport<br>FY19-20<br>Budget<br>51.83<br>\$22.81<br>\$23.58<br>\$23.58<br>\$23.58<br>\$23.58<br>\$23.58<br>\$23.52<br>\$23.53<br>\$20.27<br>\$3.45<br>\$20.27<br>\$3.45<br>\$20.27<br>\$25.55<br>\$20.27<br>\$25.55<br>\$20.27<br>\$20.27<br>\$25.55<br>\$20.27<br>\$25.55<br>\$25.55<br>\$25.55<br>\$                                                                                                    | FY19-20<br>Q2Forecast<br>\$1.32<br>\$18.48<br>\$1.27<br>\$223.85<br>\$105.54<br>\$6.03<br>\$47.92<br>\$2.14<br>\$46.24<br>\$1.59<br>\$9.99<br>\$9.99<br>\$1.01<br>\$1.02<br>\$1.02<br>\$1.0 | FY19-20<br>Actuals<br>(Y-T-0(Oct))<br>50.85<br>52.12<br>50.54<br>572.36<br>522.90<br>51.37<br>653.09<br>50.47<br>515.31<br>50.40<br>50.40<br>50.54<br>515.31<br>50.54<br>515.31<br>50.54<br>515.55<br>51.55<br>51.55     | FY20-21<br>Budget<br>\$30.80<br>\$50.51<br>\$4.53<br>\$223.43<br>\$2251.75<br>\$18.93<br>\$4.53<br>\$4.53<br>\$6.72<br>\$71.66<br>\$2.99<br>\$30.33<br>\$52.57                                                                                                    | FY19-23 Budget<br>Y8-20<br>Q2Forecast<br>50.51<br>54.53<br>51.28<br>57.73<br>52.85<br>52.23<br>5(27.71)<br>51.52<br>5(27.71)<br>51.52<br>5(27.71)<br>51.5                                                                                                    | Variance: Incre<br>FY19-20 Budget<br>y0<br>FY19-20 Actual<br>\$0.95<br>\$20.69<br>\$2.01<br>\$152.22<br>\$111.40<br>\$7.59<br>\$(42.80)<br>\$2.28<br>\$2.32<br>\$2.33<br>\$2.28<br>\$2.33<br>\$2.460<br>\$0.55<br>\$2.59<br>\$2.59<br>\$2.59<br>\$2.59<br>\$2.59<br>\$2.59<br>\$2.50<br>\$2.50<br>\$2.                                                                                                    | ase(Decrease)<br>PY19-20 Budget<br>PY20-21 Budget<br>\$(2.06)<br>\$(1.98)<br>\$(1.98)<br>\$(1.98)<br>\$(1.98)<br>\$(1.98)<br>\$(1.93)<br>\$(2.74)<br>\$(3.94)<br>\$(3.94)<br>\$ | FY19-20<br>Q2Foreast<br>ys<br>FY20-21 Budget<br>\$(2:56)<br>\$(32:05)<br>\$(146:21)<br>\$(12:89)<br>\$(146:21)<br>\$(12:89)<br>\$(16:81)<br>\$(146:21)<br>\$(2:142)<br>\$(2:142)\$(2:142)\$(2:142)\$(2:          |         |       |
| Dynamic Multi-Year Variance Re<br>Sources/Uses: Uses<br>Uses View: All<br>Account Version: Divisional<br>Account Level: Summary<br>USES<br>1000004.OFFICE OF THE PRESIDENT<br>1500004.OFFICE OF THE PRESIDENT<br>1500004.OFFICE OF THE PRESIDENT<br>1500004.OFFICE OF THE PRESIDENT<br>2500004.PROVOST & EXEC VP-ACADEMIC AFFAIRS<br>3000004.OFFICE OF THE NATIONALL LABORATORIES<br>2500004.PROVOST & EXEC VP-ACADEMIC AFFAIRS<br>3000004.EXTERNAL RELATIONS AND COMMUNICATIONS<br>4000004.EXTERNAL RELATIONS AND COMMUNICATIONS<br>4000004.EXTERNAL RELATIONS AND COMMUNICATIONS<br>3000004.STV PC-0FICER<br>3000004.CHIEF INVESTMENT OFFICER<br>3000004.CHIEF INVESTMENT OFFICER<br>3000004.CHIEF INVESTMENT OFFICER                                                                                                    | eport<br>FV19-20<br>Budget<br>51.83<br>522.81<br>5255<br>5231.88<br>5134.39<br>53.04<br>53.04<br>53.04<br>53.04<br>53.04<br>53.04<br>53.02<br>25.55<br>52.55<br>52.57<br>53.07<br>53.04<br>53.02<br>53.02<br>55.02<br>55.02<br>55.02<br>55.02<br>55.02<br>55.02<br>55.02<br>55.02<br>55.02<br>55                                                                                                    | FY19-20<br>Q2Forecast<br>\$1.32<br>\$18.40<br>\$1.27<br>\$223.85<br>\$105.54<br>\$6.03<br>\$47.92<br>\$2.14<br>\$46.24<br>\$1.59<br>\$5.95<br>\$1.59<br>\$5.159<br>\$5.159                                                                                                    | FY19-20<br>Actuals<br>(V-T-0/Oct)<br>50.88<br>52.12<br>502.54<br>573.36<br>52.20<br>51.37<br>563.09<br>50.47<br>515.31<br>50.40<br>50.47<br>515.31<br>50.49<br>50.47<br>515.31<br>50.49<br>50.47<br>515.31<br>50.49<br>50.47<br>515.31<br>50.49<br>50.47<br>515.31<br>50.49<br>50.47<br>515.31<br>50.49<br>50.45<br>50.45<br>50.55<br>50.45<br>50.45<br>50.55<br>50.45<br>50.55<br>50.45<br>50.55<br>50.45<br>50.45<br>50.55<br>50.55<br>50.55<br>50.55<br>50.55<br>50.55<br>50.55<br>50.55<br>50.55<br>50.55<br>50.55<br>50.55<br>50.55<br>50.55<br>50.55<br>50.5    | FY20-21<br>Budget<br>\$50.51<br>\$4.53<br>\$283.43<br>\$251.75<br>\$18.93<br>\$58.53<br>\$6.72<br>\$71.66<br>\$2.99<br>\$30.33<br>\$2.27<br>\$71.60<br>\$2.99<br>\$30.33<br>\$2.27<br>\$1.61<br>\$2.93<br>\$3.03<br>\$2.27<br>\$1.61<br>\$2.93<br>\$3.03<br>\$2.03<br>\$3.03<br>\$2.03<br>\$3.03<br>\$2.03<br>\$3.03<br>\$3.0 | FY19-20 Budget<br>vs<br>FY19-20<br>22Foreast<br>50.51<br>54.33<br>51.25<br>52.23<br>5(27.71)<br>51.22<br>5(7.22)<br>5(7.22)<br>5(7                                                                                                    | Variance: Incre<br>FY19-20 Budget<br>vs<br>FY19-20 Actual<br>\$20.09<br>\$20.09<br>\$152.22<br>\$152.22                                                                                                    | ase(Decrease)<br>FY19-20 Budget<br>v8<br>FY20-21 Budget<br>\$(21.09)<br>\$(1.99)<br>\$(51.85)<br>\$(117.36)<br>\$(3.94)<br>\$(3.94)<br>\$(3.27)<br>\$(3.244)<br>\$(3.27)<br>\$(3.244)<br>\$(3.27)<br>\$(3.24)<br>\$(3.27)<br>\$(3.24)<br>\$(3.27)<br>\$(3.24)<br>\$(3.27)<br>\$(3.27)<br>\$(3.24)<br>\$(3.27)<br>\$(3.26)<br>\$(3.27)<br>\$(3.27)       | FY19-20<br>Q2Forecast<br>vs<br>fY20-21 Budget<br>\$(2.56)<br>\$(50.56)<br>\$(16.21)<br>\$(16.21)<br>\$(12.89)<br>\$(16.21)<br>\$(25.42)<br>\$(25.42)<br>\$(2 |         |       |
| Dynamic Multi-Year Variance Re<br>Sources/Uses: Uses<br>Uses View: All<br>Account Version: Divisional<br>Account Level: Summary<br>USES<br>100000A OFFICE OF THE PRESIDENT<br>150000A CHIEF FINANCIAL OFFICER<br>200000A CHIEF FINANCIAL OFFICER<br>200000A CHIEF FINANCIAL OFFICER<br>300000A CHIEF OPERATING OFFICER<br>350000A CHIEF OPERATING OFFICER<br>350000A EXTERNAL RELATIONS AND COMMUNICATIONS<br>400000A EXTERNAL RELATIONS AND COMMUNICATIONS<br>400000A SEXTERNAL RELATIONS AND COMMUNICATIONS<br>400000A SEXTERNAL RELATIONS AND COMMUNICATIONS<br>350000A SEXTERNAL RELATIONS AND COMMUNICATIONS<br>400000A SEXTERNAL RELATIONS COMMUNICATIONS<br>400000A SYSTEMWIDE ACADEMIC SENATE<br>530000A CHIEF INVESTMENT OFFICER<br>530000A SYSTEMWIDE ACADEMIC SENATE<br>630000A SYSTEMWIDE ACADEMIC SENATE<br>630000A SENTERPRENEURSHIP<br>700000A CENTRAL OPERATIONS                                                                       | eport<br>FY19-20<br>Budget<br>51.83<br>522.81<br>523.55<br>523.15<br>523.15<br>53.15<br>53.15                                                                                                    | FY19-20<br>Q2Forecast<br>\$1.32<br>\$18.40<br>\$1.27<br>\$223.85<br>\$105.54<br>\$105.54<br>\$105.54<br>\$1.03<br>\$47.92<br>\$2.14<br>\$46.2<br>\$1.59<br>\$1.59<br>\$1.59<br>\$1.53<br>\$1.03<br>\$0.64<br>\$1.272                                                                                                    | FY19-20<br>Actuals<br>(Y-T-Q(oct))<br>\$0.88<br>\$22.12<br>\$0.54<br>\$773.66<br>\$22.90<br>\$1.37<br>\$63.09<br>\$0.47<br>\$15.31<br>\$0.40<br>\$(3.96)<br>\$0.28<br>\$0.28<br>\$0.28<br>\$0.28<br>\$0.28<br>\$0.28<br>\$0.28<br>\$0.28<br>\$0.40<br>\$0.40\$0\$0\$0\$0.40\$0\$0\$0\$0\$0\$0\$0\$0\$0\$0\$0\$0                                                                                                    | FY20-21<br>Budget<br>\$3.88<br>\$50.51<br>\$4.53<br>\$228.43<br>\$228.43<br>\$50.53<br>\$6.53<br>\$6.72<br>\$71.66<br>\$2.99<br>\$30.33<br>\$2.27<br>\$1.01<br>\$13.70                                                                                                    | FY19-20 Budget<br>vs<br>FY19-20<br>Q2Foreast<br>50.51<br>54.33<br>51.28<br>57.73<br>528.85<br>52.23<br>5(27.71)<br>5.13.22<br>5(7.02)<br>50.93<br>5(12.11)<br>50.18<br>50.48<br>51.407                                                                                                    | Variance: Incre<br>FY19-20 Budget<br>vs<br>FY19-20 Actual<br>\$0.95<br>\$20.05<br>\$20.05<br>\$20                                                                                                    | ssel/Decrease) FY19-20 Budget V3 FY20-21 Budget V3 S(2.05) \$(2.05) \$(2.05) \$(1.98) \$(51.85) \$(117.36) \$(0.96) \$(38.33) \$(3.27) \$(3.244) \$(0.47) \$(9.63) \$(1.06) \$(3.09) \$(3.09                                                                                                    | FY19-20<br>Q2Forecast<br>v8<br>FY20-21 Budget<br>\$(2.50)<br>\$(32.03)<br>\$(22.03)<br>\$(25.65)<br>\$(462.21)<br>\$(12.69)<br>\$(10.61)<br>\$(25.42)<br>\$(1.40)<br>\$(22.74)<br>\$(22.74)<br>\$(22.74)<br>\$(20.74)<br>\$(20.74)\$(20.74)\$(20.74)\$(20.74)\$(20.74)\$(20.74)\$(20.74)\$                  |         |       |
| Dynamic Multi-Year Variance Re<br>Sources/Uses: Uses<br>Uses View: All<br>Account Version: Divisional<br>Account Level: Summary<br>USES<br>100000A OFFICE OF THE PRESIDENT<br>100000A OFFICE OF THE PRESIDENT<br>100000A OFFICE OF THE PRESIDENT<br>100000A OFFICE OF THE PRESIDENT<br>100000A OFFICE OF THE PRESIDENT<br>100000A OFFICE OF THE PRESIDENT<br>100000A OFFICE OF THE PRESIDENT<br>100000A OFFICE OF THE PRESIDENT<br>100000A OFFICE OF THE PRESIDENT<br>100000A OFFICE OF THE PRESIDENT<br>100000A SI VF COMPLIANCE AND AUDIT<br>100000A SI VF COMPLIANCE AND AUDIT<br>100000A SI VF COMPLIANCE AND AUDIT<br>100000A SI VF COMPLIANCE AND AUDIT<br>100000A SI VF COMPLIANCE AND AUDIT<br>100000A SI VF COMPLIANCE AND AUDIT<br>100000A SI VF COMPLIANCE AND AUDIT<br>100000A SI VF COMPLIANCE AND AUDIT<br>100000A SI VF COMPLIANCE AND AUDIT<br>100000A SI VF REMINE ACADEMIC SENATE<br>100000A SI VF AGRICULTURE AND ANTURAL RESOURCES | eport<br>FY19-20<br>Budget<br>\$1.83<br>\$22.81<br>\$22.81<br>\$22.55<br>\$231.59<br>\$231.59<br>\$231.59<br>\$232.55<br>\$232.55<br>\$2                                                                                                    | FY19-20<br>Q2Forecast<br>\$1.32<br>\$1.84<br>\$1.27<br>\$223.85<br>\$105.54<br>\$105.54<br>\$105.54<br>\$105.54<br>\$1.62<br>\$2.14<br>\$4.62.44<br>\$1.59<br>\$9.59<br>\$1.03<br>\$1.02<br>\$1.02<br>\$2.14<br>\$4.62.44<br>\$1.59<br>\$1.59<br>\$2.95<br>\$2.14<br>\$4.70<br>\$1.50<br>\$4.70<br>\$2.14<br>\$4.70<br>\$1.50<br>\$4.70<br>\$2.14<br>\$4.70<br>\$1.50<br>\$4.70<br>\$1.50<br>\$4.70<br>\$1.50<br>\$4.70<br>\$1.50<br>\$4.70<br>\$1.50<br>\$4.70<br>\$1.50<br>\$4.70<br>\$1.50<br>\$4.70<br>\$1.50<br>\$4.70<br>\$1.50<br>\$4.70<br>\$1.50<br>\$4.70<br>\$1.50<br>\$4.70<br>\$1.50<br>\$4.70<br>\$1.50<br>\$1.50<br>\$4.70<br>\$1.50<br>\$4.70<br>\$1.50<br>\$1.50<br>\$4.70<br>\$1.50<br>\$1.50                                                                                                    | FY19-20<br>Actuals<br>(V-T-0(Oct))<br>50.88<br>52.12<br>50.54<br>570.36<br>52.20<br>51.37<br>563.09<br>50.47<br>515.31<br>50.40<br>50.28<br>50.28<br>50.29<br>50.28<br>50.28<br>50.28<br>50.28<br>50.28<br>50.28<br>50.28<br>50.28<br>50.28<br>50.28<br>50.29<br>50.28<br>50.28<br>50.29<br>50.28<br>50.28<br>50.29<br>50.28<br>50.28<br>50.29<br>50.28<br>50.28<br>50.29<br>50.29<br>50.2 | FY20-21<br>Budget<br>\$3.88<br>\$50.51<br>\$4.53<br>\$228.43<br>\$228.43<br>\$228.43<br>\$58.63<br>\$6.72<br>\$71.66<br>\$2.29<br>\$30.33<br>\$2.27<br>\$1.01<br>\$13.70<br>\$9.12                                                                                                    | FY19-20 Budget<br>FV3-20<br>Q2Forees<br>50.51<br>54.33<br>51.25<br>52.25<br>52.25<br>52.25<br>51.22<br>\$(7.02)<br>\$0.93<br>51.12<br>\$(7.02)<br>\$0.93<br>51.11<br>50.18<br>\$0.46<br>51.407<br>\$0.74                                                                                                    | Variance: Incre<br>FY19-20 Budget<br>vo<br>FY19-20 Actual<br>\$0.95<br>\$2.01<br>\$152.22<br>\$152.22<br>\$152.22<br>\$152.22<br>\$111.49<br>\$152.22<br>\$12.93<br>\$2.98<br>\$2.38<br>\$2.98<br>\$2.39<br>\$2.28<br>\$2.28<br>\$2.28<br>\$2.28<br>\$2.28<br>\$2.28<br>\$2.28<br>\$2.28<br>\$2.28<br>\$2.29<br>\$2.13<br>\$2.46<br>\$5.52<br>\$2.52<br>\$2.5     | ase(Decrease)<br>FY19-20 Budget<br>FY20-21 Budget<br>\$(27.69)<br>\$(1.98)<br>\$(1.98)<br>\$(1.736)<br>\$(1.736)<br>\$(3.27)<br>\$(2.24)<br>\$(2.44)<br>\$(0.47)<br>\$(2.65)<br>\$(1.06)<br>\$(1.06)<br>\$(3.00)<br>\$(1.754)                                                                                                    | FY18-20<br>Q2Foreast<br>FY20-21 Budget<br>\$(2.50)<br>\$(3.20)<br>\$(146.21)<br>\$(12.80)<br>\$(146.21)<br>\$(12.80)<br>\$(146.21)<br>\$(2.74)<br>\$(2.74)<br>\$(12.74)<br>\$(2.74)<br>\$(2.37)<br>\$(3.09)<br>\$(6.28)                                                                                                    |         |       |

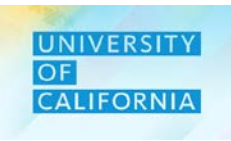

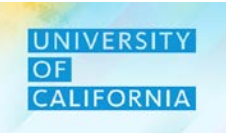

### **Expense Reports** – This task allows users to Review reports for Expense Budgeting.

#### **Navigating to Variance Report Task list**

- 1. Access the Tasks tile from the home screen. The Tasks List page will be displayed.
- 2. In the Reviewer task list, navigate to Expense Reports under Review Reports and click on Variance Report By Fund and Financial Unit:

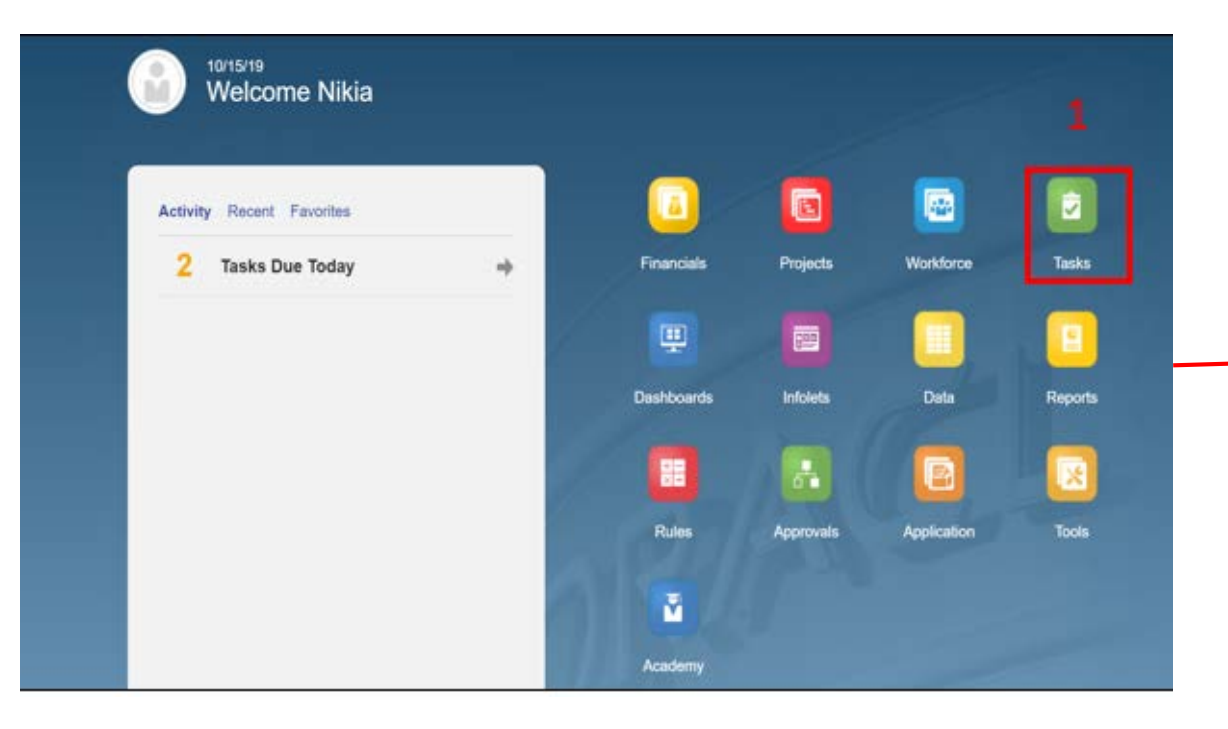

| e                                        | Status | Start | End | Instructions | Action |
|------------------------------------------|--------|-------|-----|--------------|--------|
| Budget Summary                           | •      |       |     | 0            |        |
| Forecast                                 | •      |       |     | 0            | ***    |
| Budget                                   | ٠      |       |     | 0            | ***    |
| Review Reports                           | ٠      |       |     | 0            |        |
| 🛞 Regents Schedule                       | ٠      |       |     | 0            |        |
| Workforce Reports                        | ٠      |       |     | 0            |        |
| Expense Reports                          | •      |       |     | 0            |        |
| 🛞 Dynamic Variance Report                | •      |       |     | 0            | 3000   |
| Variance Report by Financial Unit & Fund | 2      |       |     |              |        |

### **Expense Reports:**

1. The report will open in new tab.

Note – CategoriesVariance Regthat are displayed in bluecan drill down further byselecting the link.

| View Favorites Tools                           |                                            |                                  |                 |                |                |                |       |                                       |
|------------------------------------------------|--------------------------------------------|----------------------------------|-----------------|----------------|----------------|----------------|-------|---------------------------------------|
| Ten latories Toolo                             |                                            |                                  |                 |                |                |                |       |                                       |
| 🎢 🔏 Explore 🔢 🖾 🐵                              |                                            |                                  |                 |                |                |                |       |                                       |
|                                                |                                            |                                  |                 |                |                |                |       | •                                     |
| ariance Report by Financial Unit and Fund v2 × |                                            |                                  |                 |                |                | Se             | arch: | Advanced                              |
|                                                |                                            |                                  |                 |                |                |                |       |                                       |
|                                                |                                            |                                  |                 |                |                |                |       |                                       |
|                                                |                                            |                                  |                 |                |                |                |       |                                       |
|                                                |                                            |                                  |                 |                |                |                |       |                                       |
|                                                |                                            |                                  |                 |                |                |                |       |                                       |
|                                                |                                            |                                  |                 |                |                |                |       |                                       |
|                                                |                                            |                                  |                 |                |                |                |       | · · · · · · · · · · · · · · · · · · · |
|                                                |                                            |                                  |                 |                |                |                |       |                                       |
| Variance Report Current Y                      | ear Budget to Current Year Actuals by Orga | nization                         |                 |                |                |                |       |                                       |
|                                                |                                            |                                  |                 |                |                |                |       |                                       |
| Organization : All Financial Unit              |                                            |                                  |                 |                |                |                |       |                                       |
| Fund : All Fund<br>Fiscal Year : EV20-21       |                                            |                                  |                 |                |                |                |       |                                       |
|                                                |                                            |                                  |                 |                |                |                |       |                                       |
|                                                |                                            |                                  |                 |                |                |                |       |                                       |
|                                                |                                            |                                  |                 |                |                |                |       |                                       |
|                                                |                                            |                                  |                 |                |                |                |       |                                       |
| Categories                                     | FY20-21                                    | FY19-20                          | FY19-20         | Perm Budget    | Q2Forecast     | Perm Budget    |       |                                       |
|                                                | Perm Budget                                | Actual                           | Q2Forecast      | VS             | VS             | VS             |       |                                       |
|                                                | YearTotal                                  | Y-T-D(Oct)                       | YearTotal       | Actual         | Actual         | Q2Forecast     |       |                                       |
| Salaries                                       | 221,484,366.16                             | 6 460,835.16                     | -               | 221,023,531.00 | (460,835.16)   | 221,484,366.16 |       |                                       |
| Benefits                                       | 86,223,525.76                              | 6 1,286,676.62                   | -               | 84,936,849.14  | (1,286,676.62) | 86,223,525.76  |       |                                       |
| TOTAL PERSONNEL COST                           | 307,707,891.92                             | 2 1,747,511.78                   |                 | 305,960,380.14 | (1,747,511.78) | 307,707,891.92 |       |                                       |
| Insurance                                      | 1,945,858.70                               | 606,048.92                       | 1,676,788.70    | 1,339,809.78   | 1,070,739.78   | 269,070.00     |       |                                       |
| Meetings, Travel and Related Expens            | es 15,888,892.04                           | 4 7,482,808.58                   | 15,122,371.04   | 8,406,083.46   | 7,639,562.46   | 766,521.00     |       |                                       |
| Consultants and Professional Service           | 30,132,421.04                              | 4 1,538,564.58                   | 25,814,402.57   | 28,593,856.46  | 24,275,837.99  | 4,318,018.47   |       |                                       |
| Legal Costs                                    | 34,839,371.73                              | 15,204,953.20                    | 34,830,411.75   | 19,034,418.55  | 19,625,458.55  | 8,960.00       |       |                                       |
| Computer and Office Equipment Service          | Vice Maintainance 16,624,061.78            | 4,292,027.06                     | 12,517,537.78   | 12,332,034.72  | 8,225,510.72   | 4,107,124.00   |       |                                       |
| Utilities and Facilities, Space Leases         | 20,200,914.40                              | 3,030,010.12                     | 19,730,000.00   | 22,730,290.34  | 10,200,249.00  | 0,030,040.40   |       |                                       |
| Library<br>Other Office Missellereeus          | 3,413,047.3                                | 7 72 777 551 14                  | 3,397,007.33    | 2,091,993.20   | 2,070,413.20   | 10,000.00      |       |                                       |
|                                                | 113,807,925.77                             | 4 657 107 02                     | 112,927,407.14  | 40,090,374.63  | 39,149,910.00  | 940,400.03     |       |                                       |
| I emporary Labor                               | 24,0/3,434.44                              | + 4,007,197.02<br>(1,863,030,76) | 22,000,220.44   | 5 402 056 06   | 5 402 050 00   | 2,105,214.00   |       |                                       |
| Royattes                                       | 3,029,917.10                               | (1,003,039.70)                   | 3,029,917.10    | 5,492,950.00   | 5,492,930.00   | 0.00           |       |                                       |
| Subawards and Pass Throughs                    | 07,039,547.22<br>44,650,405,04             | 11,217,005.02                    | 07,039,547.22   | 30,822,491.60  | 1 078 772 09   | 38,000,00      |       |                                       |
| External Services Computer and Oth             | 352 075 006 60                             | 131 708 071 54                   | 333 876 004 42  | 221 267 925 14 | 202 167 932 59 | 19 099 992 55  |       |                                       |
| TOTAL SUPPLIES AND EXPENSES                    | (10 452 402 27                             | (4 010 858 02)                   | (10 942 037 37) | (5 532 543 45) | (6 022 178 45) | 489 635 00     |       |                                       |
| Cycerband Costs                                | (10,452,402.57                             | (4,313,000.92)                   | (10,042,007.37) | (0,032,043.45) | (0,022,170.45) | 409,033.00     |       |                                       |
| Upmanpad                                       | 156 753 615 3                              | 52 825 750 06                    | 156 280 664 06  | 103 927 865 32 | 103 454 914 00 | 472 951 32     |       |                                       |
| Total Expenses                                 | 806 985 101 6                              | 1 181,361,474,46                 | 479 214 630 81  | 625 623 627 15 | 297 853 156 35 | 327 770 470 79 |       |                                       |
|                                                | 806 985 101 6                              | 1 181 361 474 46                 | 479 214 630 81  | 625 623 627 15 | 297 853 156 35 | 327 770 470 79 |       |                                       |
| GRAND TOTAL                                    | 000,303,101.0                              | 101,001,474.40                   | 410,214,000.01  | 010,010,027.10 | 201,000,100.00 | 021,113,410.13 |       |                                       |

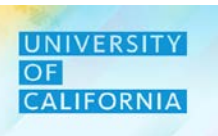

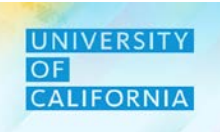

**Submit Budget** – This task allows reviewers to submit Budget after approval process so that planners can see changes and take necessary actions .

#### Navigating to Submit Budget Task list

- 1. Access the Tasks tile from the home screen. The Tasks List page will be displayed.
- 2. In the Reviewer task list, navigate to Submit Budget under Budget

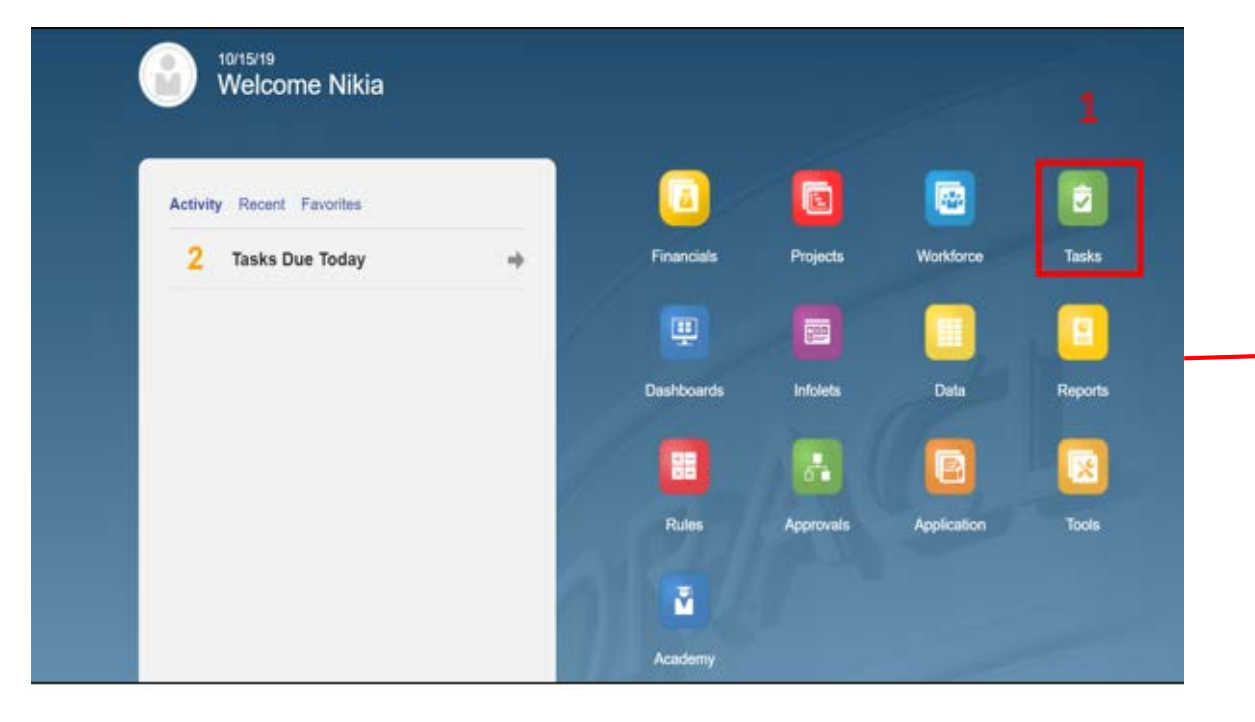

| ame                                           | Status | Start | End | Instructions | Action |
|-----------------------------------------------|--------|-------|-----|--------------|--------|
| Reviewer                                      | •      |       |     | 0            |        |
| Budget Summary                                | ٠      |       |     | 0            |        |
| Forecast                                      | •      |       |     | 0            |        |
| ▼ Budget                                      | •      |       |     | 0            |        |
| Revenue Budget                                | ٠      |       |     | 0            |        |
| Workforce Budget                              | •      |       |     | 0            | ***    |
| Workforce Planning Budget Data Reconciliation | •      |       |     | 0            | ***    |
| Expense Budget                                | •      |       |     | 0            |        |
| <u>R Submit Budget</u> 2                      |        |       |     |              |        |

## **Submit Budget - Reviewer**

#### Submit Budget

Deloitte.

- 1. Select the Approval Unit for your Budget.
- 2. Select the necessary action from drop down and click on Change Status and then Done to complete the process.

Note: You can also add comments under Annotation in case you, regarding your decision and explain the planner about your action.

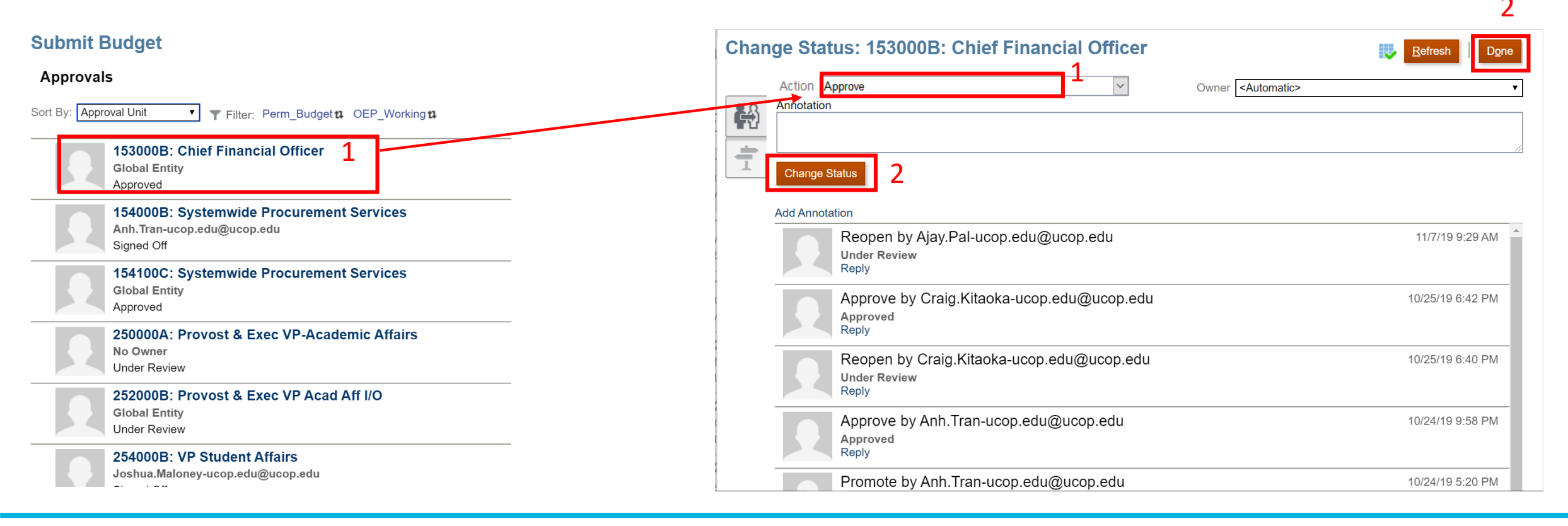

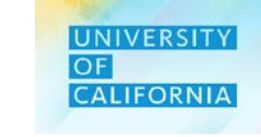

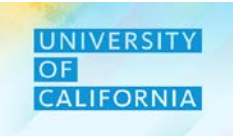

Let us practice how to review the total expense budget submitted.

## Total Expense Budget

Duration: 15 minutes

Complete the following exercise in the training environment:

As a Reviewer, Jane wants to review the Total Expense Budget Submitted.

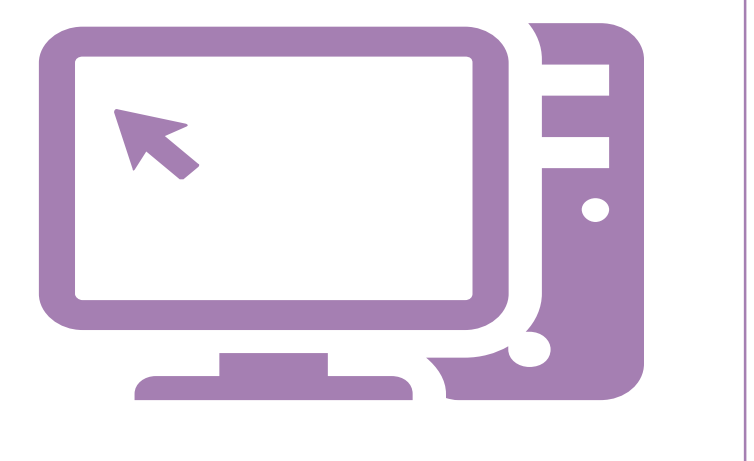

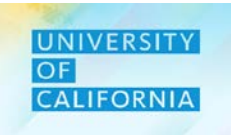

Let us wrap-up by discussing the key messages from this lesson.

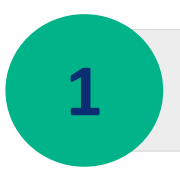

With the introduction of PBS, the budget that has been submitted by the planner across various Expense categories for any selected intersection has been reviewed by the Reviewer.

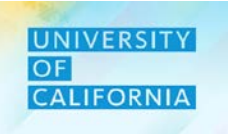

Let us wrap-up by discussing the key messages from this course.

With the introduction of PBS, the Expense budget has been planned across various expense categories for different intersections of Fund, Financial Unit, Division and Function.

With the introduction of PBS, the budget that has been submitted by the planner across various Expense categories for any selected intersection has been reviewed by the Reviewer.

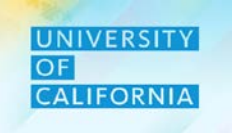

Do you have any questions?

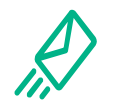

**Contact Us**: In case of questions, please reach out to Nicole Terrell, <u>Nicole.Terrell@ucop.edu</u>

**Reference Materials**: All learning materials for this course are stored at <u>https://www.ucop.edu/fsr</u>

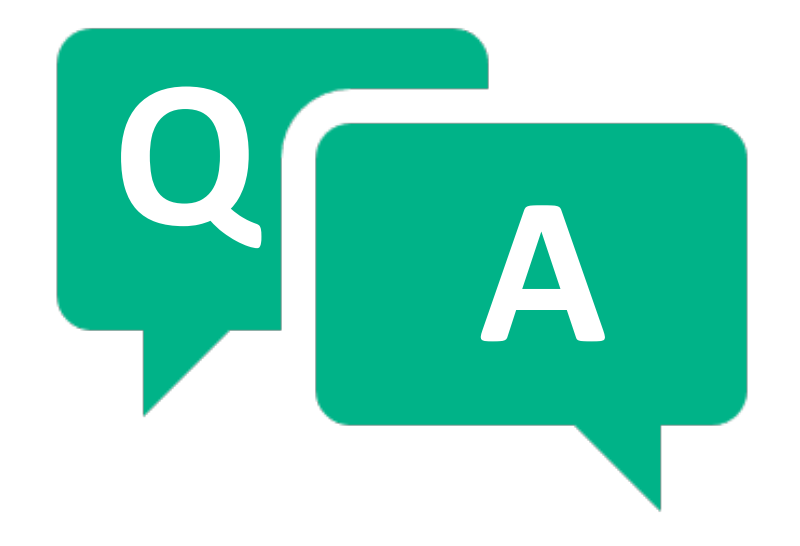

# Thank you!

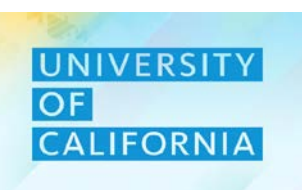